# Model L2A/L2B/L2C (Machine Code: H914/H915/H916) SERVICE MANUAL

# PRECAUTIONS

Read these safety notes carefully before you service the machine.

# WARNING FOR SAFETY

- Only an approved service engineer can service this machine. High voltages and lasers in this machine are dangerous. The user must not service this machine.F
- 2. There are no user serviceable parts in the machine. Do not make changes or add things to the machine. These could cause the machine to malfunction and cause electrical shocks or fire hazards.
- 3. Laser Safety

The machine is certified in the U.S. to conform to the requirements of DHHS 21 CFR, chapter 1 subchapter J for Class 1(1) laser products. It is certified as a Class I laser product for the requirements of IEC 825 in other places. Class I laser materials are not hazardous. The laser system does not let you get access to laser radiation at these times:

- Above a class I level at the time of normal operation
- User maintenance
- Approved service condition.

#### 

Do not operate or service the machine with the protective cover removed from the laser/scanner assembly. The reflected beam, although invisible, can damage your eyes. You must follow the basic safety pre-cautions to decrease the risk of fire, electrical shock, and injury.

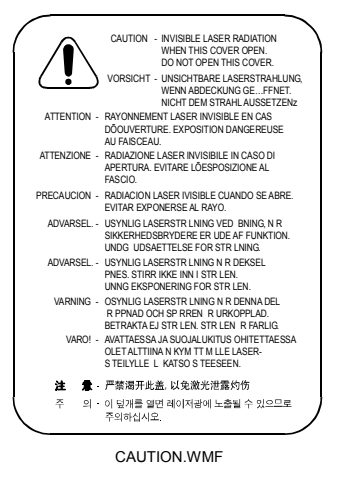

# **CAUTION FOR SAFETY**

#### **POISONOUS MATERIAL**

This machine contains poisonous materials that can make you sick if you swallow them.

- It is possible for the liquid inside to come out if the LCD control panel is damaged. This liquid is poisonous. Contact with the skin must be prevented. Clean splashes from your eyes or skin immediately. Then contact your doctor. Go to a doctor immediately if the liquid gets in your mouth
- 2. Keep toner cartridges away from children. The toner powder in the toner cartridge can be dangerous. Contact a doctor if you swallow the toner.

#### **ELECTRICAL SHOCK AND FIRE SAFETY PRECAUTIONS**

Do these to prevent electrical shock or to prevent a fire.

- 1. Use only the correct voltage. Failure to do these could damage the machine and cause a fire cause or an electrical shock.
- 2. Use only the power cable supplied with the machine. Use of an incorrectly specified cable could cause the cable to get too hot and cause a fire.
- 3. Do not overload the power socket. This can let the cables in the wall overheat and could start a fire.
- 4. Do not let water or other liquids go into the machine. This can cause electrical shock. Do not let paper clips, pins or other unwanted objects go into the machine. These could cause a short circuit and can make an electrical shock or fire hazard.
- 5. Do not touch the plugs on the two ends of the power cable with wet hands. This can cause electrical shock. Disconnect the power plug from the wall socket before you service the machine.
- 6. Use high caution when you put in or disconnect the power plug. The power plug must be correctly put in. If not, a fire will be caused because of unsatisfactory contact. Hold the plug tightly when you disconnect the power plug.
- 7. Examine the power cable. Do not let it get twisted, bent around corners or damaged. Do not put objects on top of the power cable. The power cable can get too hot and cause a fire if it gets damaged. Damaged cables can cause an electrical shock. Replace a damaged power cable immediately. Do not repair or use the damaged cable again. Some chemicals can damage the layer on the power cable.
- 8. Make sure that the power sockets and plugs are not open or broken. You must repair defects immediately. Make sure that you do not cut or damage the power cable or plugs when you move the machine.

- 9. Use high caution during thunder or lightening storms. Disconnect the machine from the power source at these times. Do not touch the machine or the power cord if it is connected to the wall socket in these weather conditions.
- 10. Stay away from damp or dusty areas. Install the machine in a location with good airflow. Do not put the machine near a humidifier.
- 11. Do not put the machine in direct sunlight. This will cause the temperature inside the machine to increase and not let the machine operate correctly.
- 12. Do not put metal objects into the machine through the ventilator fan or other part of the casing. This could make contact with a high voltage conductor inside the machine and cause an electrical shock.

# HANDLING PRECAUTIONS

Examine these instructions for your safety.

- 1. Install the machine on a level surface that can hold its weight.
- 2. The machine has many rollers, gears and fans. Use high caution to not let these occur:
  - Make sure to not let your fingers get caught in the parts.
  - Do not let hair or unwanted things go in the rotating devices.
- 3. Do not put small metal objects, containers of water, chemicals or other liquids near the machine. These can damage the machine.
- 4. Do not install the machine in these areas:
  - 1) Areas with high dust or moisture levels.
  - 2) Adjacent to an open window.
  - 3) Close to a humidifier or heater.
- 5. Do not put candles, cigarettes, etc on the machine. These can start a fire.

## ASSEMBLY / DISASSEMBLY PRECAUTIONS

Replace parts carefully. Use recommended parts only. Make sure that you check the correct location of parts and cable routing before you service the machine. Make sure that all parts and cables are correctly replaced. Do these procedures before you service the machine:

- 1. Check the contents of the machine memory. Then make a note of any user settings. You cannot keep these if you replace the main board or network card.
- 2. Make sure that you disconnect the power before you service or replace electrical parts.
- 3. Disconnect interface cables and power cables.
- 4. Only use approved spare parts. Make sure that these things are correct:
  - Part number
  - Product name
  - Voltage
  - Current
- 5. Do not use high force when you remove or replace parts.
- 6. Do not let small parts go into the machine.
- 7. Toner cartridge
  - **NOTE:** 1) The OPC drum can get damaged if it is exposed to light. Make sure to not let the OPC drum get exposed to direct sunlight or to fluorescent or incandescent lighting. Exposure for 5 minutes or less can damage the surface's photoconductive properties. Use high caution when you service the machine. Remove the OPC drum and keep it in a black bag or other lightproof container. Use high caution when you work with the covers (especially the top cover) open. Light can get to the OPC area and can damage the OPC drum.
    - 2) Make sure not to scratch the green surface of OPC drum unit. Print quality will decrease if the green surface of the drum cartridge is scratched or touched.

# **READ THIS WARNING CAREFULLY TO PREVENT INJURY**

#### 1. Use high caution with the high-temperature part.

The fuser unit operates at a high-temperature. Use caution when you service the machine. Let the fuser to cool down before disassemble it.

#### 2. Do not put finger or hair into the rotating parts.

Use high caution when you use the machine. It contains many parts that turn. Make sure that fingers, hair and unwanted things do not get caught in the mechanism.

#### 3. When you move the machine.

This machine weighs 10kg (with toner cartridge and cassette). Use safe procedures to lift and move the machine. Use the lifting handles located on each side of the machine. Back injury could be caused if you do not lift the machine correctly.

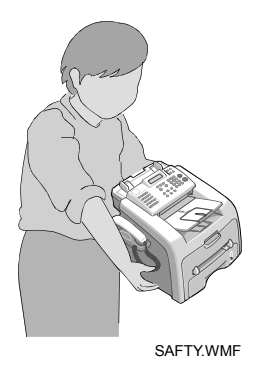

- 4. Make sure that the machine is installed safely. The machine weighs 10Kg. Install the machine on a level surface that can hold its weight.
- 5. Do not install the machine on a slope or surface that is not stable. Make sure that the machine is stable after you install it.

# **ESD PRECAUTIONS**

Static electricity can damage semiconductor devices. These components are called "Electrostatically Sensitive (ES) Devices", or ESDs.

These are examples of ESDs:

- 1) Integrated circuits
- 2) Some field effect transistors
- 3) Semiconductor "chip" components.

Do the procedures shown below to not let these components get damaged by static electricity.

#### 

# Make sure that no power goes to the chassis or circuit. Then do these safety precautions.

- 1. Remove electrostatic charge from your body before you touch a semiconductor component.
- 2. Put an electrical assembly with ESDs on a conductive surface, such as aluminum or copper foil after you remove it.
- 3. Use only a grounded tip soldering iron to solder or de-solder ESDs.
- 4. Use an "anti-static" solder removal device. Some solder removal devices not classified as "anti-static" can give electrical charges sufficient to damage ESDs.
- 5. Do not use Freon propelled chemicals. These can give electrical charges sufficient to damage ESDs.
- 6. Do not remove a replacement ESD from its package until the time you will install it. Most replacement ESDs come with all leads shorted together by conductive foam, aluminum foil, or a comparable conductive material.
- 7. Put the protective material to the chassis or circuit assembly into which the device will be installed before you remove the protective shorting material from the leads of a replacement ESD.
- 8. Keep continuous electrical contact between the ESD and the assembly into which it will be installed, until completely plugged or soldered into the circuit.
- 9. Use minimum body movements when you touch a replacement ESD. Body movements can make static electricity sufficient to damage an ESD.

# TABLE OF CONTENTS

| 1. INSTALLATION                                   | 1-1  |
|---------------------------------------------------|------|
| 2. PREVENTIVE MAINTENANCE                         | 2-1  |
| 3. REPLACEMENT AND ADJUSTMENT                     | 3-1  |
| 3.1 GENERAL PRECAUTIONS ON DISASSEMBLY            | 3-1  |
| You must do these before you service the machine: | 3-1  |
| Releasing Plastic Latches                         | 3-1  |
| 3.2 REPLACEMENT AND ADJUSTMENT (H914 / H915)      | 3-2  |
| 3.2.1 HANDSET CRADLE                              | 3-2  |
| 3.2.2 WHITE ROLLER ASS'Y                          | 3-3  |
| 3.2.3 REAR COVER                                  | 3-4  |
| 3.2.4 LEFT COVER                                  | 3-5  |
| 3.2.5 RIGHT COVER                                 | 3-6  |
| 3.2.6 OPE UNIT (ALSO KNOWN AS OP-PORT)            | 3-7  |
| 3.2.7 ADF RUBBER PAD                              | 3-9  |
| 3.2.8 CIS                                         | 3-10 |
| 3.2.9 EXIT ROLLER                                 | 3-11 |
| 3.2.10 FRONT COVER                                | 3-12 |
| 3.2.11 SCAN ASS'Y                                 | 3-13 |
| 3.2.12 SCAN MOTOR ASS'Y                           | 3-14 |
| 3.2.13 ADF ROLLER                                 | 3-15 |
| 3.2.14 HOOK SWITCH BOARD                          | 3-16 |
| 3.2.15 DRIVE ASS'Y                                | 3-17 |
| 3.2.16 FAN                                        | 3-18 |
| 3.2.17 EXIT COVER ASS'Y                           |      |
| 3.2.18 LSU (LASER SCANNING UNIT)                  |      |
| 3.2.19 SHIELD PLATE – MAIN BOARD                  |      |
| 3.2.20 LIU PBA (ALSO KNOWN AS NCU)                |      |
|                                                   |      |
| 3.2.22 SMPS (ALSO KNOWN AS POWER SUPPLY UNIT)     |      |
| 3.2.23 FUSER ASS'Y (ALSO KNOWN AS FUSING UNIT)    |      |
|                                                   |      |
|                                                   |      |
| 3.2.26 PICK UP ASS Y AND SOLENOID                 |      |

|   | 3.3 REPLACEMENT AND ADJUSTMENT (H916)                       | 3-30 |
|---|-------------------------------------------------------------|------|
|   | 3.3.1 FRONT COVER ASS'Y                                     | 3-30 |
|   | 3.3.2 REAR COVER                                            | 3-31 |
|   | 3.3.3 LEFT COVER                                            | 3-32 |
|   | 3.3.4 RIGHT COVER                                           | 3-33 |
|   | 3.3.5 MAIN PBA (MAIN BOARD)                                 | 3-34 |
|   | 3.3.6 DRIVE ASS'Y                                           | 3-35 |
|   | 3.3.7 ENGINE SHIELD ASS'Y                                   | 3-36 |
|   | 3.3.8 LIU PBA (ALSO KNOWN AS NCU)                           | 3-37 |
|   | 3.3.9 SUB PBA                                               | 3-37 |
|   | 3.3.10 SMPS (ALSO KNOWN AS POWER SUPPLY UNIT)               | 3-38 |
|   | 3.3.11 FUSER ASS'Y (ALSO KNOWN AS FUSING UNIT)              | 3-39 |
|   | 3.3.12 FAN                                                  | 3-40 |
|   | 3.3.13 ADF RUBBER                                           | 3-41 |
|   | 3.3.14 OPE UNIT (ALSO KNOWN AS OP-PORT)                     | 3-42 |
|   | 3.3.15 TOP COVER ASS'Y                                      | 3-45 |
|   | 3.3.16 SCAN MOTOR ASS'Y                                     | 3-46 |
|   | 3.3.17 LOWER SCANNER                                        | 3-47 |
|   | 3.3.18 CIS                                                  | 3-49 |
|   | 3.3.19 EXIT COVER ASS'Y                                     | 3-50 |
|   | 3.3.20 LSU (LASER SCANNING UNIT)                            | 3-51 |
|   | 3.3.21 TRANSFER ASS'Y                                       | 3-52 |
|   | 3.3.22 FEED ASS'Y                                           | 3-53 |
|   | 3.3.23 PICK UP ASS'Y                                        | 3-55 |
|   | 3.3.24 BYPASS SOLENOID AND PICK-UP SOLENOID                 | 3-56 |
|   | 3.3.25 OPTIONAL PAPER FEED UNIT                             | 3-57 |
|   |                                                             |      |
| 4 | . TROUBLESHOOTING                                           | 4-1  |
|   | 4.1 PAPER PATH (H914/H915)                                  | 4-1  |
|   | Printer Paper PaTH                                          | 4-2  |
|   | Copy & Scan Document Path                                   | 4-2  |
|   | 4.2 PAPER PATH (H916)                                       | 4-3  |
|   | Printer Paper Path                                          | 4-4  |
|   | Copy & Scan Document Path                                   | 4-4  |
|   | 4.3 CLEARING JAMS                                           | 4-5  |
|   | 4.3.1 CLEARING PAPER JAMS                                   | 4-5  |
|   | JAM0 (In the Paper Feed Area)                               | 4-6  |
|   | JAM2 (In the Paper Exit Area)                               | 4-7  |
|   | JAM1 (In the Fuser Area of Around the Toner Cartridge Area) | 4-8  |
|   | BYPASS JAM (In the Bypass Tray)                             | 4-9  |
|   | Tips for Avoiding Paper Jams                                | 4-9  |
|   | 4.3.2 CLEARING DOCUMENT JAMS                                | 4-10 |
|   | Input Misfeed                                               | 4-10 |
|   | Exit Misfeed                                                | 4-10 |
|   | 4.4 ABNORMAL IMAGE PRINTING AND DEFECTIVE ROLLER            | 4-11 |

| 4.5 PAPER FEEDING PROBLEMS                     | 4-12 |
|------------------------------------------------|------|
| 4.5.1 WRONG PRINT POSITION                     | 4-12 |
| 4.5.2 JAM 0                                    | 4-12 |
| 4.5.3 JAM 1                                    | 4-13 |
| 4.5.4 JAM 2                                    | 4-14 |
| 4.5.5 MULTI-FEEDING                            | 4-15 |
| 4.5.6 PAPER ROLLED IN THE FUSER                | 4-15 |
| 4.5.7 PAPER ROLLED IN THE OPC                  | 4-16 |
| 4.6 PRINTING PROBLEMS                          | 4-17 |
| 4.6.1 DEFECTIVE OPERATION (LCD WINDOW) DISPLAY | 4-17 |
| 4.6.2 DEFECTIVE LCD OPERATION                  | 4-17 |
| 4.6.3 NOT FUNCTIONING OF THE FUSER GEAR DUE TO |      |
| MELTING AWAY                                   | 4-17 |
| 4.6.4 PAPER EMPTY                              | 4-18 |
| 4.6.5 PAPER EMPTY WITHOUT INDICATION           | 4-18 |
| 4.6.6 COVER OPEN                               | 4-18 |
| 4.6.7 NO LAMP ON WHEN THE COVER IS OPEN        | 4-19 |
| 4.6.8 DEFECTIVE MOTOR OPERATION                | 4-19 |
| 4.6.9 NO POWER                                 | 4-19 |
| 4.6.10 VERTICAL LINE GETTING CURVED            | 4-20 |
| 4.7 PRINTING QUALITY PROBLEMS                  | 4-21 |
| 4.7.1 VERTICAL BLACK LINES AND BANDS           | 4-21 |
| 4.7.2 VERTICAL WHITE LINE                      | 4-21 |
| 4.7.3 HORIZONTAL BLACK BANDS                   | 4-22 |
| 4.7.4 BLACK/WHITE SPOT                         | 4-23 |
| 4.7.5 LIGHT IMAGE                              | 4-24 |
| 4.7.6 DARK IMAGE OR A BLACK                    | 4-24 |
| 4.7.7 UNEVEN DENSITY                           | 4-25 |
| 4.7.8 BACKGROUND                               | 4-25 |
| 4.7.9 GHOST (1)                                | 4-26 |
| 4.7.10 GHOST (2)                               | 4-26 |
| 4.7.11 GHOST (3)                               | 4-27 |
| 4.7.12 GHOST (4)                               | 4-27 |
| 4.7.13 STAINS ON THE FACE OF THE PAGE          | 4-28 |
| 4.7.14 STAINS ON BACK OF PAGE                  | 4-28 |
| 4.7.15 BLANK PAGE PRINT OUT (1)                | 4-29 |
| 4.7.16 BLANK PAGE PRINT OUT (2)                | 4-29 |
| 4.8 FAX & PHONE PROBLEMS                       | 4-30 |
| 4.8.1 NO DIAL TONE                             | 4-30 |
| 4.8.2 DEFECTIVE TONE DIAL                      | 4-30 |
| 4.8.3 DEFECTIVE FAX FORWARD/RECEIVE            | 4-31 |
| 4.8.4 DEFECTIVE FAX FORWARD                    | 4-31 |
| 4.8.5 DEFECTIVE FAX RECEIVE (1)                | 4-31 |
| 4.8.6 DEFECTIVE FAX RECEIVE (2)                | 4-32 |
| 4.8.7 DEFECTIVE FAX RECEIVE (3)                | 4-32 |
| 4.8.8 DEFECTIVE FAX RECEIVE (4)                | 4-32 |
| 4.8.9 DEFECTIVE AUTOMATIC RECEIVING            | 4-33 |

| 4.9 COPY PROBLEMS                                  | 4-33     |
|----------------------------------------------------|----------|
| 4.9.1 WHITE COPY                                   | 4-33     |
| 4.9.2 BLACK COPY                                   | 4-33     |
| 4.9.3 ABNORMAL NOISE                               | 4-34     |
| 4.9.4 DEFECTIVE IMAGE QUALITY                      | 4-34     |
| 4.10 ERROR MESSAGES                                | 4-35     |
| BYPASS JAM                                         | 4-35     |
| COMM. ERROR                                        | 4-35     |
| DOCUMENT JAM                                       | 4-35     |
| DOOR OPEN                                          | 4-35     |
| GROUP NOT AVAILABLE                                | 4-35     |
| HEATING ERROR                                      | 4-35     |
| LINE BUSY                                          | 4-35     |
|                                                    | 4-35     |
| LOAD DOCUMENT                                      | 4-36     |
| MEMORY FULL                                        | 4-36     |
| NO ANSWER                                          | 4-36     |
| NO CARTRIDGE                                       | 4-36     |
| NO. NOT ASSIGNED                                   | 4-36     |
| NO PAPER [ADD PAPER]                               | 4-36     |
| OPEN HEAT ERROR                                    | 4-36     |
| OVERHEAT                                           | 4-36     |
| PAPER JAM 0 OPEN/CLOSE DOOR                        | 4-36     |
| PAPER JAM 1/2 OPEN/CLOSE DOOR                      | 4-37     |
| RETRY REDIAL?                                      | 4-37     |
| TONER EMPTY                                        | 4-37     |
| TONER LOW                                          | 4-37     |
| 4.11 TONER CARTRIDGE (AIO) SERVICE                 | 4-38     |
| 4.11.1 PRECAUTIONS ON SAFE-KEEPING THE TONER CARTE | IDGE4-38 |
| 4.11.2 SERVICE FOR THE LIFE OF TONER CARTRIDGE     | 4-38     |
| Redistributing Toner                               | 4-38     |
| 4.11.3 SERVICE GUARANTEE                           | 4-39     |
| 4.11.4 SIGNS AND MEASURES AT POOR TONER CARTRIDGE. | 4-40     |
| 4.12 SOFTWARE PROBLEMS (CAUSES AND SOLUTIONS)      | 4-45     |
| 4.12.1 THE PRINTER IS NOT WORKING (1)              | 4-45     |
| 4.12.2 THE PRINTER IS NOT WORKING (2)              | 4-46     |
| 4.12.3 ABNORMAL PRINTING                           | 4-46     |
| 4.12.4 SPOOL ERROR                                 | 4-47     |
|                                                    |          |
| 5. SERVICE TABLES                                  | 5-1      |
| 5.1 USER MODE                                      | 5-1      |
| 5.2 TECH MODE                                      | 5-3      |
| 5.2.1 HOW TO GO INTO TECH MODE                     | 5-3      |
| 5.2.2 SETTING-UP SYSTEM IN TECH MODE               | 5-3      |

|    | 5.2.3 DATA SET-UP                        | 5-4          |
|----|------------------------------------------|--------------|
|    | SEND LEVEL                               | 5-4          |
|    | DIAL MODE                                | 5-4          |
|    | MODEM SPEED                              | 5-4          |
|    | ERROR RATE                               | 5-4          |
|    | NOTIFY TONER                             | 5-4          |
|    | CLEAR ALL MEMORY                         | 5-5          |
|    | CLEAR COUNT                              | 5-5          |
|    | FLASH UPGRADE                            | 5-5          |
|    | SILENCE TIME                             | 5-5          |
|    | 5.2.4 MACHINE TEST                       | 5-6          |
|    | MODEM TEST                               | 5-6          |
|    | DRAM TEST                                | 5-6          |
|    | ROM TEST                                 | 5-6          |
|    | PATTERN TEST                             | 5-6          |
|    | SHADING TEST                             | 5-7          |
|    | 5.2.5 REPORT                             | 5-8          |
|    | PROTOCOL LIST                            | 5-8          |
|    | SYSTEM DATA                              | 5-8          |
|    | 5.2.6 NEW CARTRIDGE                      | 5-8          |
|    | 5.3 DATE OF SALE                         | 5-8          |
|    | 5.4 FIRMWARE DOWNLOAD                    | 5-9          |
|    | 5.4.1 DOWNLOAD PROCEDURE                 | 5-9          |
|    | RCP (Remote Control Panel) mode          | 5-9          |
|    | To get the system data list              | 5-9          |
|    | 5.4.2 RECOVERY PROCEDURE                 | 5-10         |
|    | 5.4.3 REMOTE MACHINE UPDATE              | 5-10         |
|    | How to update firmware by remote fax     | 5-10         |
|    | 5.5 ENGINE TEST MODE                     | 5-11         |
|    | 5.5.1 TO ENTER THE ENGINE TEST MODE      | - 11         |
|    |                                          | - 11<br>- 10 |
|    | ENGINE TEST (UNLY H916)                  | 5-13         |
|    | 5.5.3 STATUS PRINT                       | 5-13         |
| 6  |                                          | 6_1          |
| 0. |                                          | 6 1          |
|    | 6.1.1 EDONT VIEW / DEAD VIEW (4014/4015) | 6 1          |
|    | 6.1.2 FRONT VIEW / REAR VIEW (Π314/Π313) | 6.1          |
|    | 6.2 SYSTEM LAYOUT                        | 6_2          |
|    |                                          | 6_2          |
|    | 622 TRANSFER ASS'Y                       | 6_2          |
|    | 623 DRIVER ΔSSY                          | 6_2          |
|    |                                          | 0-2          |

|     | 6.2.4 FUSING                                   | 6-3  |
|-----|------------------------------------------------|------|
|     | Thermostat                                     | 6-3  |
|     | Thermistor                                     | 6-3  |
|     | Heat Roller                                    | 6-3  |
|     | Pressure roller                                | 6-3  |
|     | Safety Features                                | 6-3  |
|     | Safety device                                  | 6-3  |
|     | 6.2.5 SCANNER                                  | 6-4  |
|     | Hardware:                                      | 6-4  |
|     | Mechanical:                                    | 6-4  |
|     | 6.2.6 LSU (LASER SCANNER UNIT)                 | 6-4  |
|     | 6.2.7 CRU (ALSO KNOWN AS AIO).                 | 6-5  |
|     | 6.2.8 NEW CRU (AIO) DETECTION.                 | 6-6  |
|     | 6.2.9 TONER END DÉTECTION                      | 6-6  |
| 6.3 | MAIN BOARD                                     | 6-7  |
|     | 6.3.1 ASIC (CHORUS2)                           | 6-7  |
|     | Main function block                            | 6-7  |
|     | 6.3.2 FLASH MEMORY                             | 6-8  |
|     | 6.3.3 SDRAM                                    | 6-8  |
|     | 6.3.4 SENSOR INPUT CIRCUIT                     | 6-8  |
|     | MP Sensing:                                    | 6-8  |
|     | Paper Feed and Toner Cartridge Sensor:         | 6-8  |
|     | Paper Exit Sensor:                             | 6-8  |
|     | Cover Open Sensor:                             | 6-8  |
|     | DC FAN / SOLENOID Driving:                     | 6-9  |
|     | Motor Drive:                                   | 6-9  |
| 6.4 | SMPS & HVPS (ALSO KNOWN AS PSU AND POWER PACK) | 6-10 |
|     | 6.4.1 HVPS (HIGH VOLTAGE POWER SUPPLY)         | 6-10 |
|     | 6.4.2 SMPS (SWITCHING MODE POWER SUPPLY)       | 6-11 |
| 6.5 |                                                | 5-12 |
|     | 6.5.1 FEEDING                                  | 6-12 |
|     | Jam 06                                         | 5-12 |
|     | Jam 1                                          | 5-12 |
|     | Jam 26                                         | 5-12 |
|     | 6.5.2 DRIVE                                    | 5-12 |
|     | 6.5.3 TRANSFER                                 | 5-12 |
|     | 6.5.4 FUSING                                   | 5-13 |
|     | Error Type                                     | 5-13 |
|     | 6.5.5 LSU                                      | 5-13 |
|     | Error Type                                     | 5-13 |
| 6.6 | LIU BOARD                                      | 5-14 |
| 6.7 | OPE BOARD                                      | 6-14 |

# **SPECIFICATIONS**

| 1. GENERAL SPECIFICATIONS  | SPEC-1 |
|----------------------------|--------|
| 2. PC PRINT SPECIFICATION  | SPEC-1 |
| 3. SCAN SPECIFICATION      | SPEC-1 |
| 4. COPY SPECIFICATION      | SPEC-2 |
| 5. TELEPHONE SPECIFICATION | SPEC-2 |
| 6. FAX SPECIFICATION       | SPEC-3 |
| 7. PAPER HANDLING          | SPEC-4 |
| 8. SOFTWARE                | SPEC-4 |
| 9. CONSUMABLES             | SPEC-4 |

# APPENDIX

| BLOCK DIAGRAM      | APPENDIX-1 |
|--------------------|------------|
| CONNECTION DIAGRAM | APPENDIX-2 |

# PARTS CATALOG

Installation

# 1. INSTALLATION

Examine the operating instructions for installation instructions.

# 2. PREVENTIVE MAINTENANCE

The replacement cycle interval shown below is for maintenance.

Environmental conditions and differences in how the machine is used will change this interval.

The cycle period shown is for reference only.

#### [H914/H915]

|         | Component         | Replacement Cycle | Done by |
|---------|-------------------|-------------------|---------|
| Scannor | ADF Rubber        | 10,000 Pages      | Service |
| Scamer  | ADF Roller        | 60,000 Pages      | Service |
|         | Friction Pad      | 60,000 pages      | Service |
| Printor | Paper Feed Roller | 60,000 Pages      | Service |
| Finter  | Transfer Roller   | 60,000 Pages      | Service |
|         | Fuser             | 60,000 Pages      | Service |

#### [H916]

|         | Component          | Replacement Cycle | Done by |
|---------|--------------------|-------------------|---------|
|         | ADF Rubber         | 20,000 Pages      | Service |
| Scanner | ADF Roller         | 60,000 Pages      | Service |
|         | ADF Pick-up Roller | 60,000 Pages      | Service |
|         | Friction Pad       | 60,000 pages      | Service |
| Printor | Paper Feed Roller  | 60,000 Pages      | Service |
| Finter  | Transfer Roller    | 60,000 Pages      | Service |
|         | Fuser              | 60,000 Pages      | Service |

# 3. REPLACEMENT AND ADJUSTMENT

# 3.1 GENERAL PRECAUTIONS ON DISASSEMBLY

Use high caution when you disassemble and reassemble components. Make sure that you put all cables in the correct position, after you replace a part.

#### You must do these before you service the machine:

- 1. Make sure that no documents are in the memory.
- 2. Disconnect the power cord.
- 3. Remove the toner and drum cartridges before you disassemble parts.
- 4. Use a flat and clean surface.
- 5. Replace only with necessary components.
- 6. Do not use high force when you push plastic-material components.
- 7. Make sure that all components are in their correct position.

#### **Releasing Plastic Latches**

Many parts are set in their positions with plastic latches. The latches break easily. Release them carefully. Push the hook end of the latch away from the part to which it is latched to remove these parts.

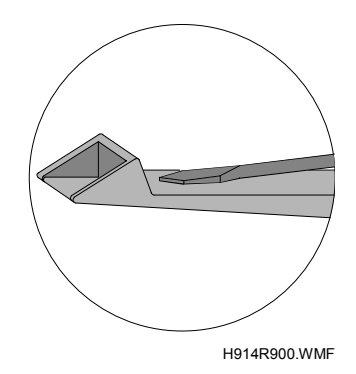

# 3.2 REPLACEMENT AND ADJUSTMENT (H914 / H915)

# 3.2.1 HANDSET CRADLE

1. Push the lever and remove the cradle as shown below.

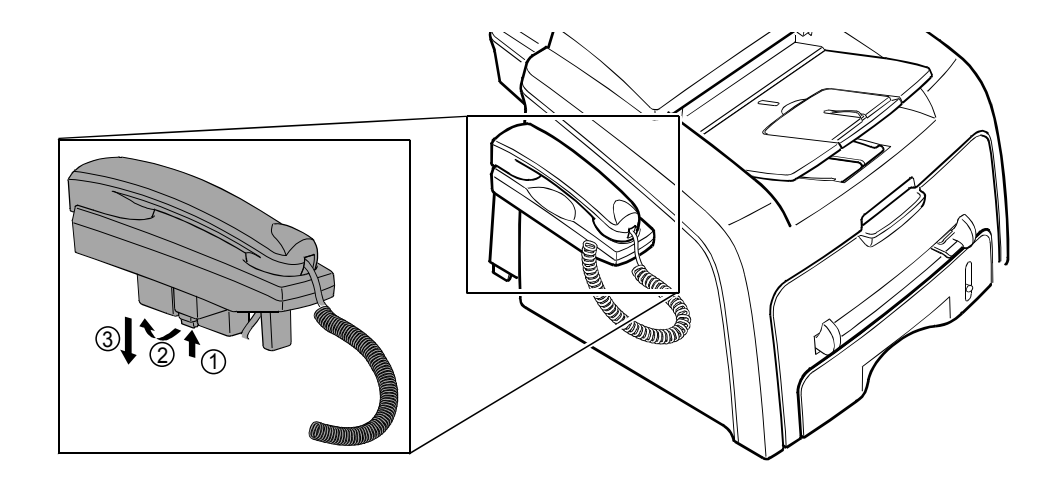

H914R999.WMF

### 3.2.2 WHITE ROLLER ASS'Y

1. Open the OPE unit. (OPE-Port) [A]

2. Push the bushing [B] on right side end of the white roller [C] slightly inward. Then rotate it until it reaches the slot. Then lift the white roller out.

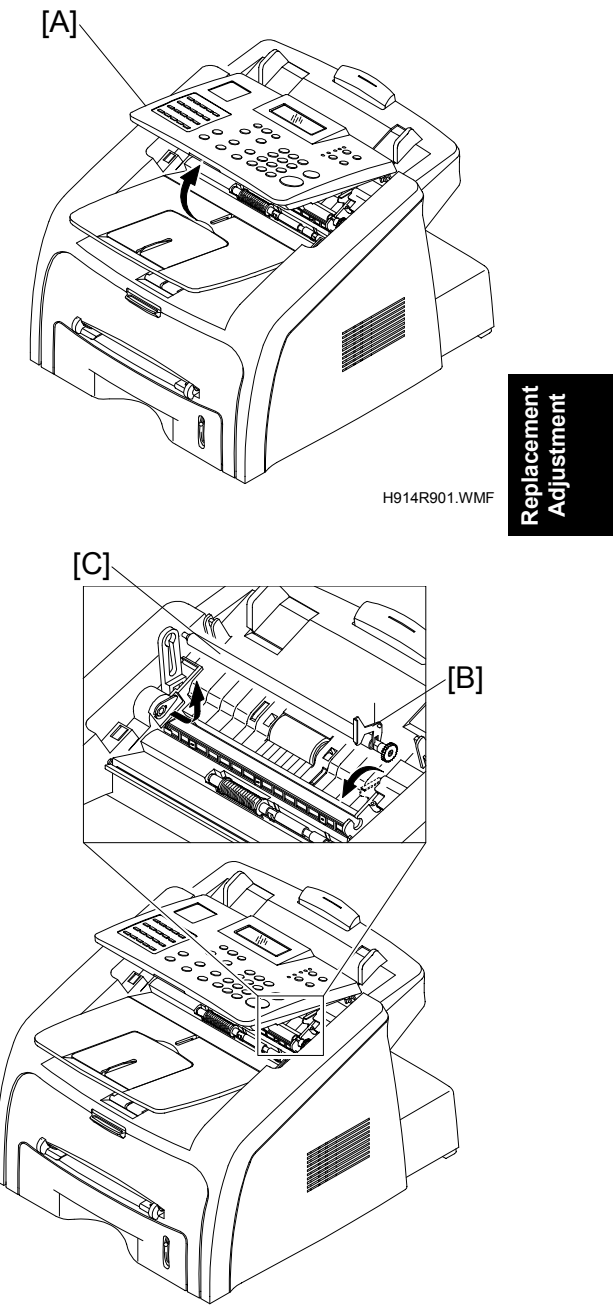

H914R902.WMF

**NOTE:** Check the white roller for dirt. Clean with a soft cloth dampened with water. If the white roller is heavily worn replace it with a new one.

## 3.2.3 REAR COVER

1. Remove the four screws from the rear cover [A]. Then remove it.

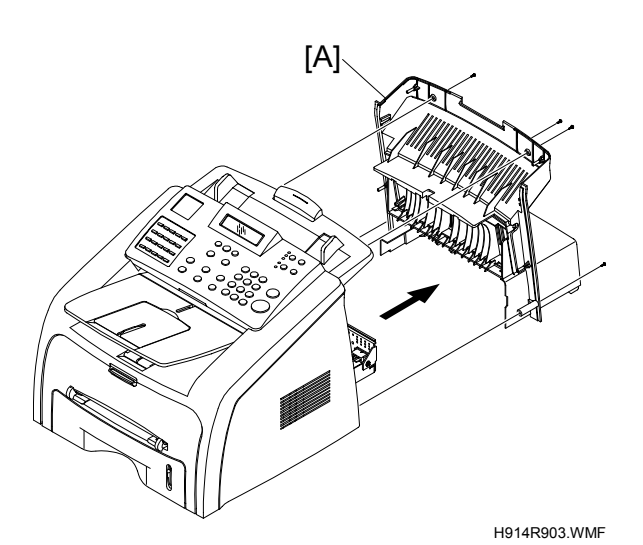

2. Unlatch the face up cover [B] from the rear cover. Then remove the face up cover.

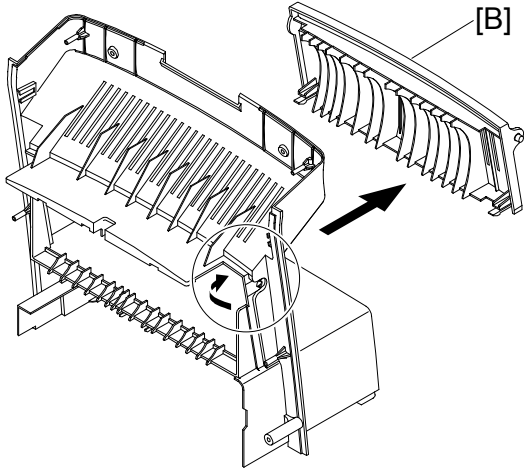

H914R904.WMF

# 3.2.4 LEFT COVER

- 1. Remove these before you remove the Left cover:
  - Handset Cradle ( 3.2.1)
  - Rear Cover ( 3.2.3)
- 2. Release the latches [A] of the left cover [B] from the frame ass'y in the direction of the arrow. Use high caution not to disconnect the speaker harness [C].

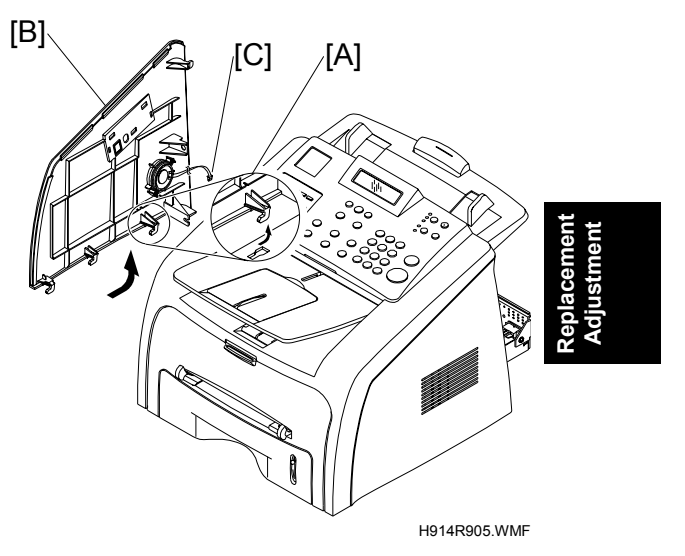

3. If necessary, remove the two screws from the left cover. Then remove the monitor speaker [D].

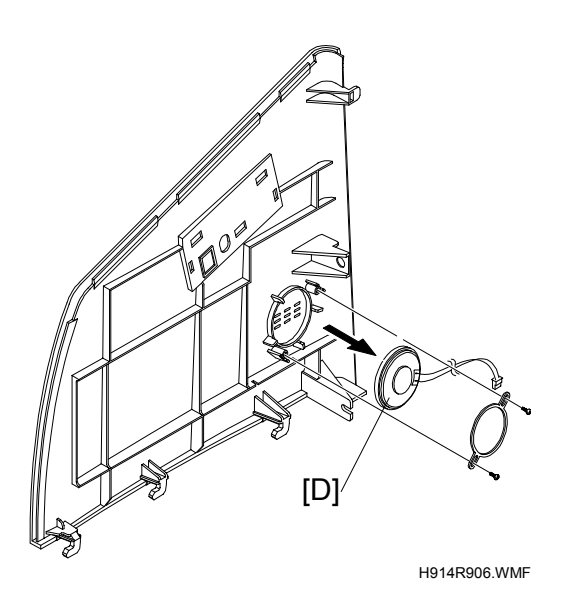

# 3.2.5 RIGHT COVER

- Remove this before you remove the Right cover:
   Rear Cover (

   3.2.3)
- 2. Release the latches [A] of the right cover [B] from the frame ass'y in the direction of the arrow.

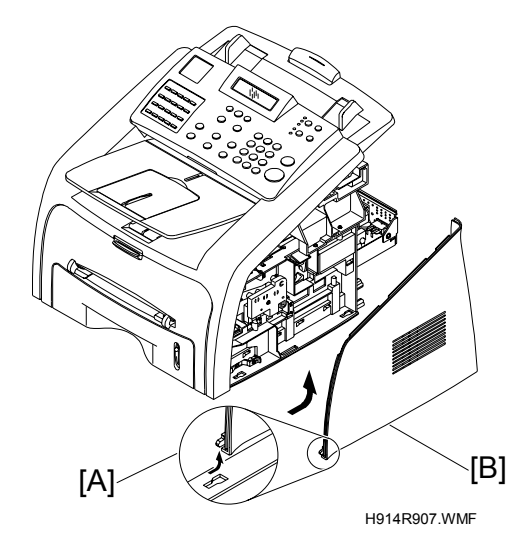

# 3.2.6 OPE UNIT (ALSO KNOWN AS OP-PORT)

- 1. Remove these before you remove the OPE unit:
  - Rear Cover ( 3.2.3)
  - Left cover ( 3.2.4)
- 2. Disconnect the OPE connector [A] from the scan motor harness. Then remove the two screws from the ground cable and remove it. Check the position of the bronze earth plate.

3. Open the OPE unit [B] Then release the latch [C] from holder.

4. Carefully release the latches [D] from the top cover in the direction of the arrow.

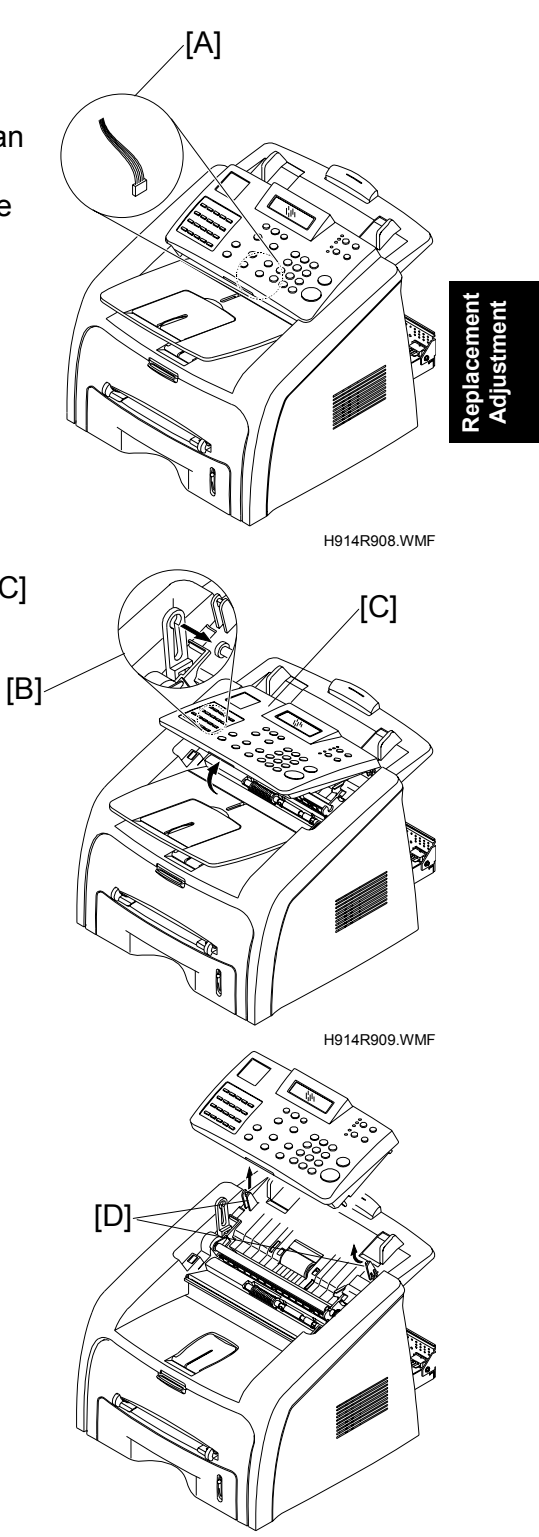

H914R910.WMF

#### REPLACEMENT AND ADJUSTMENT (H914 / H915)

H914R911.WMF

√ **å** H914R912.WMF

H914R913.WMF

H914R914.WMF

[A]

[B]

[C]

5. Remove the two screws from the upper scanner [A]. Then remove it.

6. Remove the seven screws from the OPE PBA (OPE Board) [B]. Then remove it.

7. Remove the contact rubber [C] from the OPE cover.

8. Remove the key pad [D] from the OPE cover.

[D]-

## 3.2.7 ADF RUBBER PAD

- 1. Remove these before you remove the ADF rubber pad:
  - Rear Cover ( 3.2.3)
  - OPE Unit ( 3.2.6)
- 2. Put a flat-blade screwdriver into the slot [A]. Then release the latches.
- 3. Remove the rubber holder [B] and the rubber pad [C].

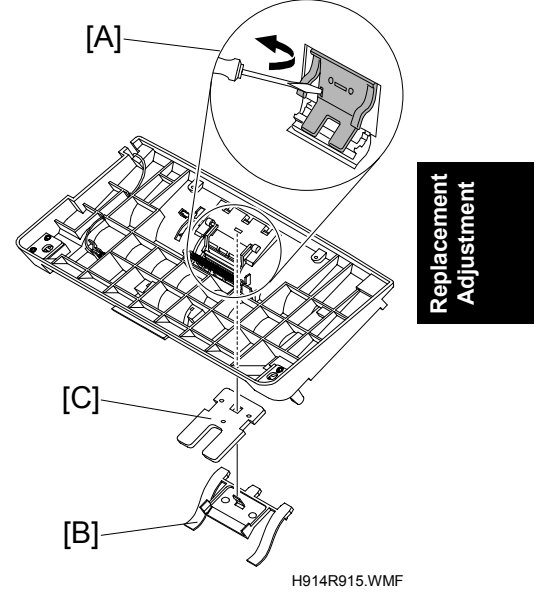

**NOTE:** 1) Check these when you reassemble the rubber pad:

- Make sure that the rubber pad and holder fit into the guide correctly.
- Make sure the holder latches fit into the correct holes.
- Push firmly until the part clicks.
- 2) Clean the surface of the rubber pad with ethyl alcohol. Then wipe it, dry. Check the rubber for wear. Replace it if the wear gets to 1/2 of its original thickness.

# 3.2.8 CIS

- 1. Remove these before you remove the CIS:
  - White Roller Ass'y (-3.2.2)
  - Rear Cover ( 3.2.3)
- 2. Disconnect the CIS connector [A] from the main board. (CN14) [A]

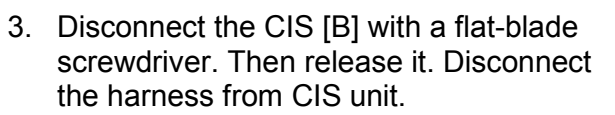

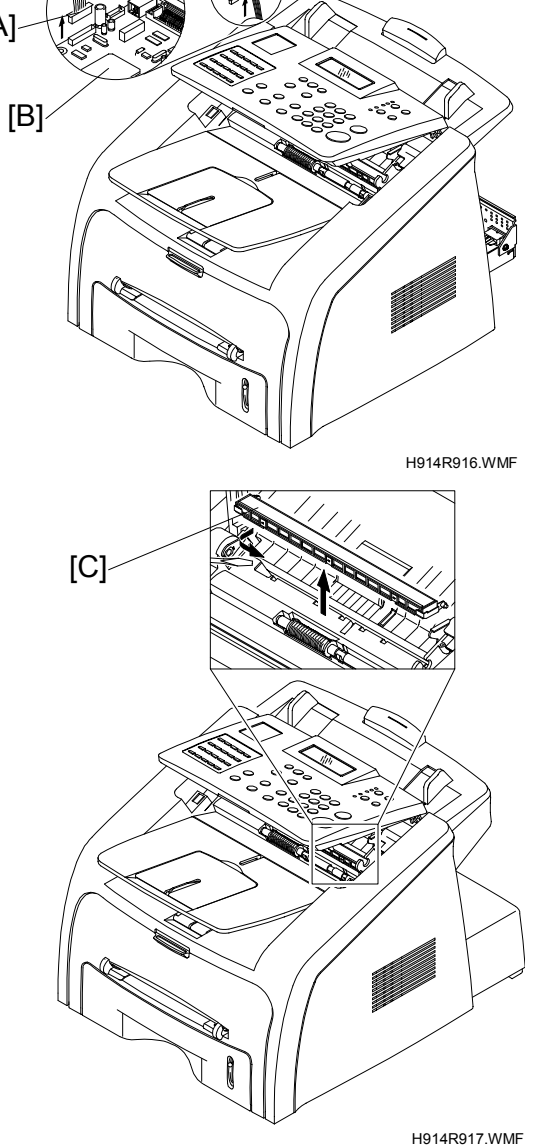

## 3.2.9 EXIT ROLLER

1. Open the OPE unit [A].

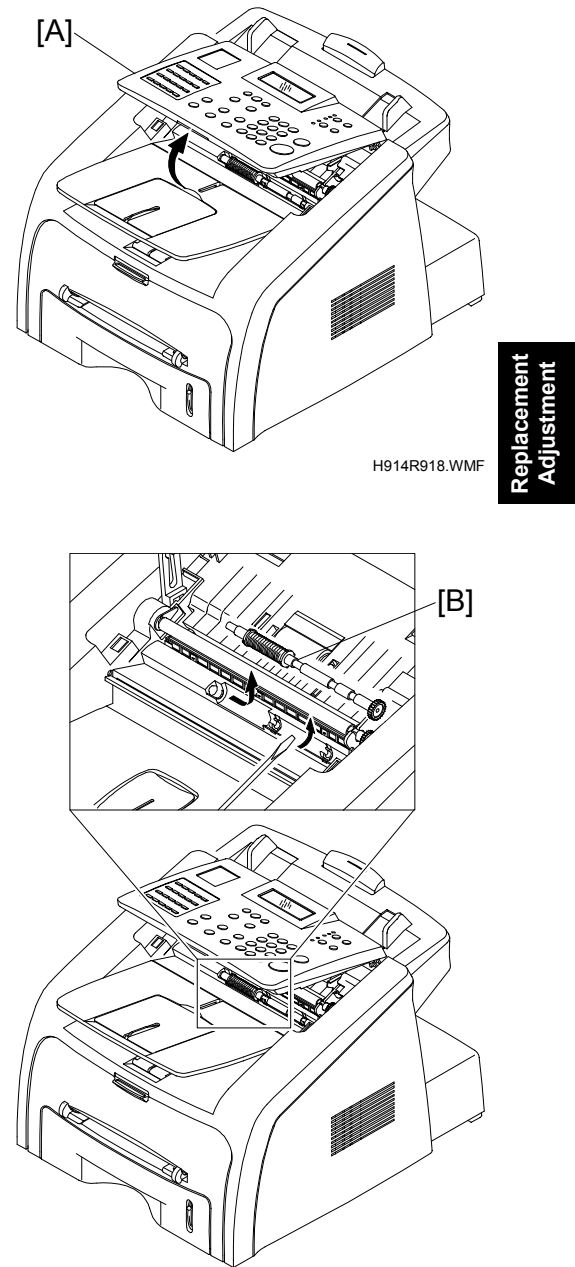

H914R919.WMF

Pull up the exit roller [B] with a flat-blade screwdriver. Then remove it.

# 3.2.10 FRONT COVER

1. Remove the cassette [A].

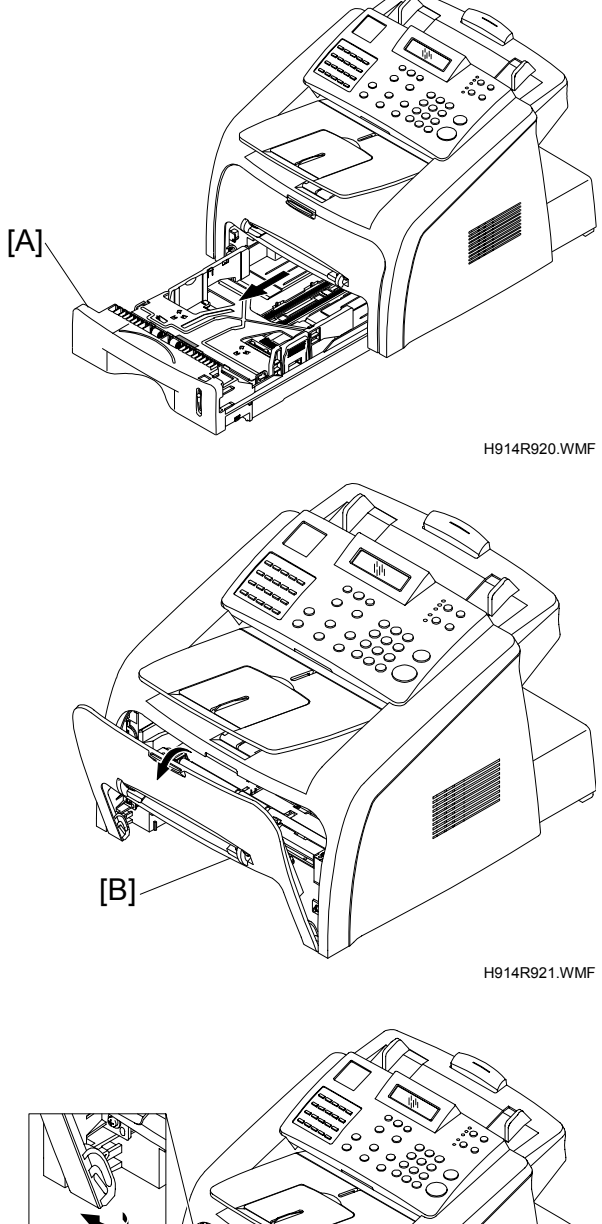

2. Open the front cover [B].

9. Disconnect the front cover from the frame ass'y. Then remove the front cover in the direction of the arrow.

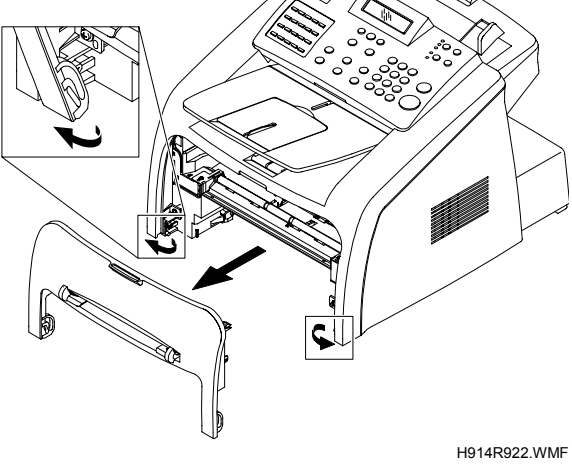

# 3.2.11 SCAN ASS'Y

- 1. Remove these before you remove the scan ass'y:
  - Rear Cover ( 3.2.3)
  - Left cover ( 3.2.4)
  - Front Cover ( 3.2.10)
- 2. Disconnect the three connectors [A] (OPE, CIS, scan motor) from the main board. Then remove the two ground cables.

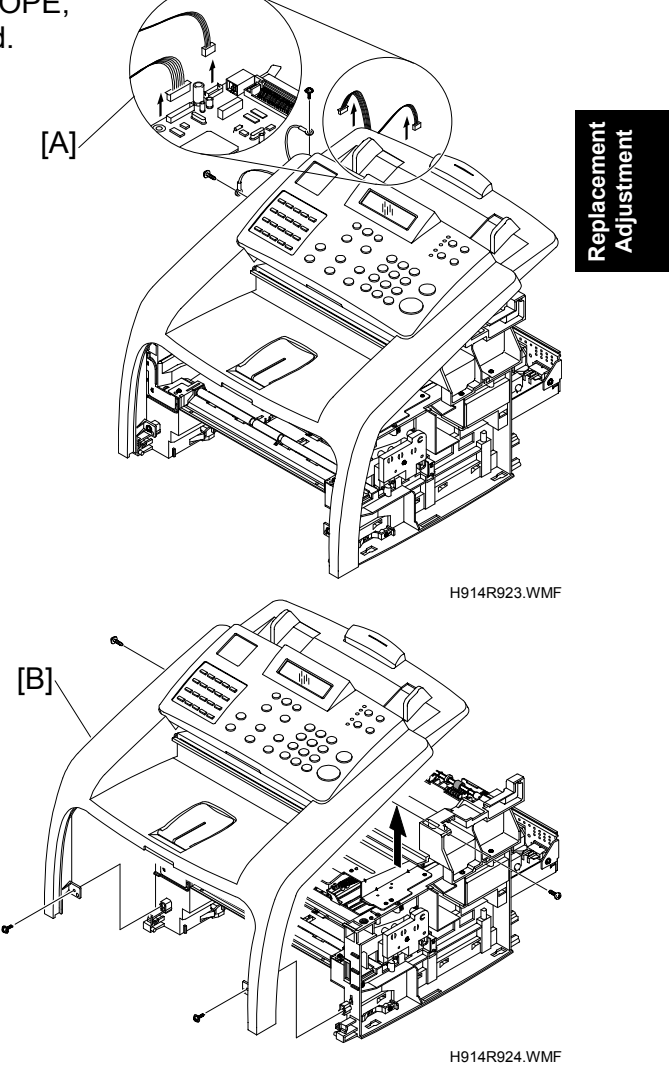

3. Remove the four screws from the scan ass'y [B]. Then remove it.

## 3.2.12 SCAN MOTOR ASS'Y

- 1. Remove these before you remove the scan motor ass'y:
  - Rear Cover ( 3.2.3)
  - Right Cover ( 3.2.5)
  - OPE Unit ( 3.2.6)
  - Scan Ass'y ( 3.2.11)
- 2. Open the OPE unit [A].

3. Remove the three silver screws from the scan motor ass'y [B]. Then remove it.

4. If necessary, remove the one screw from the scan motor [C]. Then release the latches from motor bracket in the direction of the arrow.

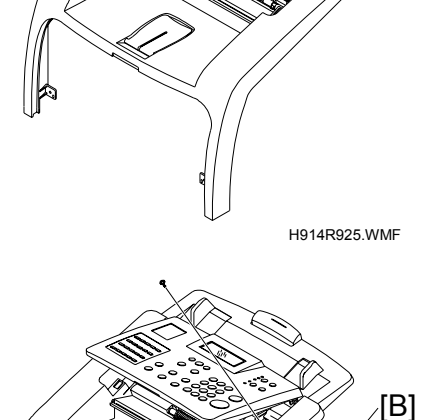

[A]

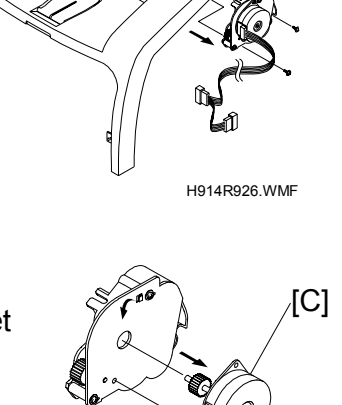

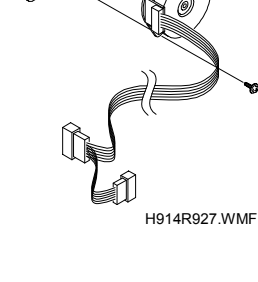

## 3.2.13 ADF ROLLER

- 1. Remove these before you remove the ADF roller:
  - Rear Cover ( 3.2.3)
  - Right Cover ( 3.2.5)
  - Front Cover ( 3.2.10)
  - Scan Ass'y ( 3.2.11)
  - Scan Motor Ass'y ( 3.2.12)
- 2. Carefully release the ADF gear [A] from the ADF roller [B].

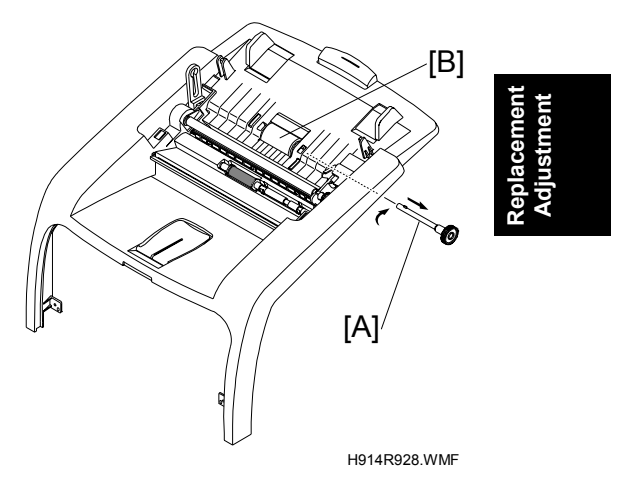

3. Carefully release the ADF roller [B] from the top cover in the direction of the arrow.

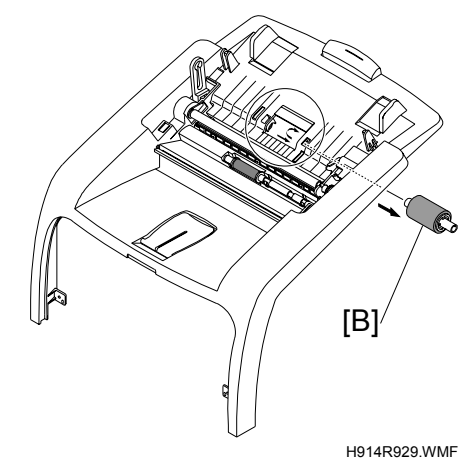

# 3.2.14 HOOK SWITCH BOARD

- Remove this before you remove the hook switch board:
   Rear Cover (

   3.2.3)
- 2. Disconnect one connector [A] from the hook switch board [B].

3. Remove one screw from the hook switch board [B]. Then remove it.

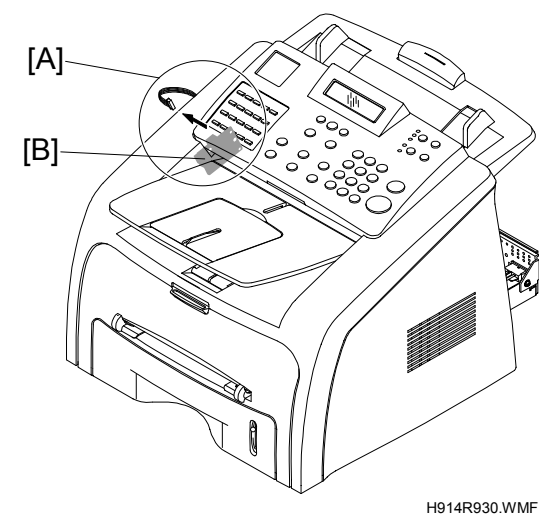

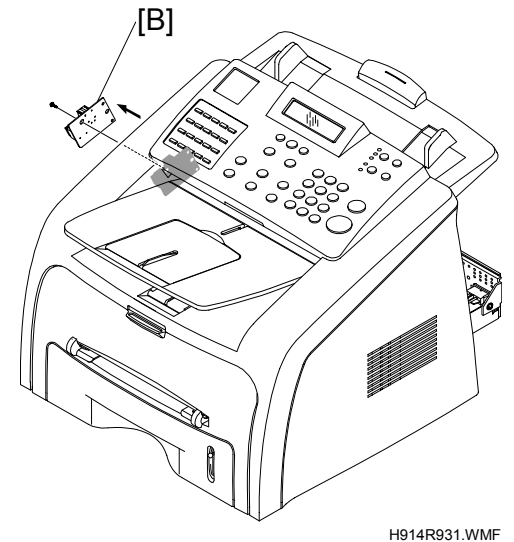

# 3.2.15 DRIVE ASS'Y

- 1. Remove these before you remove the drive ass'y:
  - Rear Cover ( 3.2.3)
  - Left cover ( 3.2.4)

**NOTE:** Note: Make sure you tighten the screws in the order that they are numbered on the base plate when you refit the drive ass'y.

- 2. Remove the six screws from the drive ass'y [A]. Then remove it.
- 3. Disconnect the one connector [B] from the drive motor [C].

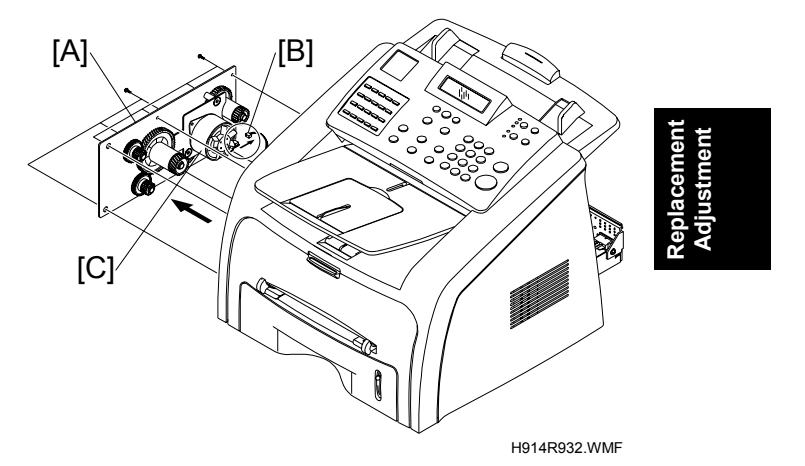

# 3.2.16 FAN

- 1. Remove these before you remove the fan:
  - Rear Cover ( 3.2.3)
  - Right Cover ( 3.2.5)
- 2. Disconnect the one connector [A] from the SMPS. Then remove the fan [B].

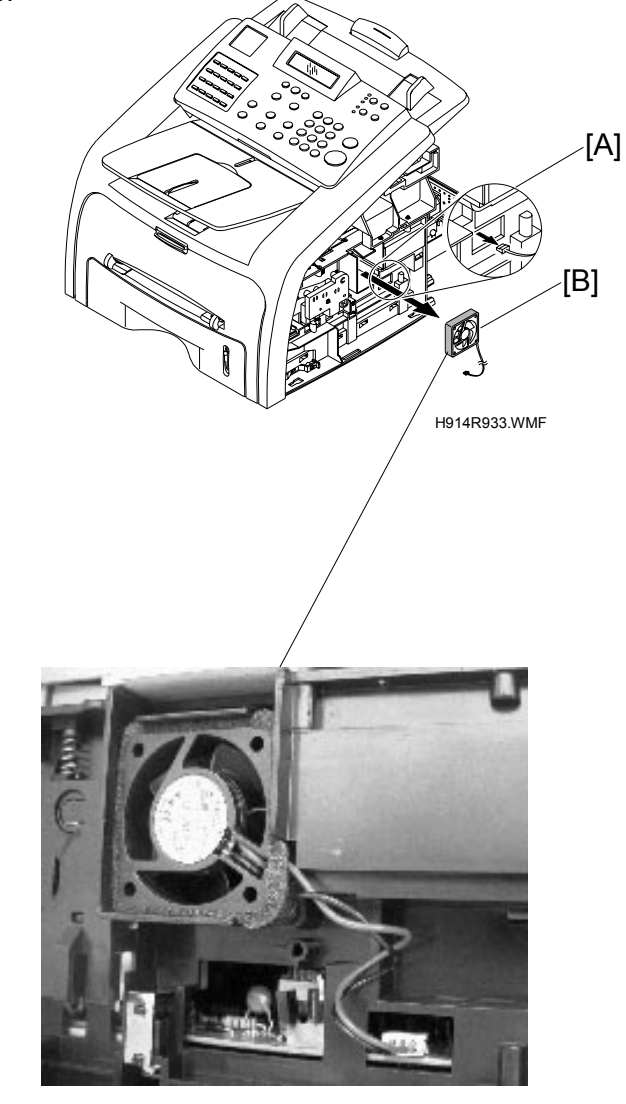

**CAUTION:** Make sure to set the fan in the correct position. The label on the fan must face outward.

# 3.2.17 EXIT COVER ASS'Y

- 1. Remove these before you remove the exit cover ass'y:
  - Scan Ass'y ( 3.2.11)
  - Hook Switch Board ( 3.2.14)
- 2. Remove the exit gear [A] and bearing [B] with a flat-blade screwdriver. Then remove the exit roller [C].

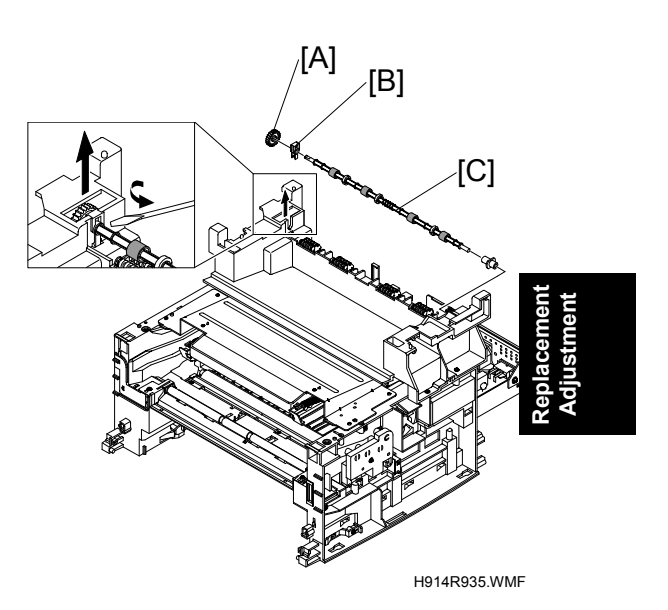

3. Remove the four screws from the exit cover ass'y [D]. Then remove it.

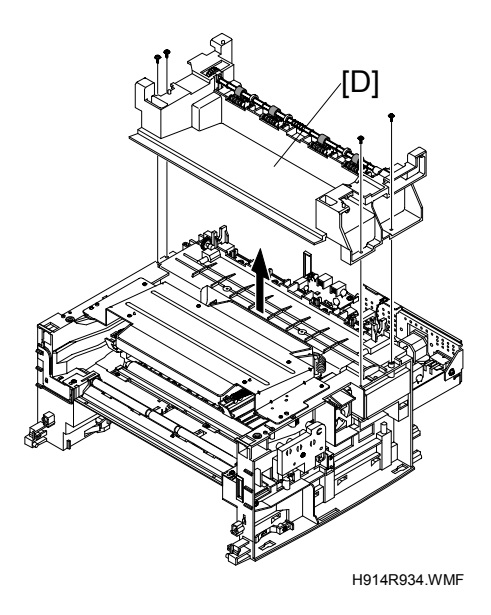

# 3.2.18 LSU (LASER SCANNING UNIT)

- 1. Remove these before you remove the LSU:
  - Scan Ass'y ( 3.2.11)
  - Exit Cover Ass'y ( 3.2.17)
- 2. Disconnect the two connectors [A] from the LSU [B].

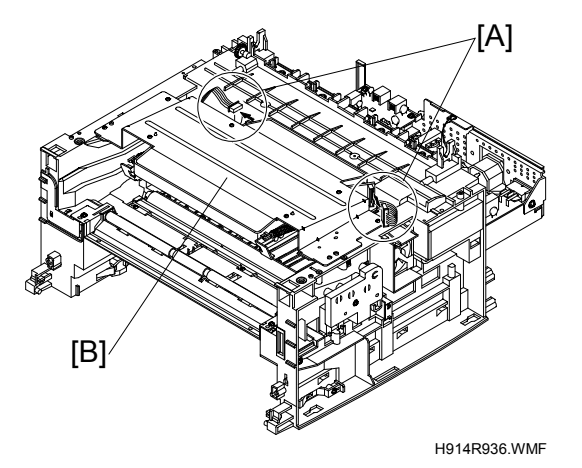

- 3. Remove the four screws from the LSU [B]. Then remove it.
  - **NOTE:** Note: Tighten the screws in the order that they are numbered on the base plate when you refit the drive ass'y

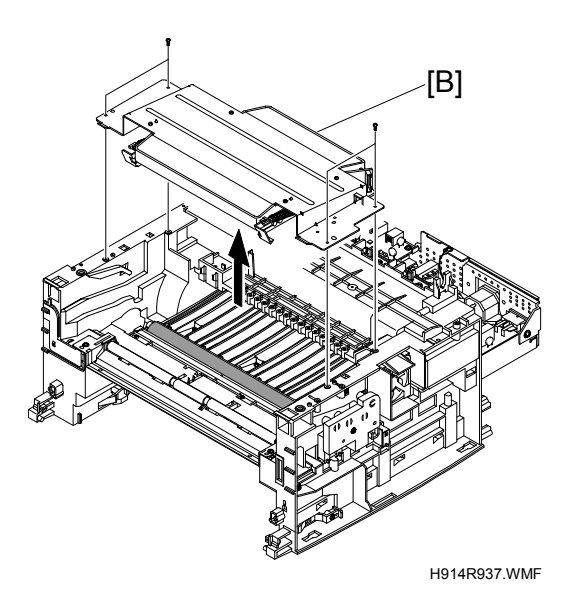
## 3.2.19 SHIELD PLATE - MAIN BOARD

- 1. Remove these before you remove the Shield Plate-Main Board:
  - Rear Cover ( 3.2.3)
  - Left cover ( 3.2.4)
  - Right Cover ( 3.2.5)
- 2. Remove the twelve screws securing the shield plate-main board [A] and remove it. Then disconnect all connectors from the SMPS [B] and main board [C], HVPS.

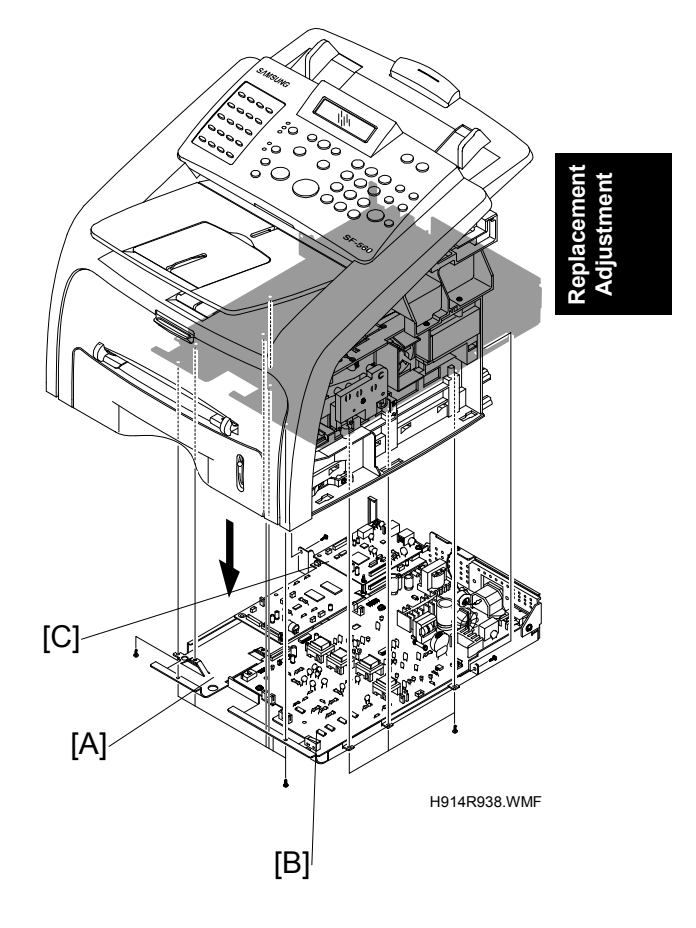

## 3.2.20 LIU PBA (ALSO KNOWN AS NCU)

- Remove this before you remove the LIU PBA:
   Shield Plate Main Board (
   3.2.19)
- 2. Disconnect the flat cable and one connector [A].

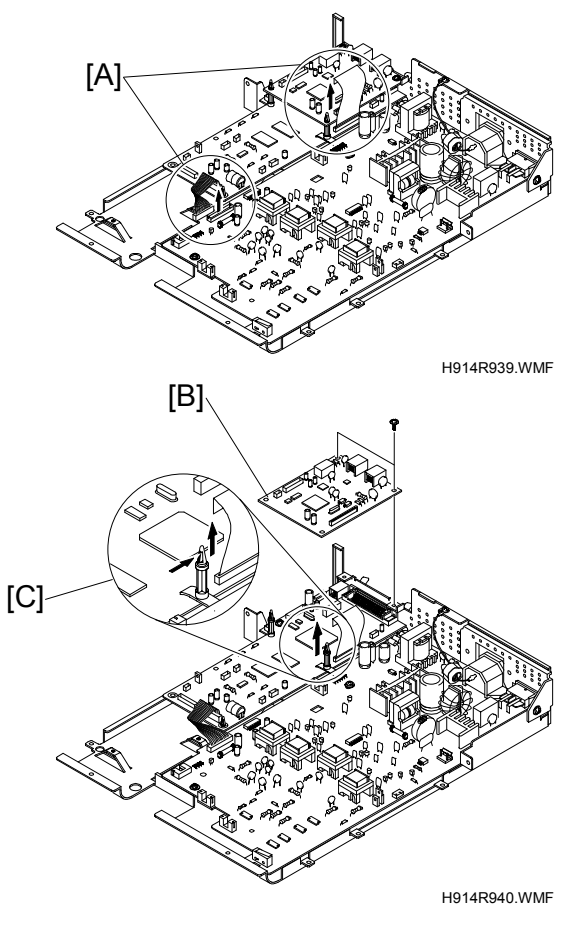

- 3. Remove the two screws from the LIU board [B].
- 4. Carefully release the latches from the supporter [C]. Then remove it.

#### 3.2.21 MAIN PBA (MAIN BOARD)

- NOTE: 1) Print out the system data list in Tech mode to keep programmed data before you do the replacement procedure.
  2) Do the "Clear All Memory" in Tech mode ( 5.2.3) after you finish the replacement procedure.
- 1. Remove these before you remove the main board:
  - Shield Plate Main Board (
     3.2.19)
  - LIB PBA ( 3.2.20)
- 2. Remove the five screws from the main PBA [A]. Then remove it. Use high caution when you release the latches from the supporter.

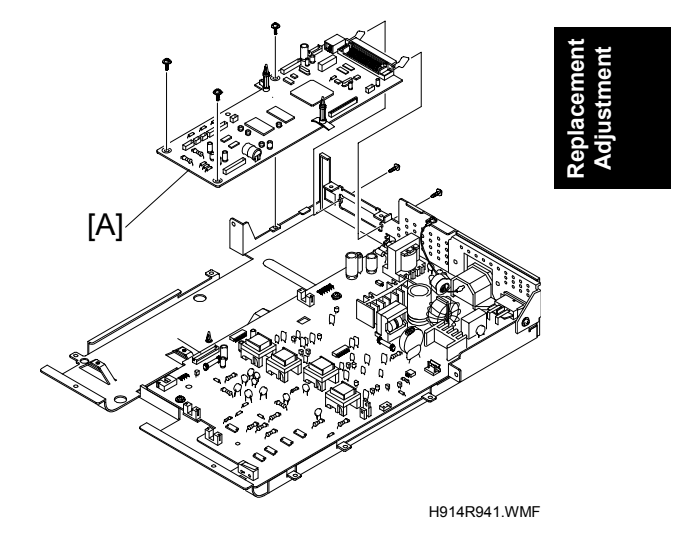

H914R942.WMF

H914R943.WMF

H914R944.WMF

[A]

## 3.2.22 SMPS (ALSO KNOWN AS POWER SUPPLY UNIT)

[B]\

[C]

- Remove this before you remove the SMPS:
   Shield Plate Main Board (
   3.2.19)
- 2. Remove the three screws from the inlet bracket [A]. Then remove it.

3. Disconnect one connector [B].

4. Remove the four screws from the SMPS [C]. Then remove it.

## 3.2.23 FUSER ASS'Y (ALSO KNOWN AS FUSING UNIT)

#### **ACAUTION**

The fusing unit has tapping screws. Assembly/disassembly should be kept to a minimum. Adjustments again and again can cause failure. To avoid hazardous situations, do not replace any components inside the fusing unit such as thermistor, hot roller, stripper pawls, fusing lamp, etc.

- 1. Remove this before you remove the Fuser ass'y:
- Disconnect the two connectors
   [A] from the main board and SMPS. Then remove the four screws from the fuser ass'y [B]. Then remove it.

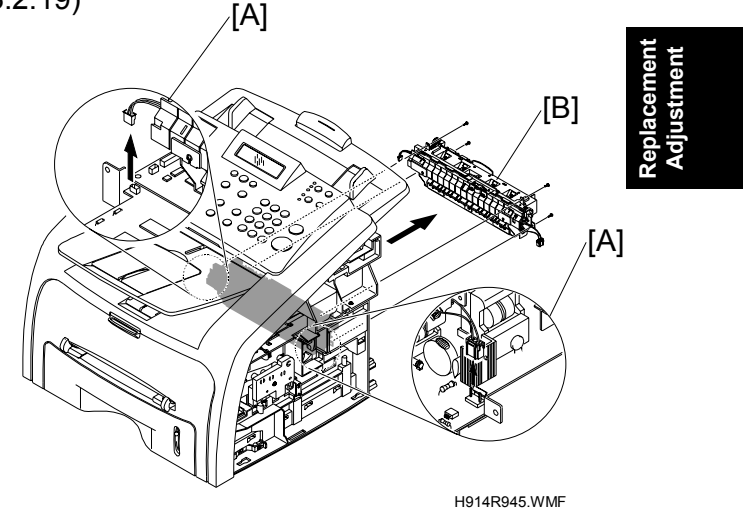

#### 3.2.24 TRANSFER ASS'Y

Remove this before you remove the Transfer ass'y:
 LSU (

 3.2.18)

[A]-

2. Remove the three screws from the transfer earth.[A] Then remove it.

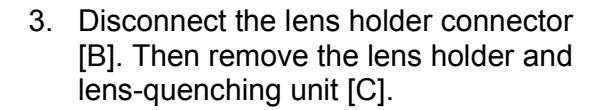

4. Release the frame latch on the right cover of the transfer roller [D]. Then remove the transfer roller. Release the latch on each bush. Then remove it.

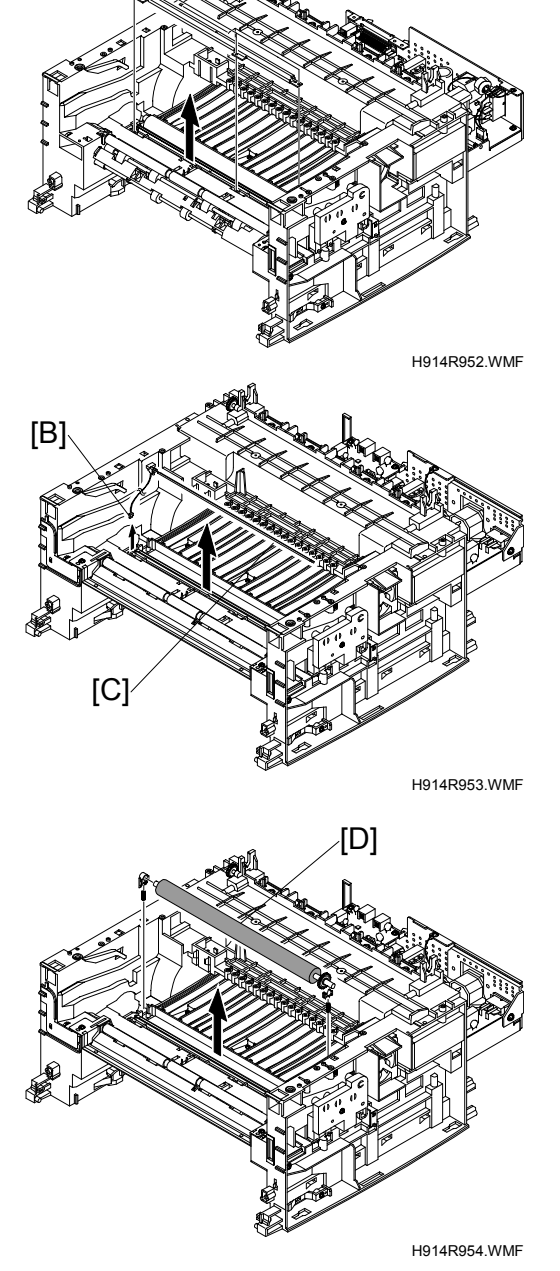

## 3.2.25 FEED ASS'Y

- 1. Remove these before you remove the feed ass'y:
  - Scan Ass'y (🖝 3.2.11)
  - Drive Ass'y (🖝 3.2.15)
  - LSU ( 3.2.18)
- 2. Remove the two screws from the paper guide [A]. Then remove it.

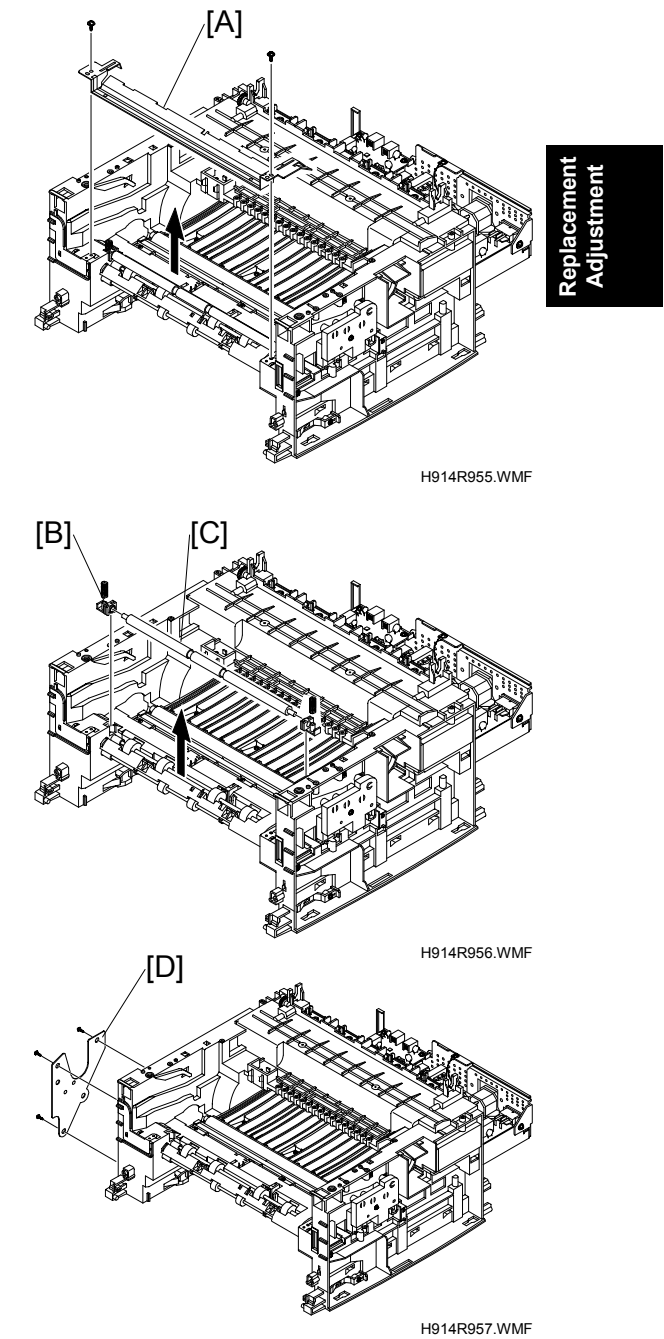

3. Pull up the feed idle bushing [B]. Then pull up the idle shaft-feed [C].

4. Remove the three screws from the feed bracket [D]. Then remove it.

#### REPLACEMENT AND ADJUSTMENT (H914 / H915)

5. Remove the idle gear [A] and feed gear 2 [B].

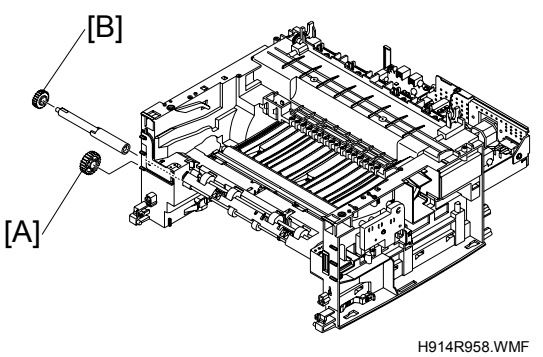

6. Remove the feed gear 1 assembly [C].

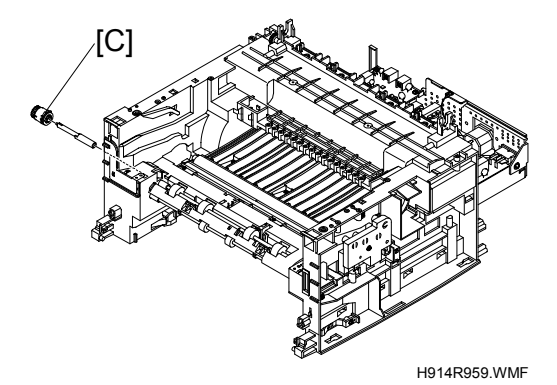

7. Pull up the feed roller [D] and feed roller 1 [E].

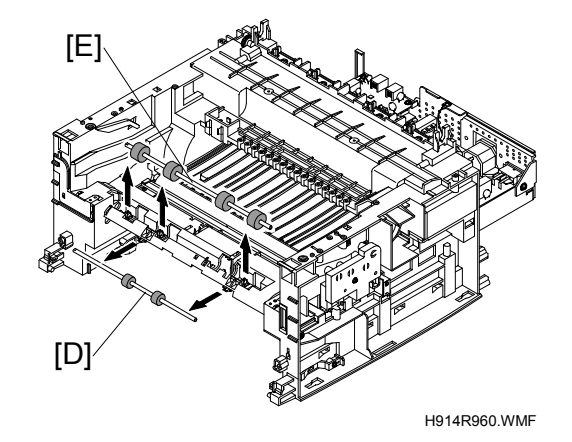

[A]

## 3.2.26 PICK UP ASS'Y AND SOLENOID

- 1. Remove these before you remove the pick up ass'y:
  - Scan Ass'y ( 3.2.11)
  - Drive Ass'y ( 3.2.15) •
  - LSU ( 3.2.18)
  - •
- 2. Remove the pick up gear assembly [A].

3. Remove the pick-up ass'y [B].

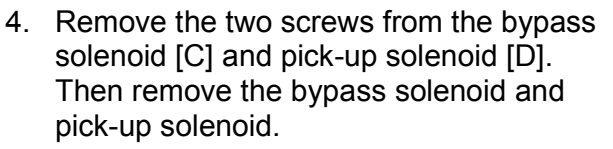

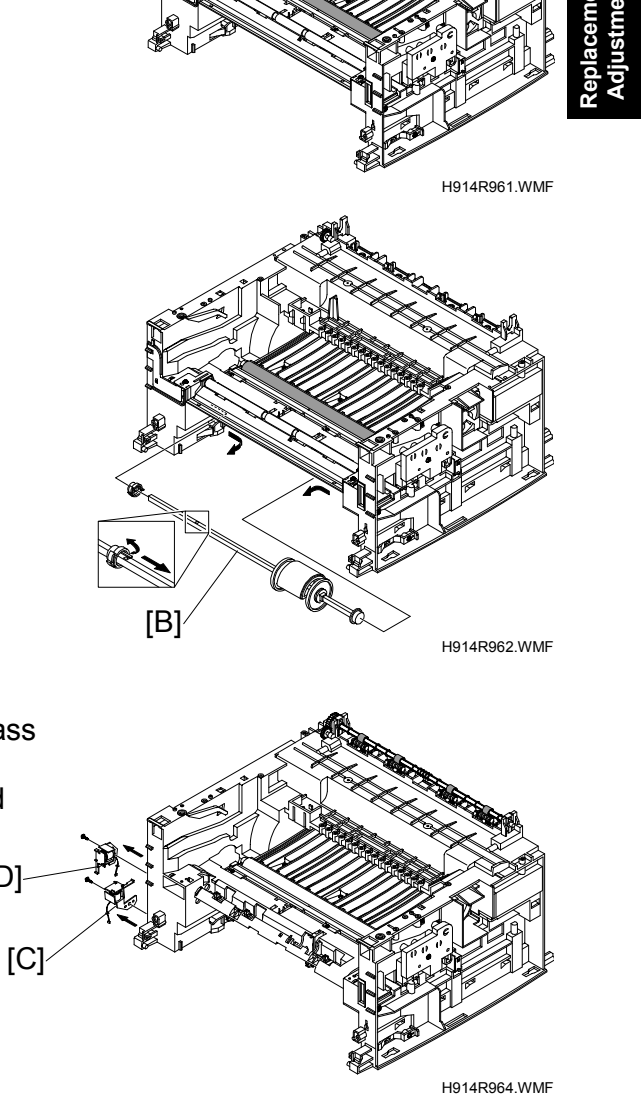

[D]

H916R901.WMF

# 3.3 REPLACEMENT AND ADJUSTMENT (H916)

[A]

#### 3.3.1 FRONT COVER ASS'Y

1. Remove the front cover ass'y before you remove the cassette unit [A].

2. Open the front cover ass'y [B].

3. Disconnect the plastic [C] from the front cover ass'y. Then lift the front cover ass'y.

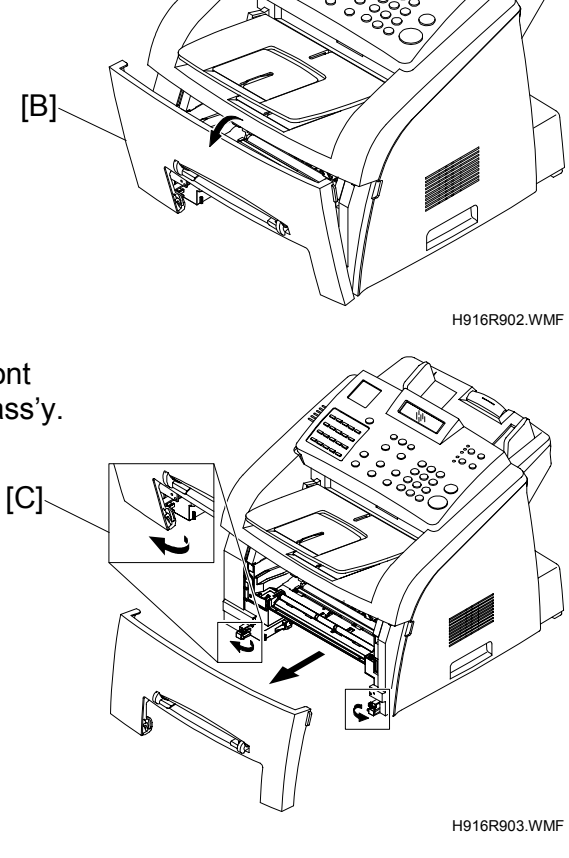

### 3.3.2 REAR COVER

1. Remove the four screws from the rear cover [A]. Then remove it.

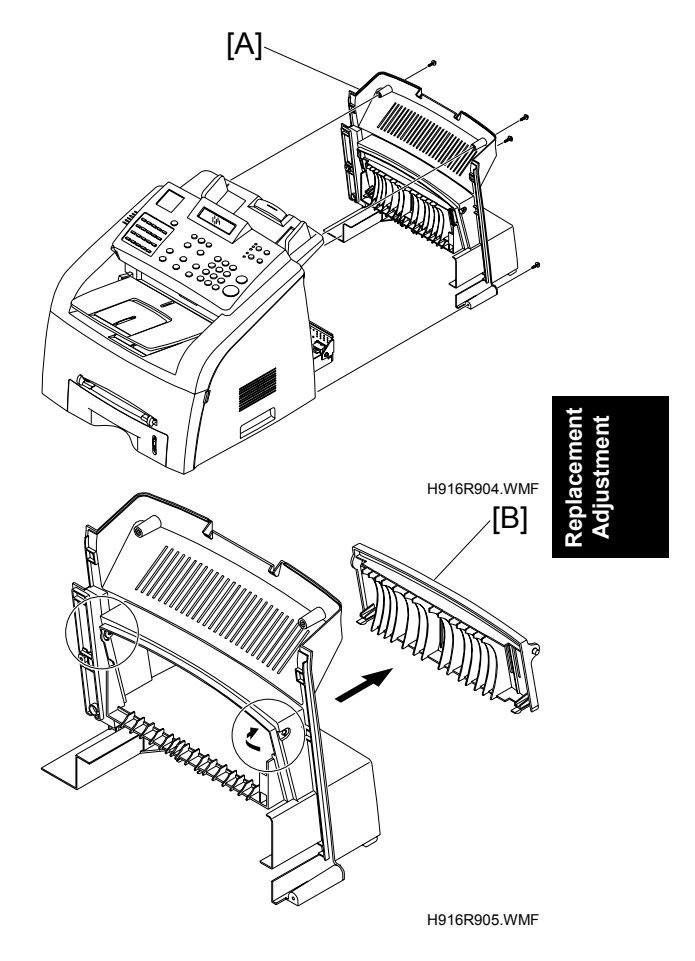

2. Unlatch the face up cover [B] from the rear cover. Then remove it.

#### 3.3.3 LEFT COVER

- 1. Remove these before you remove the Left cover:
  - Front Cover Ass'y ( 3.3.1)
  - Rear Cover ( 3.3.2)
- 1. Remove the one screw from the bottom of the left cover [A].

2. Disconnect the speaker connector [B] from the main board. Then carefully release the latches [C] from frame ass'y in the direction of the arrow.

 If necessary, remove the two screws from the left cover. Then remove the monitor speaker [D].

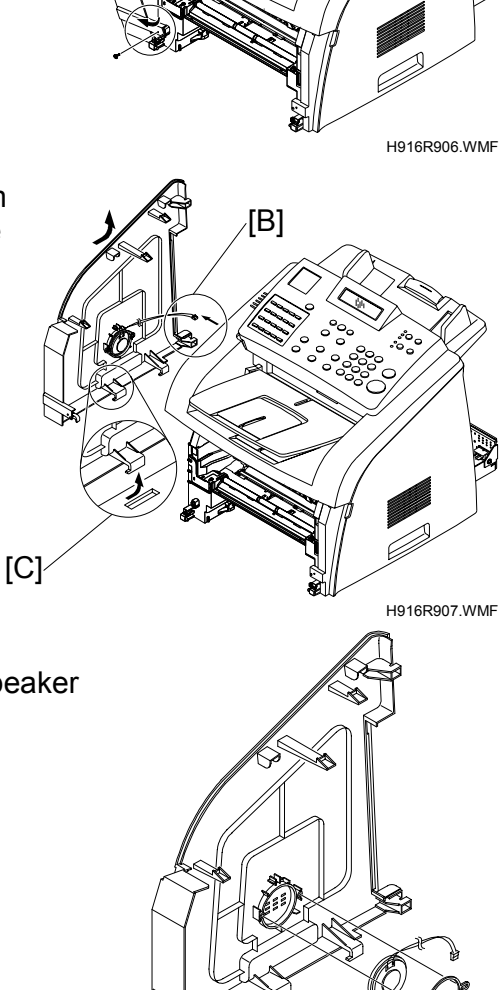

[D]<sup>,</sup>

H916R908.WMF

## 3.3.4 RIGHT COVER

- Remove this before you remove the Right cover:
   Rear Cover (

   3.3.2)
- 2. Remove the one screw from the bottom of the right cover [A].

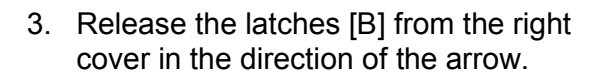

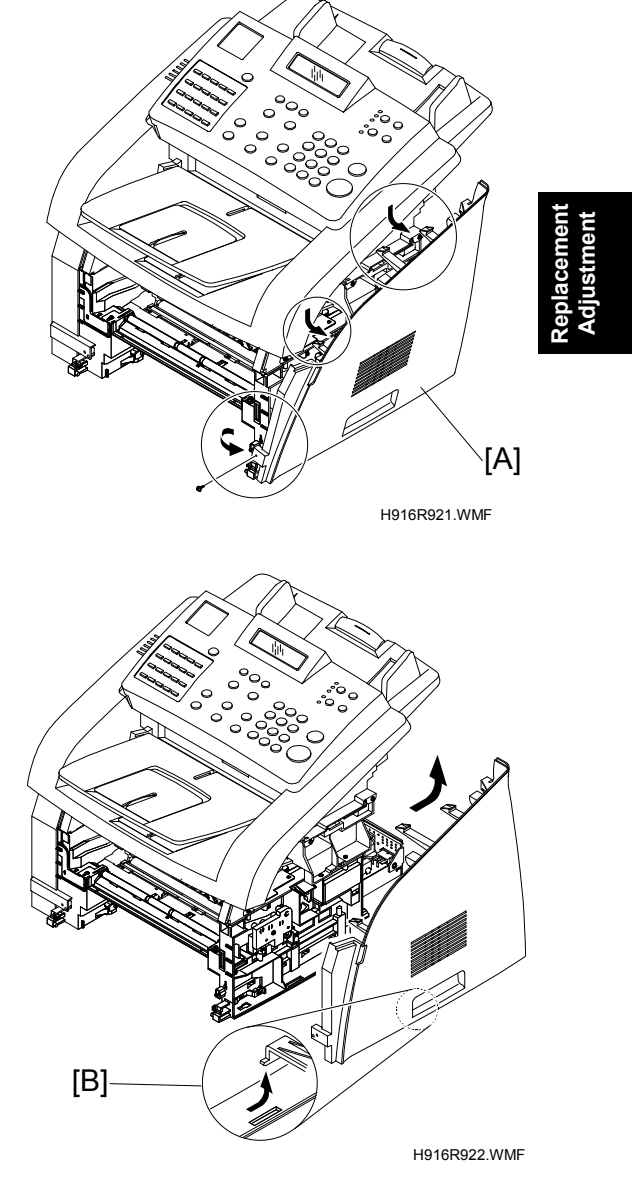

#### 3.3.5 MAIN PBA (MAIN BOARD)

- NOTE: 1) Print out the system data list in Tech mode to keep programmed data before you do the replacement procedure.
  2) Do the "Clear All Memory" in Tech mode (~ 5.2.3) after you finish the replacement procedure.
- 1. Remove these before you remove the main PBA. :
  - Rear Cover ( 3.3.2)
  - Left Cover ( 3.3.3)
- 2. Disconnect the harness cable and all connectors [A] from the main board [B].

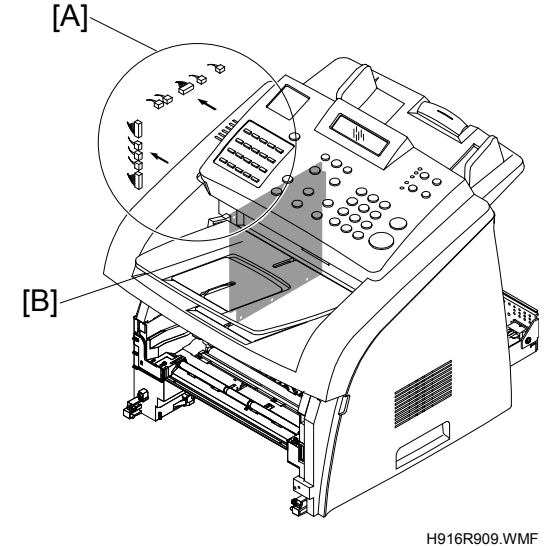

3. Remove the six screws from the main board bracket. Then remove it. Then carefully release the main board.

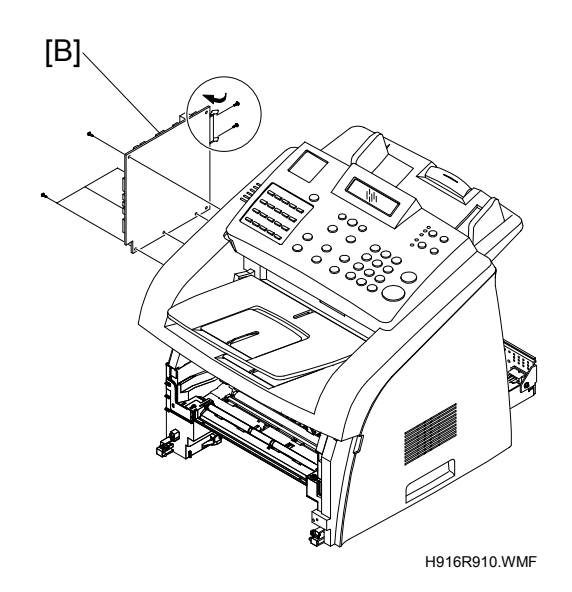

#### 3.3.6 DRIVE ASS'Y

- 1. Remove these before you remove the Drive ass'y. :
  - Rear Cover ( 3.3.2)
  - Left Cover ( 3.3.3)
  - Main PBA (MAIN BOARD) ( 3.3.5)
- 2. Remove the five screws from the main board bracket [A]. Then remove it. Then carefully release the main board bracket.

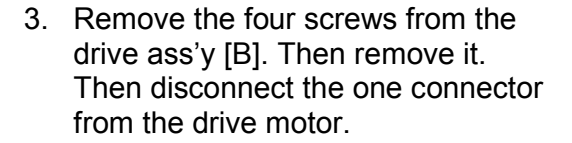

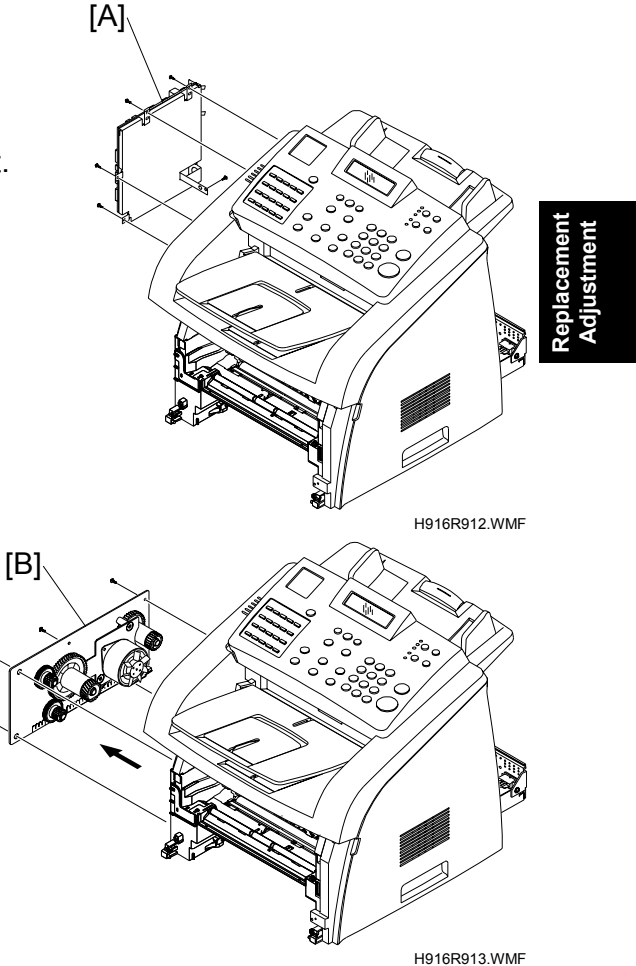

#### 3.3.7 ENGINE SHIELD ASS'Y

- 1. Remove these before you remove the Engine shield ass'y:
  - Front Cover Ass'y ( 3.3.1)
  - Rear Cover ( 3.3.2)
  - Right Cover ( 3.3.4)
- 2. Remove the cassette [A].

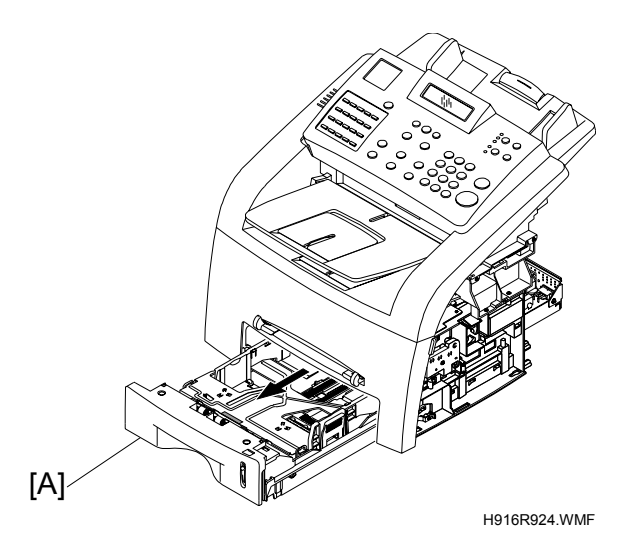

3. Remove the twelve screws from the engine shield ass'y [B]. Then remove it. Then disconnect the three connectors (LIU, Fan, Power) from the SMPS [C] and main board and HVPS.

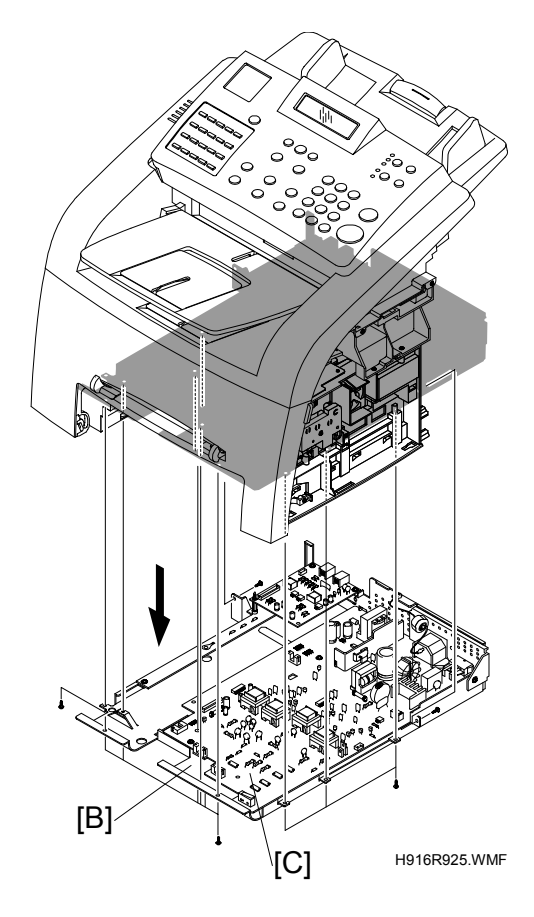

## 3.3.8 LIU PBA (ALSO KNOWN AS NCU)

- Remove this before you remove the LIU PBA:
   Engine Shield Ass'y (
   3.3.7)
- 2. Remove the two screws from the LIU PBA [A]. Then remove the it

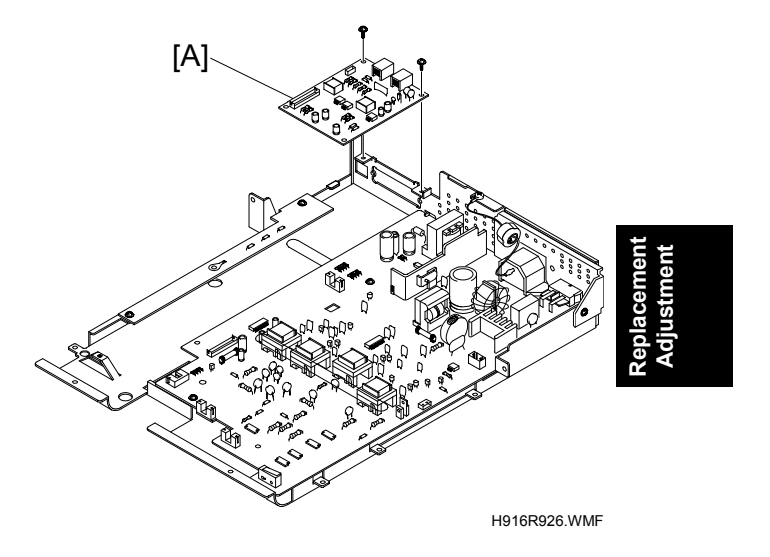

#### 3.3.9 SUB PBA

- 1. Remove this before you remove the Sub PBA:
  - Engine Shield Ass'y ( 3.3.7)
- 2. Remove the Sub board [B].

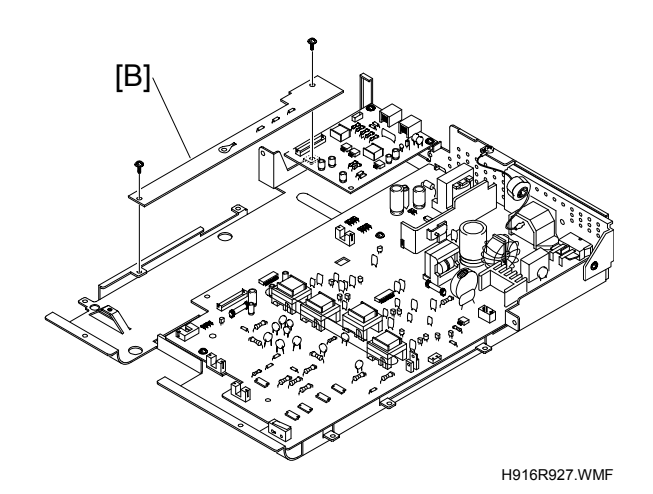

#### 3.3.10 SMPS (ALSO KNOWN AS POWER SUPPLY UNIT)

- 1. Remove these before you remove the SMPS:
  - Engine Shield Ass'y (🖝 3.3.7)
  - LIU PBA ( 3.3.8)
- 2. Remove the four screws (tree screw: SMPS, one screw: ground cable) from the SMPS. Then lift the SMPS [A] out.

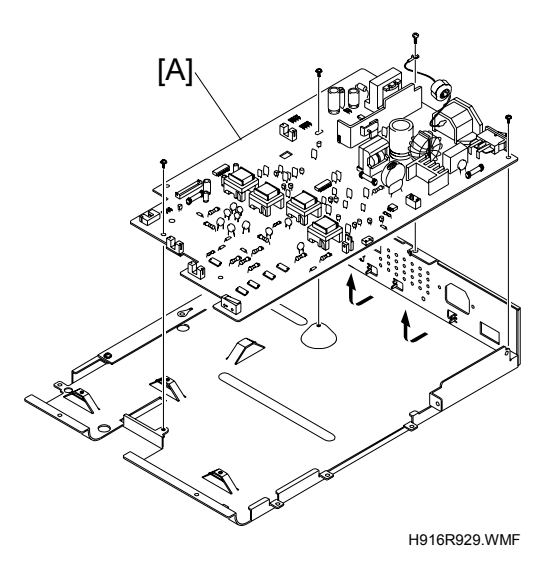

## 3.3.11 FUSER ASS'Y (ALSO KNOWN AS FUSING UNIT)

#### **ACAUTION**

The fusing unit has tapping screws. Assembly/disassembly should be kept to a minimum. Adjustments again and again can cause failure. To avoid hazardous situations, do not replace any components inside the fusing unit such as thermistor, hot roller, stripper pawls, fusing lamp, etc..

- 1. Remove these before you remove the Fuser ass'y:
  - Rear Cover ( 3.3.2)
  - Left Cover (🖝 3.3.3)
- Disconnect the two connectors [A] from the main board and SMPS. Then remove the four screws from the fuser ass'y [B]. Then remove it.

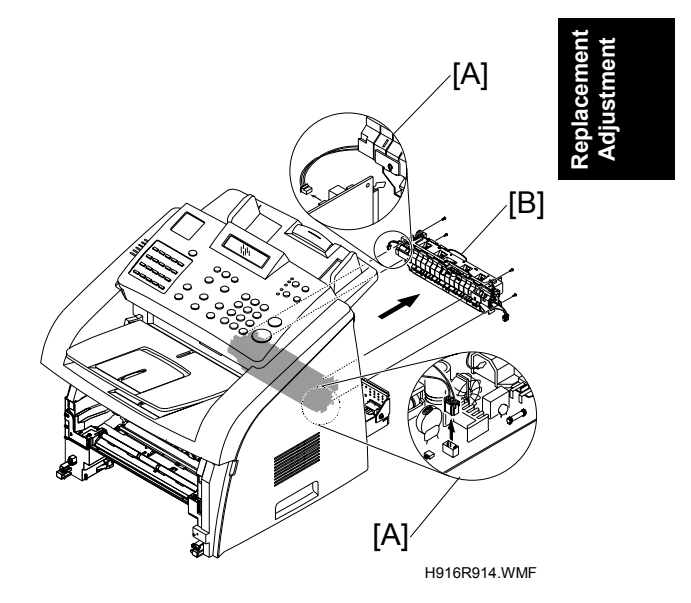

#### 3.3.12 FAN

- 1. Remove these before you remove the Fan:
  - Front Cover Ass'y ( 3.3.1)
  - Rear Cover ( 3.3.2)
  - Right Cover ( 3.3.4)
- 2. Disconnect the one connector [A] from the SMPS. Then remove the fan [B].

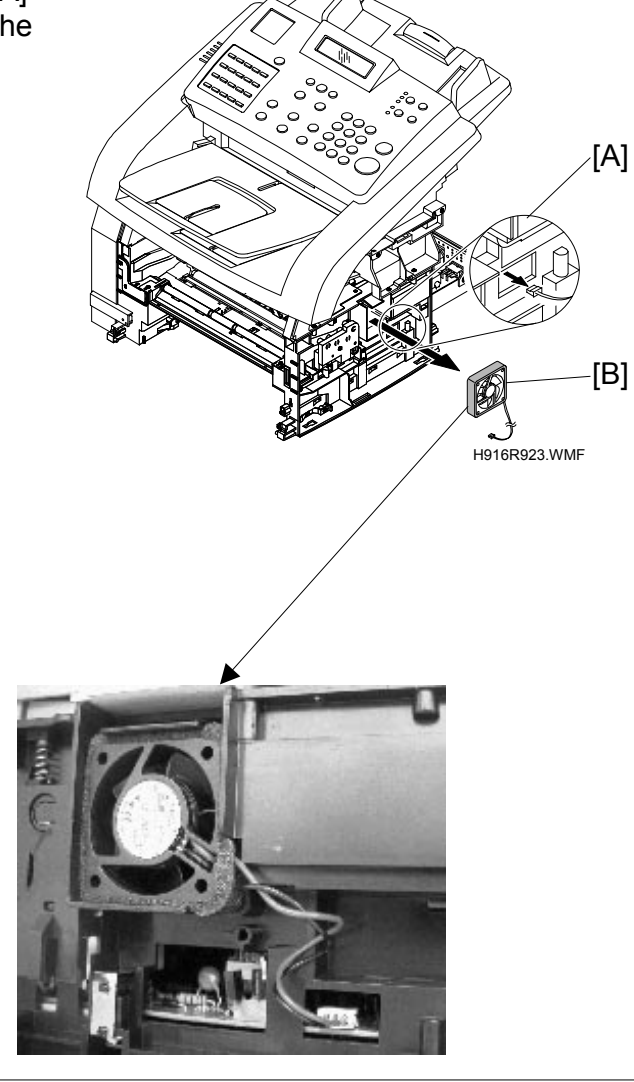

**CAUTION:** Make sure to set the fan in the correct position. The label on the fan must face outward.

## 3.3.13 ADF RUBBER

- 1. Open the OPE unit [A].
- 2. Squeeze the tab at the bottom of the ADF rubber ass'y [B]. Then pull it out.

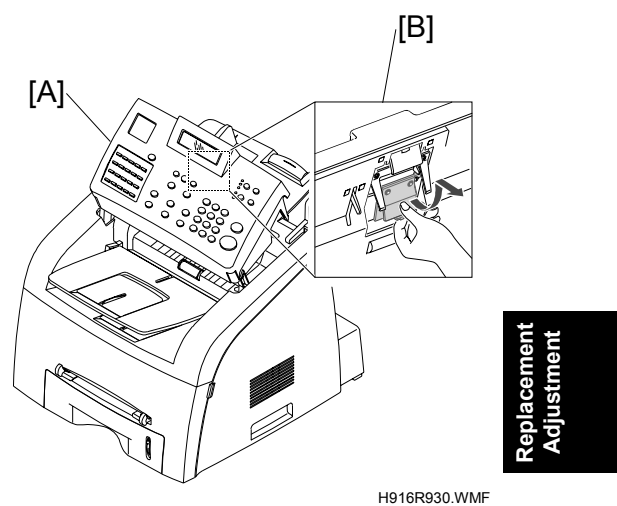

3. Insert the tabs at the top of the new ADF rubber ass'y into the slots. Then push it down until it locks into place.

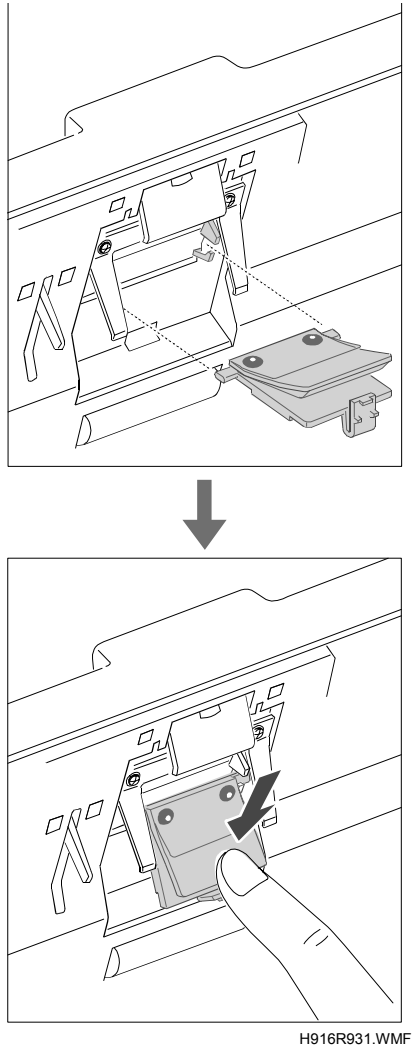

### 3.3.14 OPE UNIT (ALSO KNOWN AS OP-PORT)

- 1. Remove these before you remove the OPE unit:
  - Front Cover Ass'y ( 3.3.1)
  - Rear Cover ( 3.3.2)
  - Left Cover ( 3.3.3)
- 2. Open the OPE unit [A]. Then remove the holder [B] from the top cover.

3. Disconnect the OPE connector [C] from the main board. Then remove the one screw from the ground cable. Then remove it.

4. Carefully release the OPE unit from top cover in the direction of the arrow.

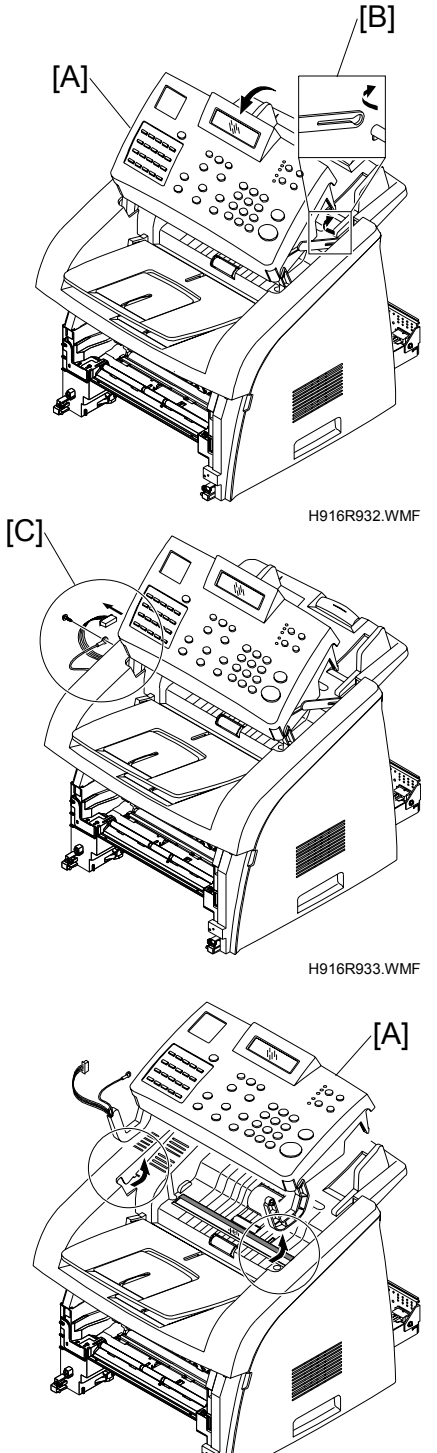

H916R934.WMF

16 April 2004

5. Remove the two screws from the scan upper ass'y [A]. Then remove it.

6. If necessary, put a flat-blade screwdriver into the shaft [B]. Then remove the idle roller [C].

7. Remove the two screws from the lower scanner ass'y [D]. Then remove it.

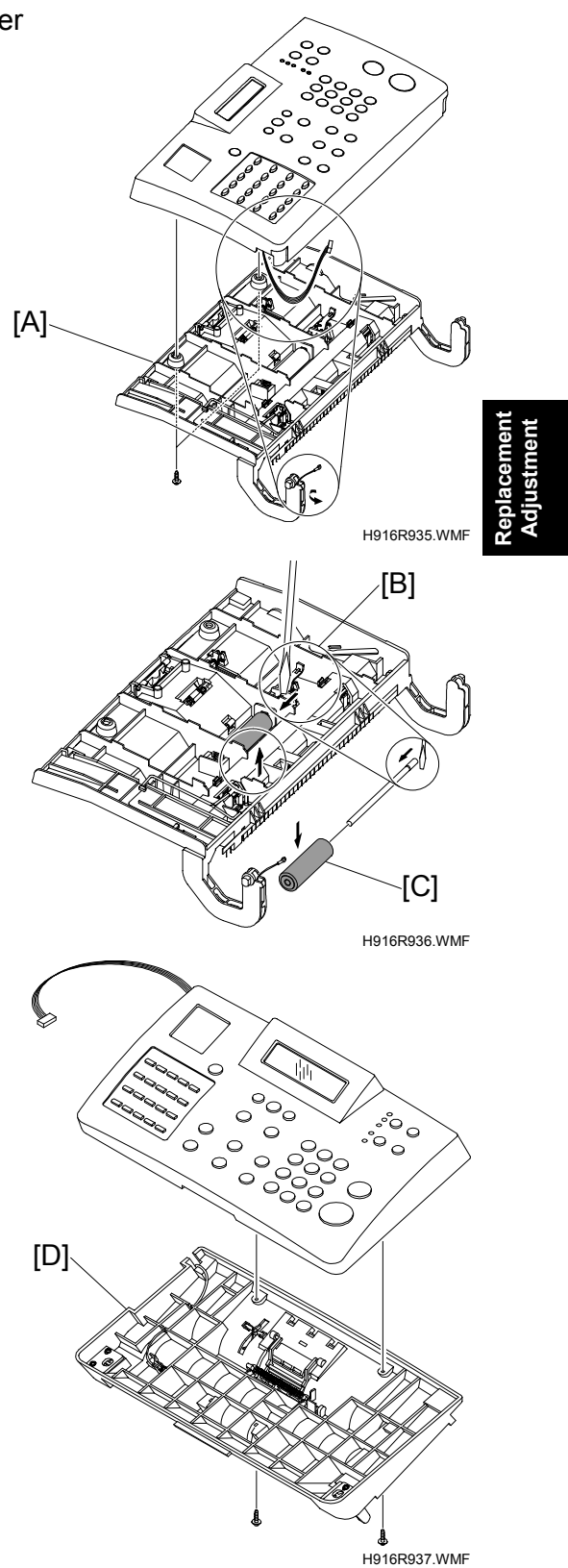

#### REPLACEMENT AND ADJUSTMENT (H916)

8. Remove the nine screws from the OPE board [A]. Then remove it.

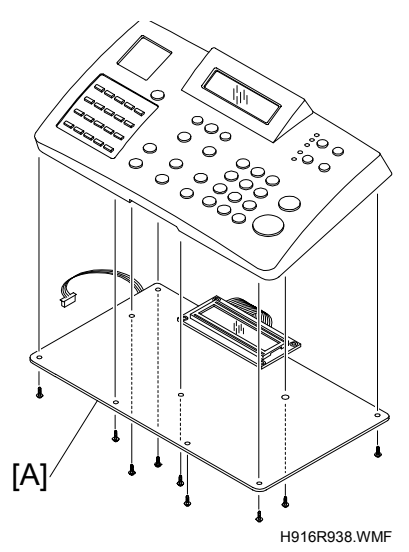

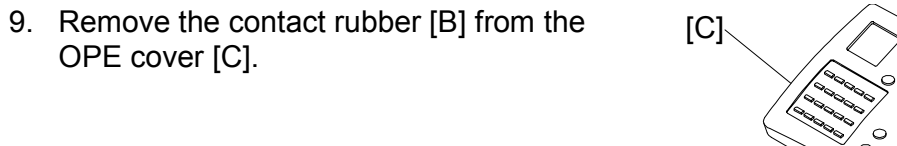

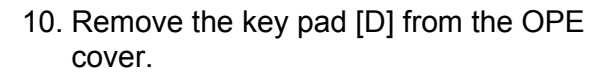

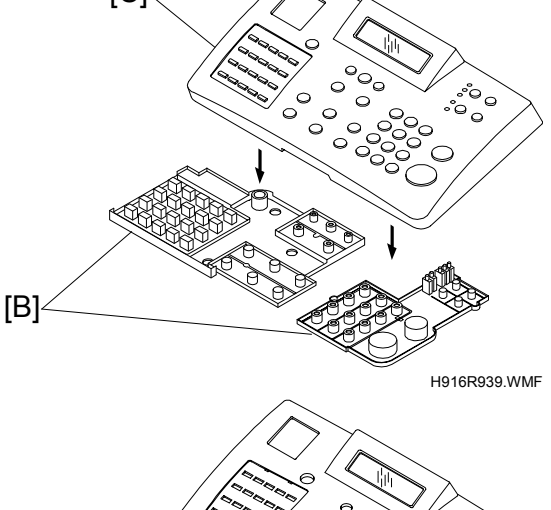

″ 0 0 0 0 °00

H916R940.WMF

[D]₄

[A]

# 3.3.15 TOP COVER ASS'Y

- 1. Remove these before you remove the Top cover ass'y:
  - Front Cover Ass'y ( 3.3.1)
  - Rear Cover ( 3.3.2)
  - Left Cover ( 3.3.3)
  - Right Cover( 3.3.4)
  - OPE Unit ( 3.3.14)
- 2. Remove the six screws from the top cover [A].

 Unlatch the document input support [B] from the top cover ass'y. Then lift the top cover ass'y out.

4. Remove the two screws from the dummy front cover [C]. Then remove it.

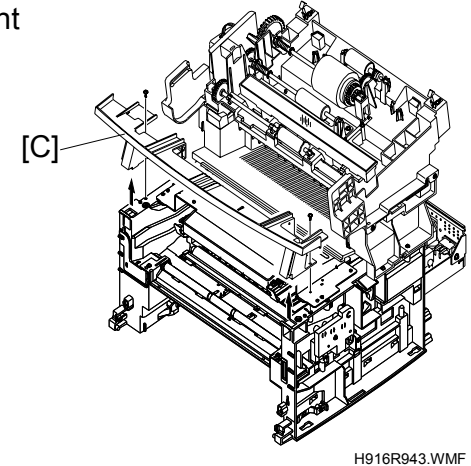

H916R942.WMF

[B]

#### 3.3.16 SCAN MOTOR ASS'Y

- 1. Remove these before you remove the Scan motor ass'y:
  - Front Cover Ass'y ( 3.3.1)
  - Rear Cover ( 3.3.2)
  - Left Cover ( 3.3.3)
  - Right Cover( 3.3.4)
  - OPE Unit ( 3.3.14)
  - Top Cover Ass'y ( 3.3.15)
- Disconnect the scan motor connector [A] from the main board. Then remove the four screws from the scan motor ass'y [B]. Then remove it.

3. If necessary, remove the two screws from the scan motor [C]. Then release the latches from motor bracket in the direction of the arrow.

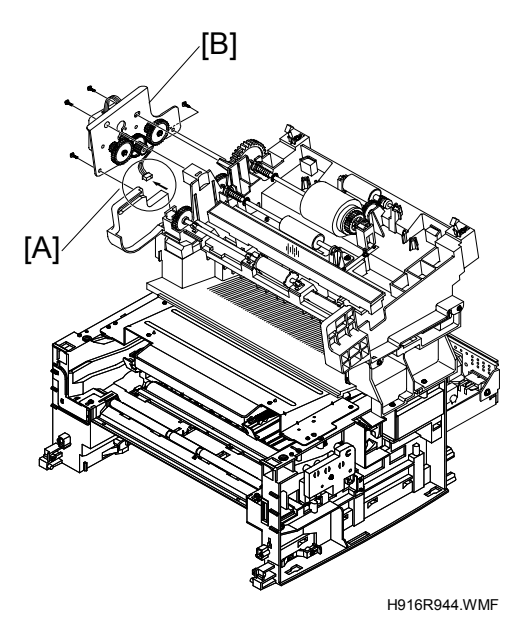

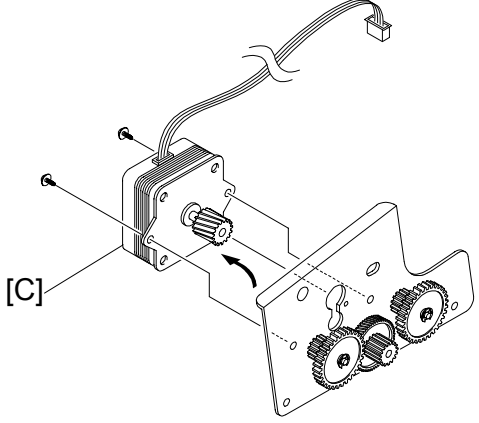

H916R945.WMF

## 3.3.17 LOWER SCANNER

- 1. Remove these before you remove the Lower scanner:
  - Front Cover Ass'y ( 3.3.1)
  - Rear Cover (🖝 3.3.2)
  - Left Cover ( 3.3.3)
  - Right Cover( 3.3.4)
  - OPE Unit ( 3.3.14)
  - Top Cover Ass'y ( 3.3.15)
- 2. Disconnect the scan motor connector and the CIS cable connector [A] from the main board.

3. Remove the four screws from the lower scanner ass'y [B]. Then remove it.

4. Unlatch the ADF exit roller [C] from the lower scanner cover ass'y. Then lift the ADF exit roller out.

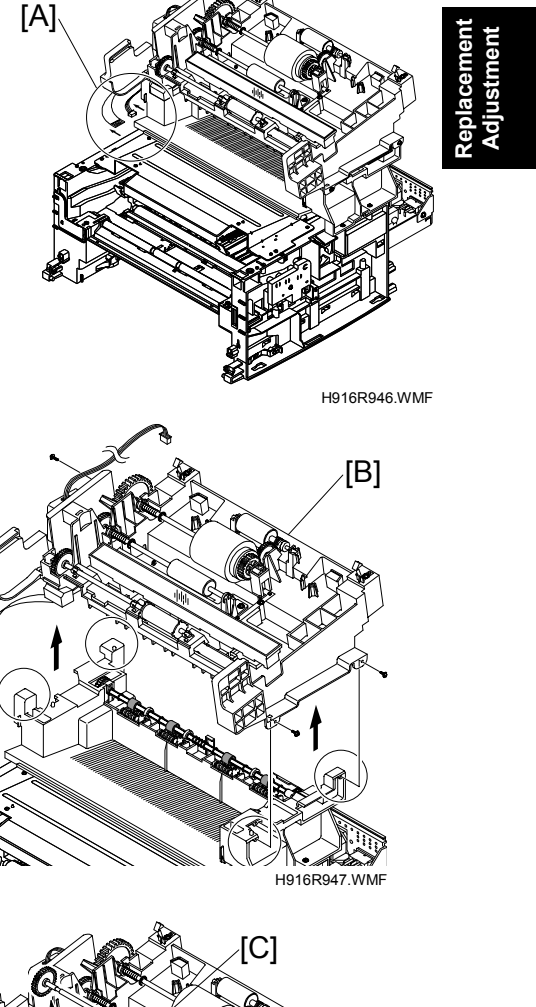

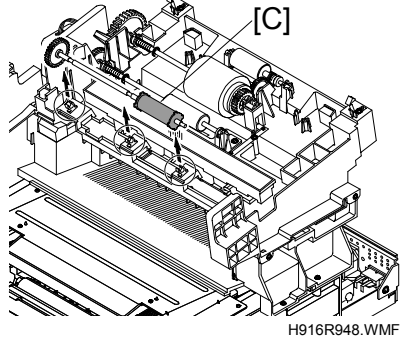

#### **REPLACEMENT AND ADJUSTMENT (H916)**

5. Carefully release the ADF feed roller [A] from the lower scanner ass'y in the direction of the arrow.

6. Carefully release the ADF roller [B].

7. Carefully release the pick-up roller ass'y [C] from the lower scanner ass'y in the direction of the arrow.

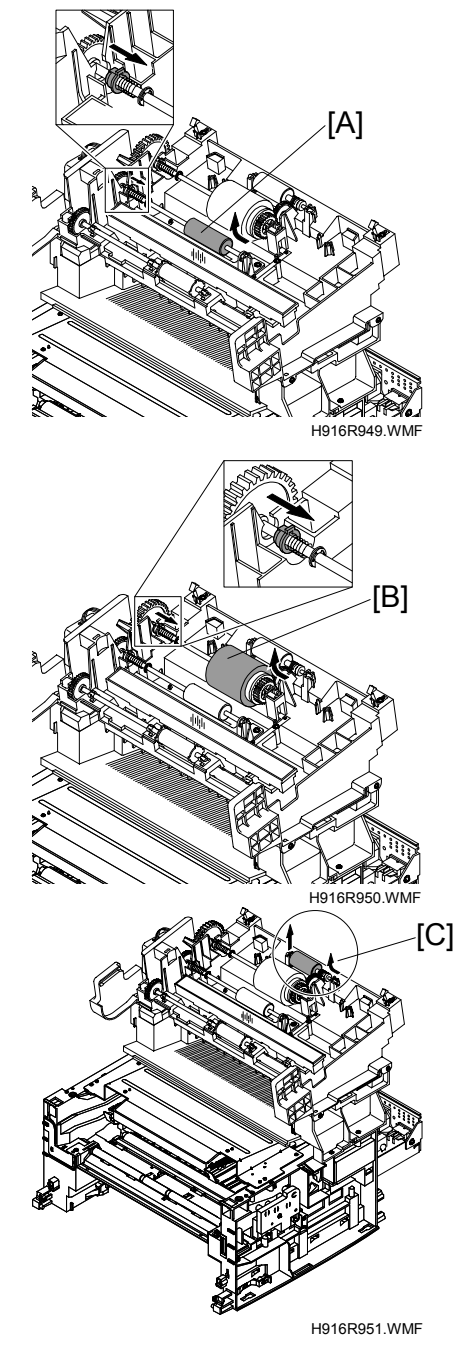

## 3.3.18 CIS

- 1. Remove these before you remove the CIS:
  - Front Cover Ass'y ( 3.3.1)
  - Rear Cover ( 3.3.2)
  - Left Cover ( 3.3.3)
  - Right Cover( 3.3.4)
  - OPE Unit ( 3.3.14)
  - Top Cover Ass'y (🖝 3.3.15)
  - Lower Scanner( 3.3.17)
- Remove the one screw. Then unlatch the CIS [A] with a flat-blade screwdriver. Then release it. Disconnect the harness from the CIS unit.

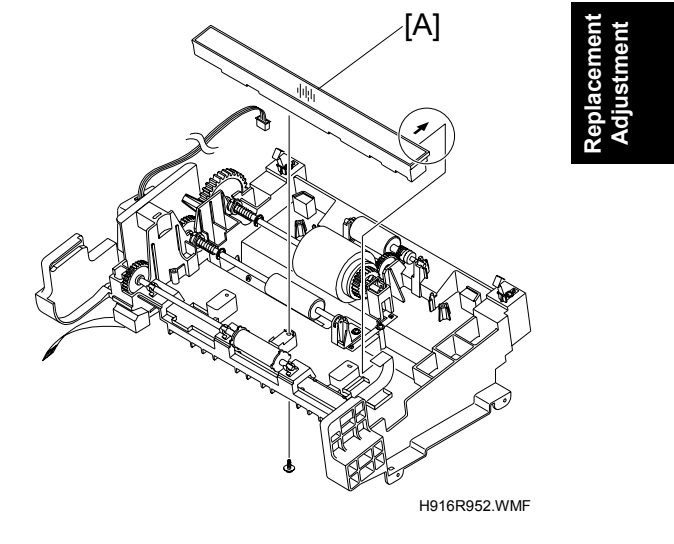

#### 3.3.19 EXIT COVER ASS'Y

- 1. Remove these before you remove the Exit cover ass'y:
  - Front Cover Ass'y ( 3.3.1)
  - Rear Cover ( 3.3.2)
  - Left Cover (🖝 3.3.3)
  - Right Cover( 3.3.4)
  - OPE Unit ( 3.3.14)
  - Top Cover Ass'y (🖝 3.3.15)
  - Lower Scanner( 3.3.17)
- Remove the four screws from the exit cover ass'y [A]. Then disconnect the two connectors [B] (fuser harness, LIU harness) from the exit cover ass'y. Then remove it.

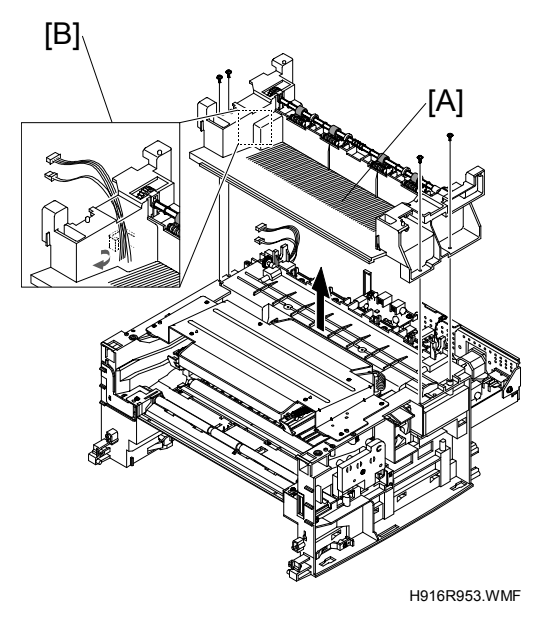

 Remove the exit gear [C] and bearing [D] with a flat-blade screwdriver. Then remove the exit roller [E].

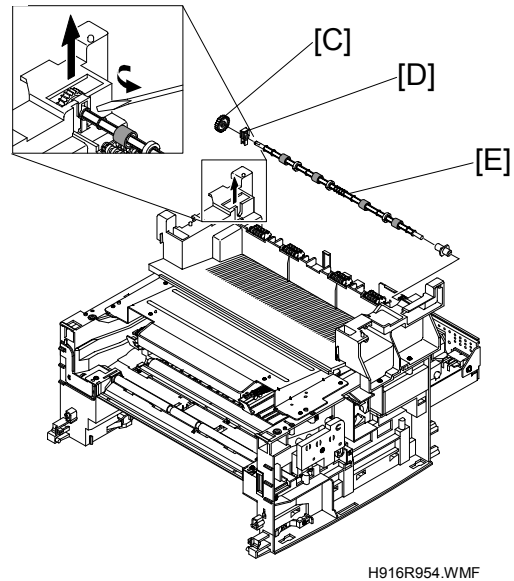

## 3.3.20 LSU (LASER SCANNING UNIT)

- 1. Remove these before you remove the LSU:
  - Front Cover Ass'y ( 3.3.1)
  - Rear Cover ( 3.3.2)
  - Left Cover ( 3.3.3)
  - Right Cover( 3.3.4)
  - OPE Unit ( 3.3.14)
  - Top Cover Ass'y (🖝 3.3.15)
  - Lower Scanner( 3.3.17)
  - Exit Cover Ass'y ( 3.3.19)
- 2. Disconnect the two connectors [A] from the LSU [B].

3. Remove the four screws from the LSU. Then remove it.

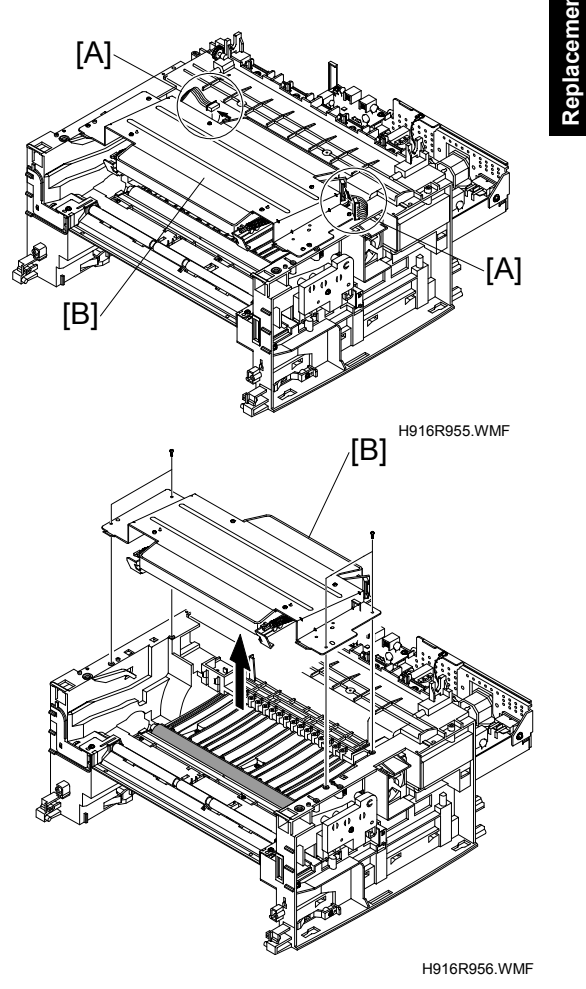

### 3.3.21 TRANSFER ASS'Y

- 1. Remove these before you remove the Transfer ass'y:
  - Front Cover Ass'y ( 3.3.1)
  - Rear Cover ( 3.3.2)
  - Left Cover (🖝 3.3.3)
  - Right Cover( 3.3.4)
  - OPE Unit ( 3.3.14)
  - Top Cover Ass'y (🖝 3.3.15)
  - Lower Scanner( 3.3.17)
  - Exit Cover Ass'y ( 3.3.19)
  - LSU (🖝 3.3.20)
- 2. Remove the three screws from the transfer earth [A]. Then remove it.

3. Disconnect the PTL holder connector. Then remove the PTL holder and PTL lens [B].

4. Release the frame latch on the right cover of the transfer roller [C]. Then lift the roller out. Release the latch on each bush. Then lift them out.

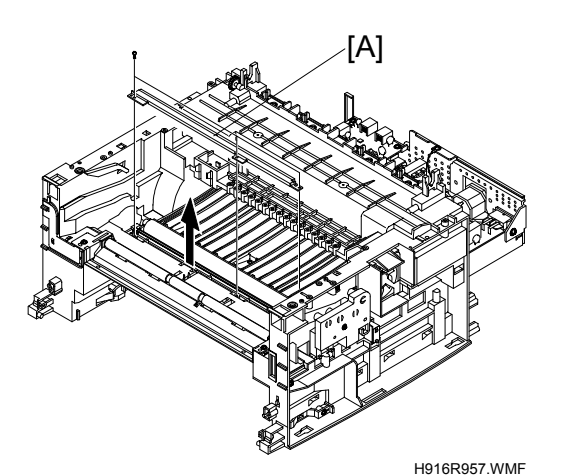

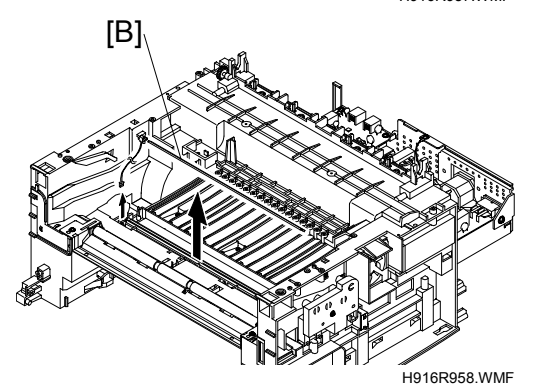

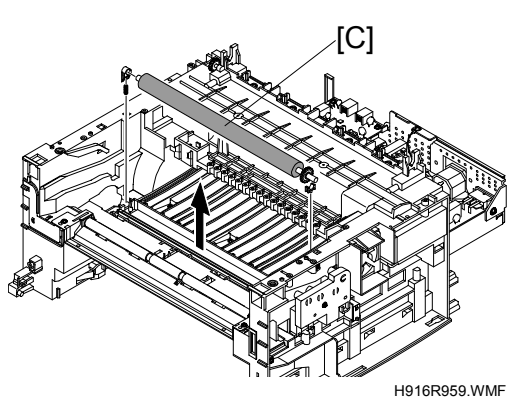

[A]

## 3.3.22 FEED ASS'Y

- 1. Remove these before you remove the Feed ass'y:
  - Drive Ass'y ( 3.3.6)
  - Engine Shield Ass'y ( 3.3.7)
  - OPE Unit ( 3.3.14)
  - Top Cover Ass'y (🖝 3.3.15)
  - LSU (🖝 3.3.20)
- 2. Remove the two screws from the Paper guide [A]. Then remove it.

3. Pull up the feed idle bush [B] and feed idle shaft [C].

4. Remove the three screws from the feed bracket [D]. Then remove it.

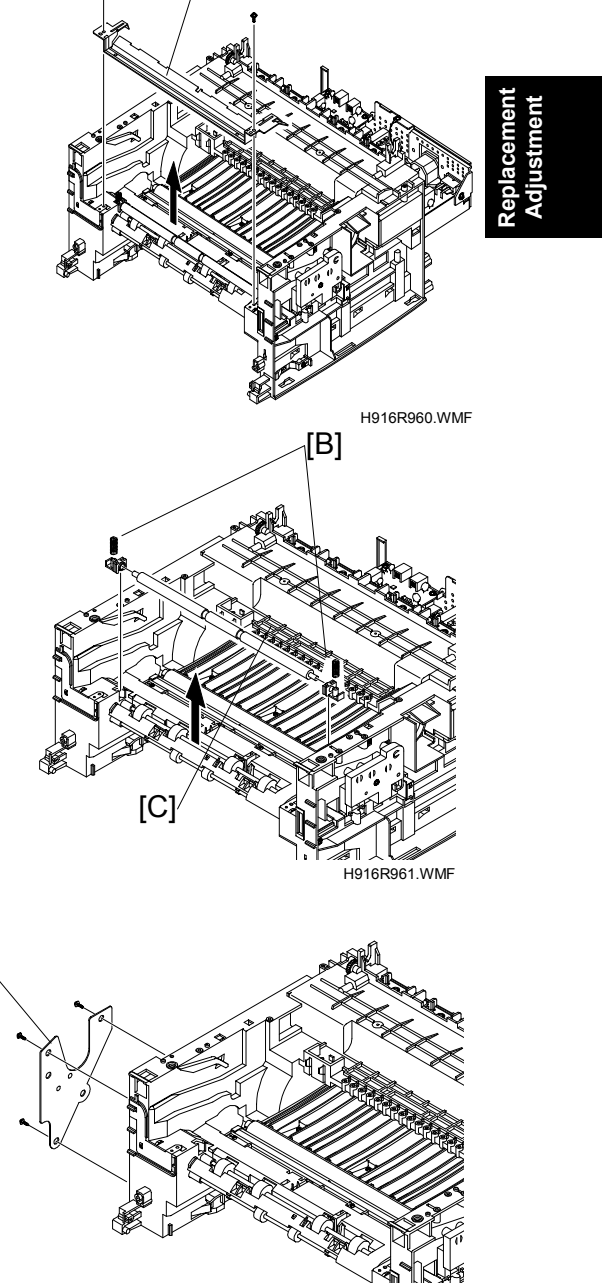

H916R962.WMF

[D]

#### **REPLACEMENT AND ADJUSTMENT (H916)**

5. Remove the idle gear [A] and feed gear2 [B].

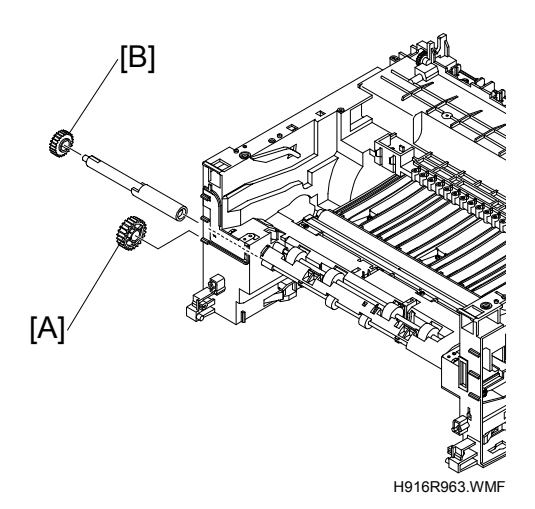

- 7. Pull up the feed roller [D] and feed roller1 [E].

6. Remove the feed gear1 ass'y [C].

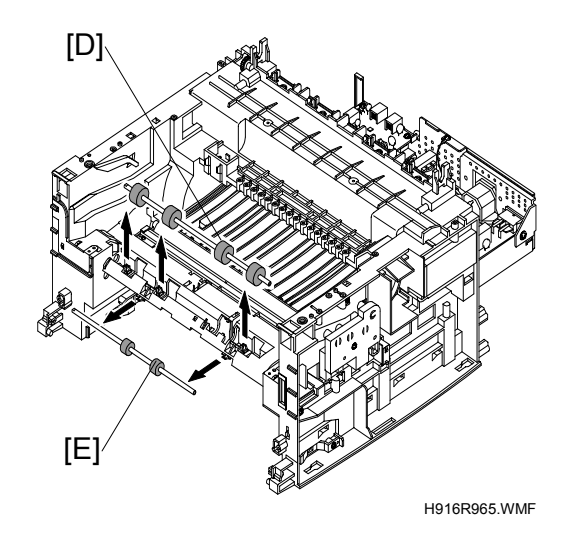

### 3.3.23 PICK UP ASS'Y

- 1. Remove these before you remove the Pick up ass'y:
  - Drive Ass'y ( 3.3.6)
  - Engine Shield Ass'y ( 3.3.7)
  - OPE Unit ( 3.3.14)
  - Top Cover Ass'y (🖝 3.3.15)
  - LSU (🖝 3.3.20)
- 2. Remove the pick up gear ass'y [A].

3. Remove the pick up ass'y [B].

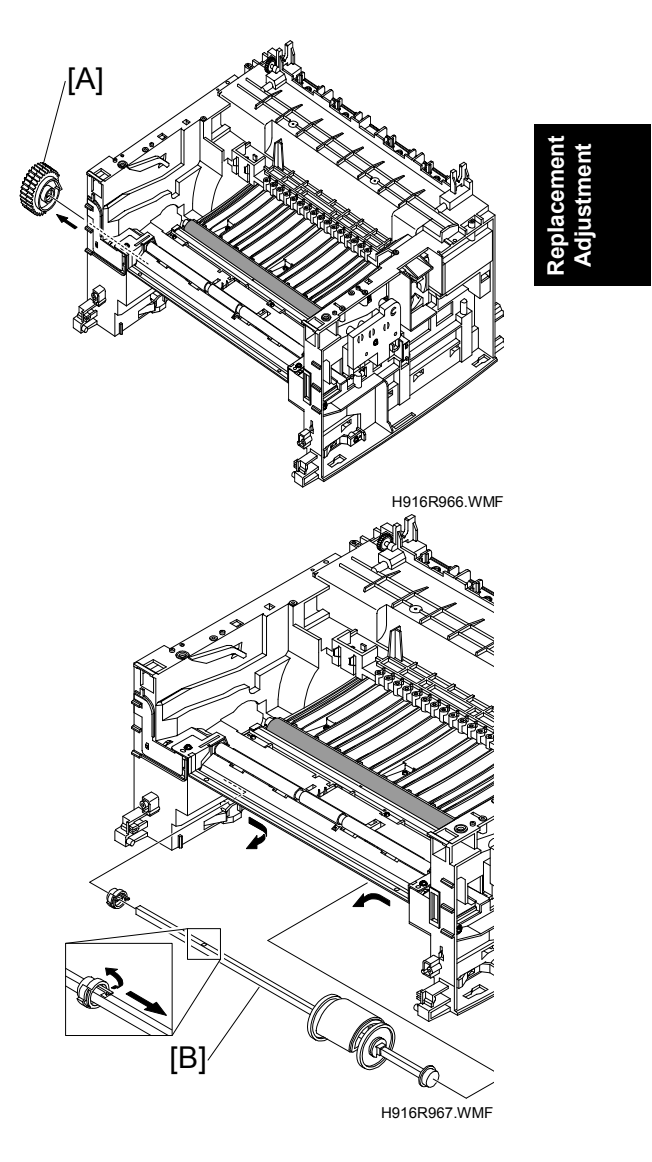

### 3.3.24 BYPASS SOLENOID AND PICK-UP SOLENOID

- 1. Remove these before you remove the Solenoid:
  - Drive Ass'y ( 3.3.6)
  - Engine Shield Ass'y ( 3.3.7)
  - Top Cover Ass'y ( 3.3.15)
  - LSU ( 3.3.20)
  - Feed Ass'y (🖝 3.3.22)
  - Pick up Ass'y ( 3.3.23)
- 2. Remove the two screws from the Bypass solenoid [A] and Pick-up solenoid [B]. Then remove these.

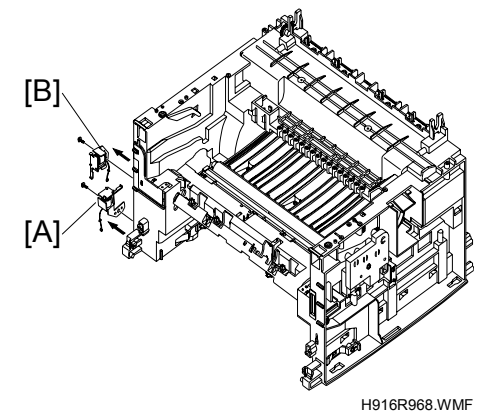
### 3.3.25 OPTIONAL PAPER FEED UNIT

1. Disconnect the SCF cable connector [A] from the bottom of the frame body.

2. Remove the Paper feed unit [B].

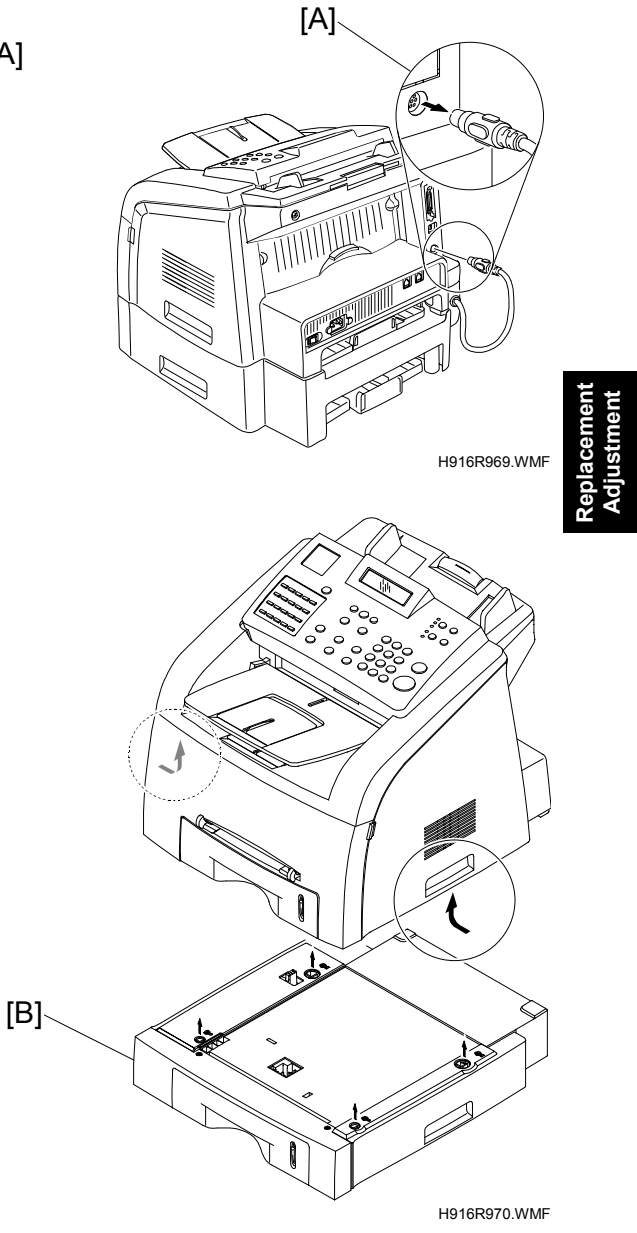

# 4. TROUBLESHOOTING

# 4.1 PAPER PATH (H914/H915)

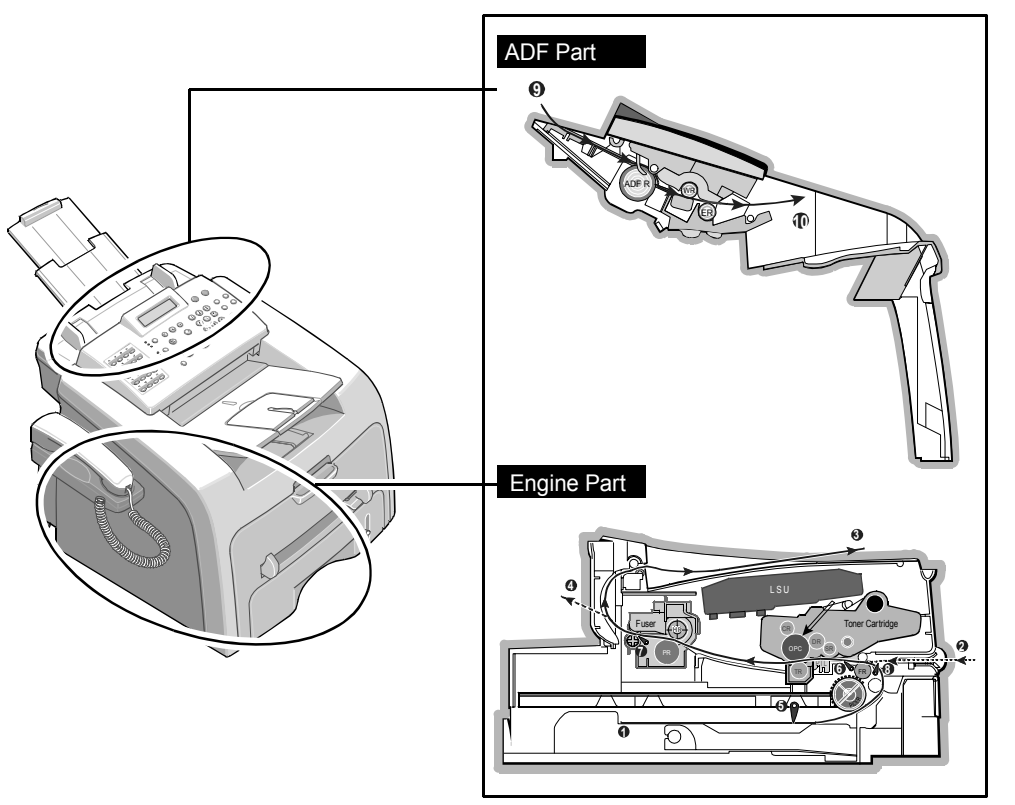

H914T900.WMF

#### **Printer Paper Path**

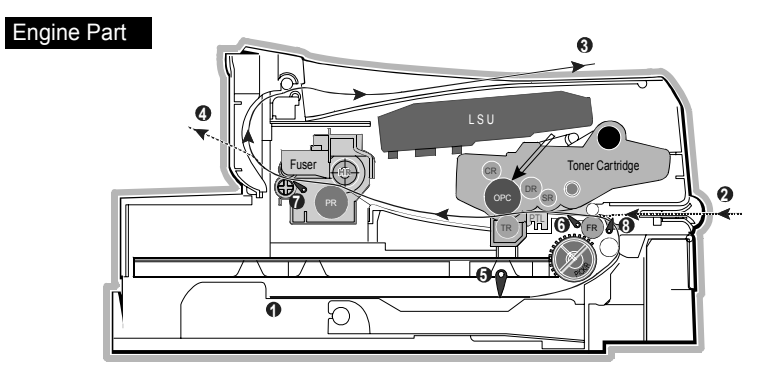

H916T902.WMF

#### Copy & Scan Document Path

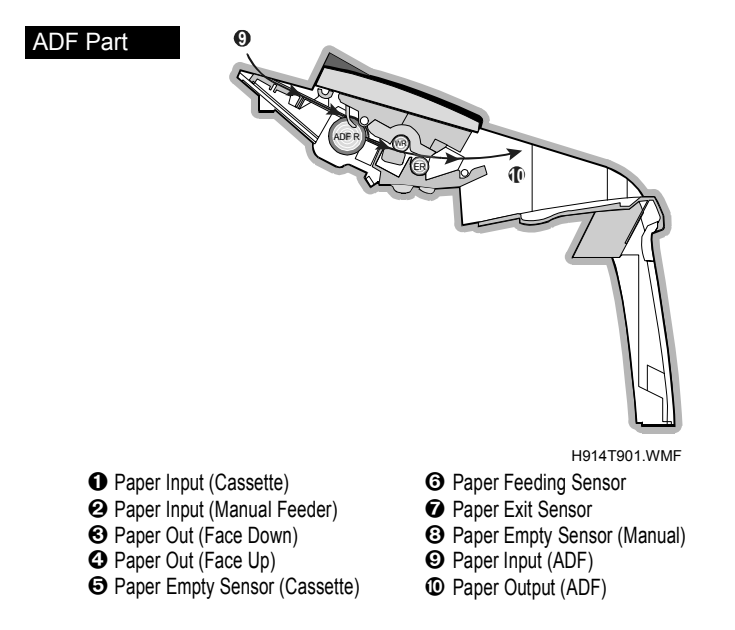

- 1. After receiving print job, the printer feeds the printing paper from the cassette or manual feeder.
- 2. The fed paper passes the paper feeding sensor. (Jam 0 occurs if the sensor is not operated after certain time passes)
- 3. The paper passed the paper feeding sensor moves to the paper exit sensor via printing process. (Jam 1 occurs if the sensor is not operated after certain time passes)
- 4. The paper passed the paper exit sensor moves out from the set. (Jam 2 occurs sometime after if the tailing edge of the paper has not exited out from the set after the leading edge of paper passes the paper exit sensor.)

# 4.2 PAPER PATH (H916)

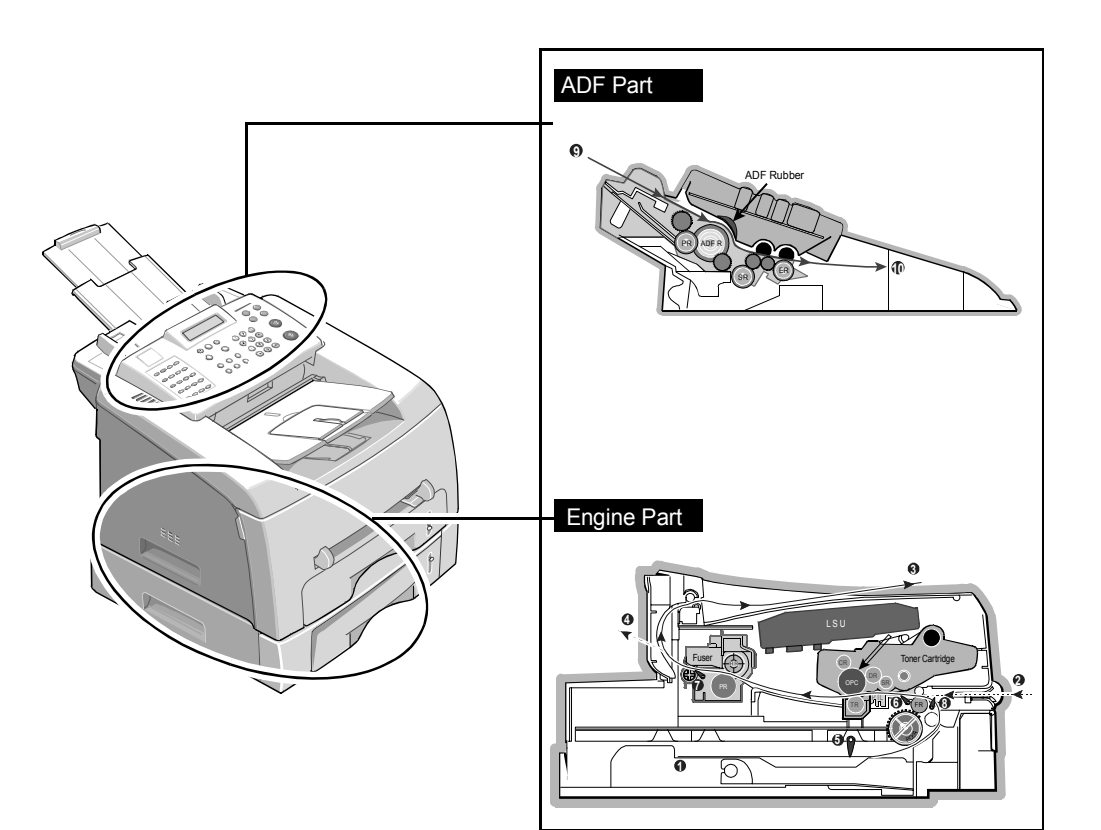

Troubleshooting

H916T900.WMF

#### **Printer Paper Path**

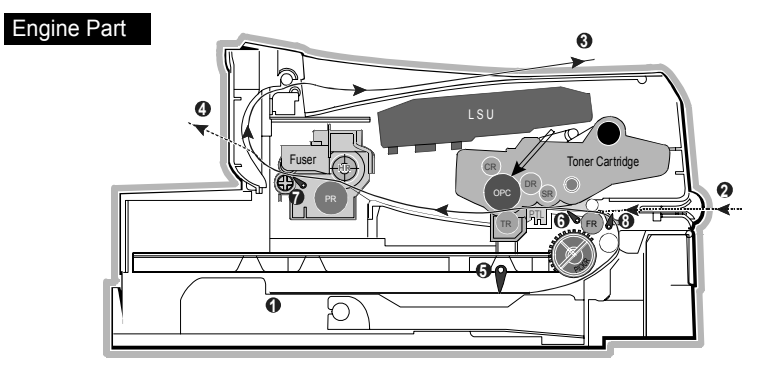

H916T902.WMF

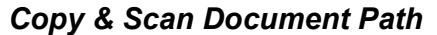

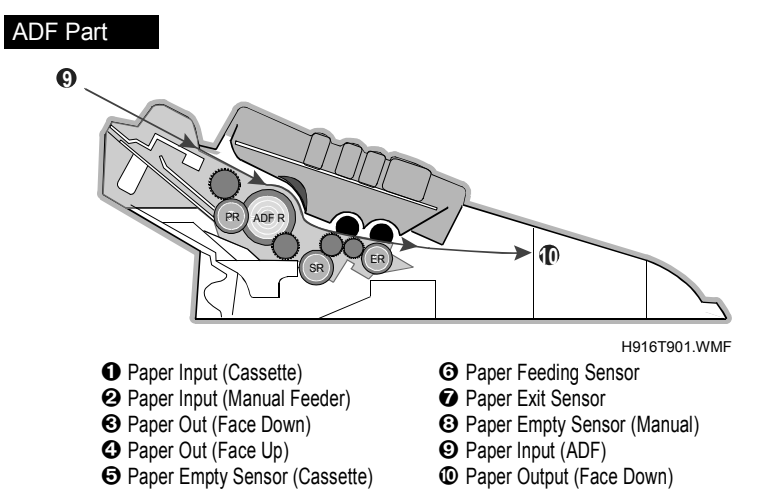

- 1. After receiving print job, the printer feeds the printing paper from the cassette or manual feeder.
- 2. The fed paper passes the paper feeding sensor. (Jam 0 occurs if the sensor is not operated after certain time passes)
- The paper passed the paper feeding sensor moves to the paper exit sensor via printing process. (Jam 1 occurs if the sensor is not operated after certain time passes)
- 4. The paper passed the paper exit sensor moves out from the set. (Jam 2 occurs sometime after if the tailing edge of the paper has not exited out from the set after the leading edge of paper passes the paper exit sensor.)

# 4.3 CLEARING JAMS

Occasionally, paper can be jammed during a print job. Some of the causes include:

- The tray is loaded improperly or overfilled.
- The tray has been pulled out during a print job.
- The front cover has been opened during a print job.
- Paper was used that does not meet paper specifications.
- Paper that is outside of the supported size range was used.

If a paper jam occurs, the On Line/Error LED on the control panel shows red. Find and remove the jammed paper. If you don't see the paper, open the covers.

Do not use a pinset or a sharp metal tool to remove a jam.

The covering of a metal part can be removed which can cause an electric leakage.

### 4.3.1 CLEARING PAPER JAMS

If paper jams occur, " PAPER JAM " appears on the display. Refer to the table below to locate and clear the paper jam.

Iroubleshooting

PAPER JAM 0: In the paper feed area

PAPER JAM 1: In the paper exit area

**PAPER JAM 2:** In the fuser area or around the toner cartridge

BYPASS JAM: In the Bypass tray

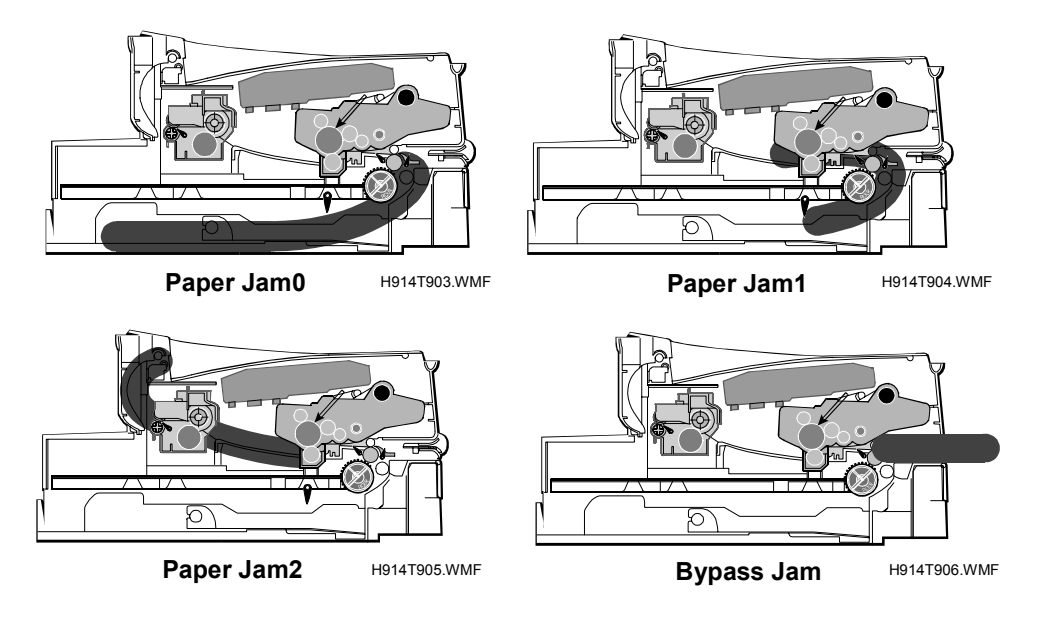

Remove the jammed paper carefully. Do the steps on the next page to clear a jam. Remove the paper carefully to not let the paper tear.

#### JAM0 (In the Paper Feed Area)

- 1. Open and close the front cover. The jammed paper automatically exits the machine. If the paper does not exit, continue to Step 2.
- 1. Pull the paper cassette open.

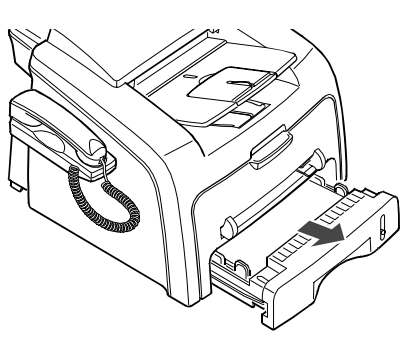

H914T910.WMF

- 3. Remove the jammed paper by gently pulling it straight out.
  - **NOTE:** If there is any resistance when you pull the paper or the paper is not seen in this area, go to the fuser area around the toner cartridge

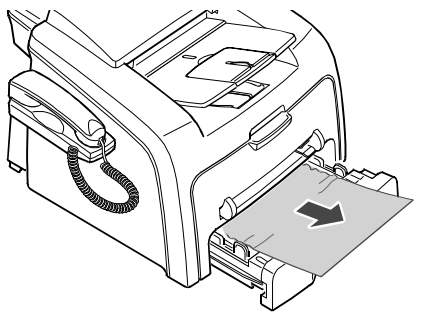

H914T911.WMF

- 4. Insert the paper tray into the machine until it snaps into place.
- 5. Open and close the front cover to resume printing.

H914T912.WMF

#### 16 April 2004

#### JAM2 (In the Paper Exit Area)

- 1. Open and close the front cover. The jammed paper automatically exits the machine. If the paper does not exit, continue to Step 2.
- 2. Gently pull the paper out of the front output tray.
- 3. If there is any resistance when you pull the paper or the paper is not seen in the front output tray, open the rear cover.
- 4. Remove the jammed paper by gently pulling it straight out.

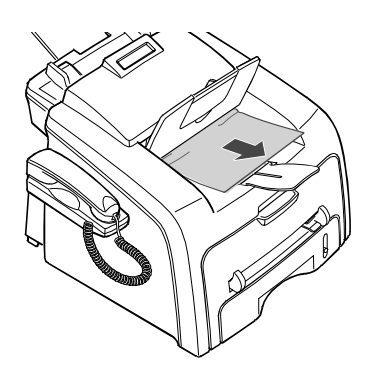

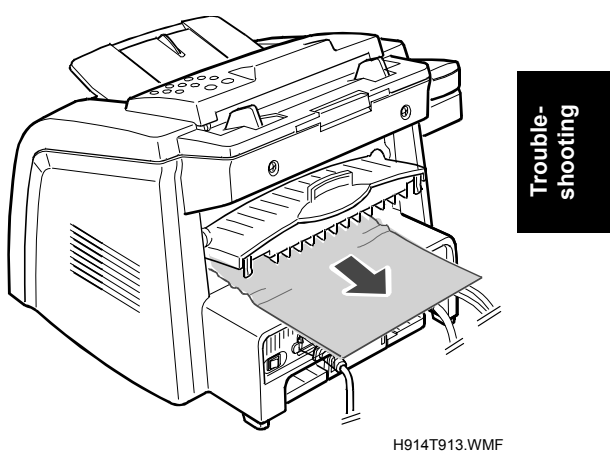

- 5. Close the rear cover.
- 6. Open and close the front cover to resume printing.

#### JAM1 (In the Fuser Area of Around the Toner Cartridge Area)

**NOTE:** The fuser area is hot. Be careful when removing paper from the machine.

1. Open the front cover and remove the toner cartridge.

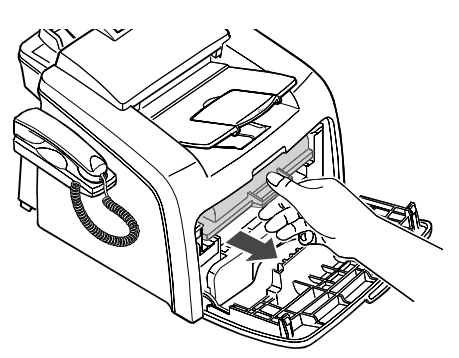

H914T914.WMF

- 2. Remove the jammed paper by gently pulling it straight out.
- 3. Replace the toner cartridge and close the front cover. Printing automatically resumes.

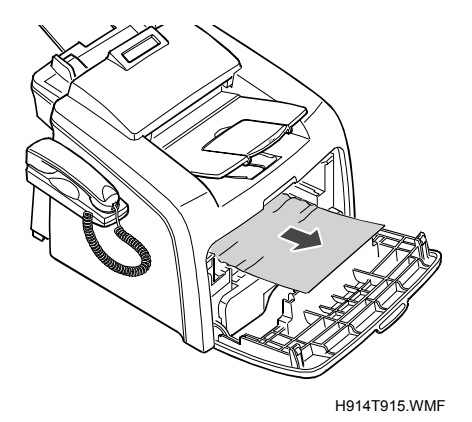

4-8

#### BYPASS JAM (In the Bypass Tray)

"BYPASS JAM " appears on the display when the machine does not detect paper in the Bypass tray due to no paper or improper paper loading when you try to print using the Bypass tray.

"BYPASS JAM " also may occur when the paper is not properly fed into the machine through the Bypass tray. In that case, pull the paper out of the machine.

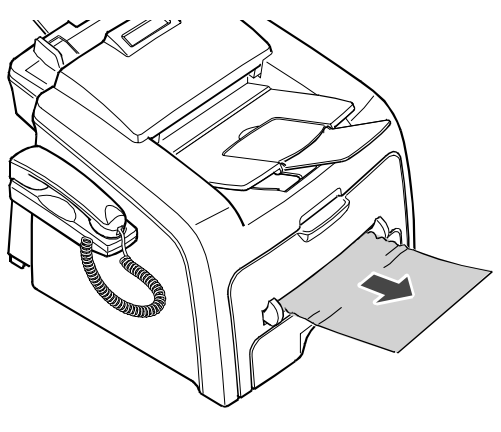

H914T940.WMF

#### Tips for Avoiding Paper Jams

By selecting the correct paper types, most paper jams can be avoided. If a paper jam occurs, follow the steps outlined in "Clearing Paper Jams"

- Follow the procedures in "Loading Paper" Ensure that the adjustable guides are positioned correctly.
- Do not overload the paper tray. Ensure that the paper is below the paper capacity mark on the inside wall of the paper tray.
- Do not remove the paper from the tray while printing.
- Flex, fan and straighten the paper before loading.
- Do not use creased, damp or highly curled paper.
- Do not mix paper types in the paper tray..
- Use only recommended print materials. See "Paper Specifications"
- Ensure that the recommended print side is facing down when loading paper in the paper tray and facing up in the Bypass tray.

### 4.3.2 CLEARING DOCUMENT JAMS

If a document jams while it is feeding through the ADF (Automatic Document Feeder), "DOCUMENT JAM" appears on the display.

#### Input Misfeed

- 1. Open the ADF top cover.
- 2. Pull the document gently to the right and out of the ADF.
- 3. Close the ADF top cover. Then load the documents back into the ADF.
- **NOTE:** To prevent document jams, use the document glass for the thick, thin or mixed documents.

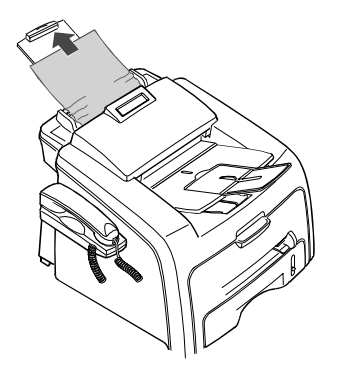

H914T907.WMF

#### Exit Misfeed

- 1. Remove all documents from the ADF.
- 2. Open the control panel by gripping its lower front edge and lifting gently.

3. Gently remove the document from the ADF.

4. Close the control panel. Then put the documents back into the ADF.

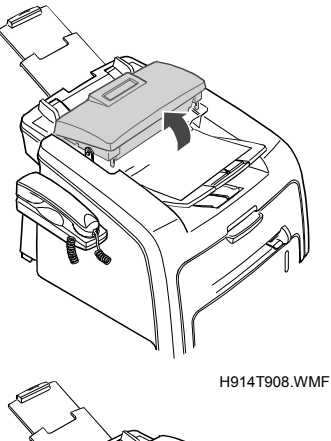

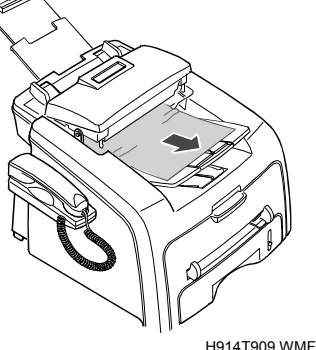

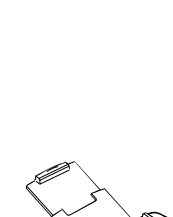

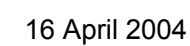

# 4.4 ABNORMAL IMAGE PRINTING AND DEFECTIVE ROLLER

If abnormal image prints periodically, check the parts shown below.

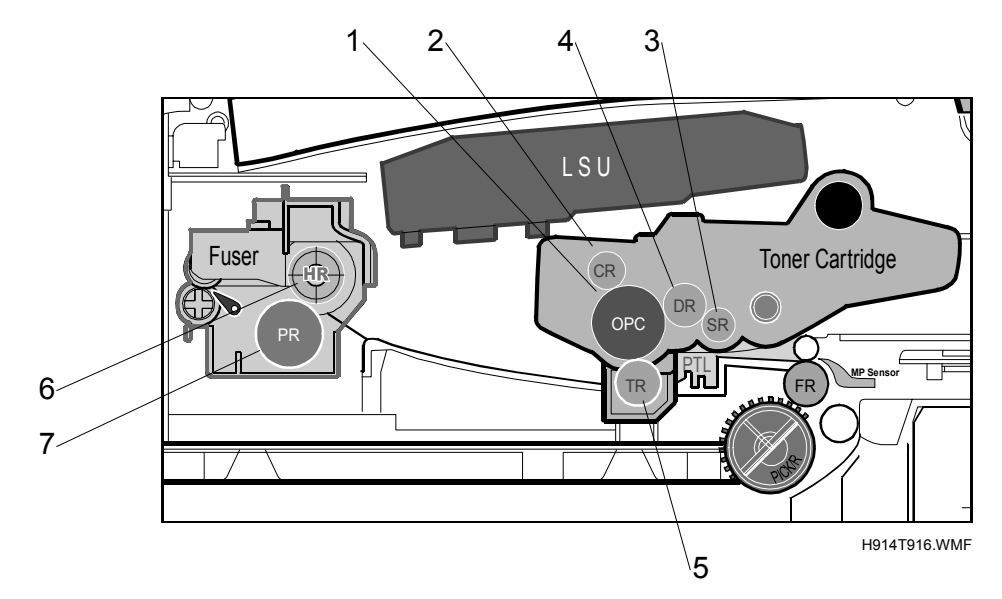

| No | Roller          | Abnormal Image Period | Kind of Abnormal Image                 |
|----|-----------------|-----------------------|----------------------------------------|
| 1  | OPC Drum        | 75.5 mm               | White spot, Black spot                 |
| 2  | Charge Roller   | 37.7 mm               | Black spot                             |
| 3  | Supply Roller   | 37.0 mm               | Horizontal density band                |
| 4  | Develop Roller  | 35.2 mm               | Horizontal density band                |
| 5  | Transfer Roller | 45.3 mm               | Back side contamination/transfer fault |
| 6  | Hot Roller      | 66.3 mm               | Black spot and fuser ghost             |
| 7  | Pressure Roller | 75.5 mm               | Back side contamination                |

# 4.5 PAPER FEEDING PROBLEMS

### 4.5.1 WRONG PRINT POSITION

#### Description

Printing begins when the paper is in the wrong position.

| Check and Cause                      | Solution                        |
|--------------------------------------|---------------------------------|
| A defective feed sensor actuator can | Replace the defective actuator. |
| cause incorrect timing.              |                                 |

### 4.5.2 JAM 0

#### Description

- 1. Paper does not exit from the cassette.
- 2. Jam-0 occurs when the paper goes into the printer.

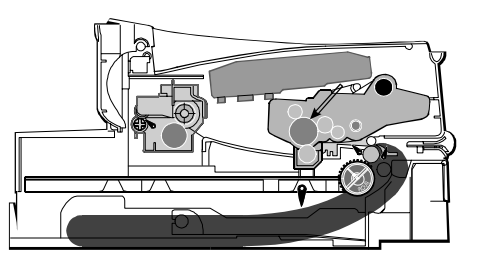

H914T933.WMF

| Check and Cause                                                                                                    | Solution                                                                |
|----------------------------------------------------------------------------------------------------|-------------------------------------------------------------------------|
| Check the solenoid by using Engine                                                                                                    | Replace the solenoid.                                                   |
| Test Mode: Diagnostic Mode 0.                                                                                                    |                                                                         |
| Check if the pad is loose due to bad sealing of the side-pad.                                                                                 | Replace the side-pad or assembly L or R if necessary.                   |
| Check the surface of the roller-pick-up for foreign matter.                                                                                   | Clean with a soft cloth dampened with IPA (Isopropyl Alcohol) or water. |
| If continuous clusters occur, check<br>whether the assembly slot between<br>shaft-pickup and housing-pickup<br>become open or is broken away. | Replace the house pick-up unit and/or shaft pick-up.                    |
| If the paper feeds into the printer and<br>Jam 0 occurs, perform Engine Test<br>Mode to check feed-sensor of the<br>engine board.             |                                                                         |

### 4.5.3 JAM 1

### Description

- 1. Recording paper is jammed in front of or inside the fuser.
- 2. Recording paper is stuck in the discharge roller and in the fuser just after passing through the Actuator-Feed..

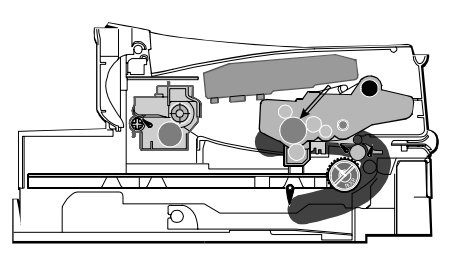

H914T934.WMF

| 1 664                                                                                                    |                                                                        |
|----------------------------------------------------------------------------------------------------|------------------------------------------------------------------------|
| Check and Cause                                                                                                    | Solution                                                               |
| If the recording paper is jammed in front of or inside the fuser.                                                                           | Replace the SMPS.                                                      |
| The actuator may be defective if the recording paper stays in the discharge roller and the fuser after it passes through the actuator-feed. | Reassemble the Actuator-Feed and Spring-Actuator if the return is bad. |

Troubleshooting

### 4.5.4 JAM 2

### Description

- 1. Recording paper is jammed in front of or inside the fuser.
- 2. Recording paper is stuck in the discharge roller and in the fuser just after passing through the Actuator-Feed..

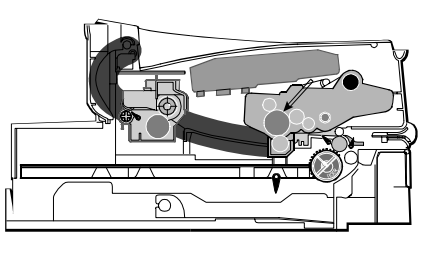

H914T935.WMF

| Check and Cause                                                                                                    | Solution                                                                                                    |
|----------------------------------------------------------------------------------------------------|----------------------------------------------------------------------------------------------------|
| <ul> <li>Exit sensor is defective if the paper is completely fed out of the printer, but Jam 2 occurs.</li> <li>After the paper is completely discharged, actuator exit should return to the original position to shut off the photo-sensor. Sometimes it takes longer than it should and does not return.</li> </ul> | <ul> <li>Check if the exit sensor actuator is defective.</li> <li>Check if the actuator exit is deformed (Check if the lever part is deformed in shape).</li> <li>Check if burrs occur in the assembly part of the actuator exit or not. Check if the actuator is smoothly operated.</li> <li>Check if unwanted matters and wire get caught in the actuator exit's operation.</li> </ul> |
| <ul> <li>If the paper is rolled in the fuser roller:</li> <li>This occurs when a guide claw breaks away or transforms.</li> <li>It occurs when the guide spring breaks away or transforms.</li> <li>It occurs when the heat-roller or pressure-roller gets too much toner powder.</li> </ul>                          | If the paper is stuck in the fuser,<br>disassemble the fuser and remove the<br>jammed paper. Then clean the<br>surface of the pressure roller with dry<br>gauze.                                                                                                    |
| Paper is accordion and jams in fuser.                                                                                                    | <ul> <li>Remove the jammed paper after you disassemble the fuser: Clean the surface of the pressure roller with dry gauze.</li> <li>Remove the toner particles stained on the rib.</li> <li>Check the assemblage and performance of the exit.</li> </ul>                                                                                                    |

### 4.5.5 MULTI-FEEDING

### Description

Multiple sheets of paper are fed at once.

| Check and Cause                                                                                                    | Solution                                                                      |
|----------------------------------------------------------------------------------------------------|-------------------------------------------------------------------------------|
| Solenoid malfunction (the solenoid does<br>not work properly): Perform Engine Test<br>Mode: Diagnostic Mode code 0. | Replace the solenoid if necessary.                                            |
| Friction-Pad is contaminated with foreign matter (oil).                                                             | Clean the friction-pad with soft cloth dampened with IPA (Isopropyl Alcohol). |
| The front and back side of the paper is mixed.                                                                      | Use smooth paper.                                                             |

### 4.5.6 PAPER ROLLED IN THE FUSER

### Description

If contaminated at intervals of 57 mm on the back of a paper.

| Check and Cause                       | Solution                               |
|---------------------------------------|----------------------------------------|
| Contamination of the pressure roller. | Disassemble the fuser, clean the area  |
| (Background, Hot off set)             | between the Heat-roller and            |
|                                       | Thermistor and remove the foreign      |
|                                       | matter off of the pressure roller.     |
|                                       | NOTE: Assembly/disassembly of the      |
|                                       | fuser unit should be kept to a         |
|                                       | minimum, in order to avoid             |
|                                       | hazardous situations.                  |
|                                       | (a/b: ☞3.2.23, c: ☞3.3.10)             |
|                                       | If background appears badly in the     |
|                                       | printing, fix it by referring to the   |
|                                       | Solutions for background. (     4.7.8) |

### 4.5.7 PAPER ROLLED IN THE OPC

### Description

Paper stays in the OPC.

| Check and Cause              | Solution                                                                                                    |
|------------------------------|----------------------------------------------------------------------------------------------------|
| Paper is too thin.           | Recommend to use normal paper                                                                                                    |
|                              | thickness.                                                                                                    |
| The face of paper is curled. | How to remove the rolled paper in the OPC.                                                                                        |
|                              | • Remove the paper while turning the OPC against the ongoing direction.                                                           |
|                              | <ul> <li>Clean fingerprints on the OPC softly with<br/>soft cloth dampened with IPA (Isopropyl<br/>Alcohol) or tissue.</li> </ul> |

# 4.6 PRINTING PROBLEMS

### 4.6.1 DEFECTIVE OPERATION (LCD WINDOW) DISPLAY

#### Description

Strange characters are displayed on the OPE Panel or buttons do not operated.

| Check and Cause                      | Solution                              |
|--------------------------------------|---------------------------------------|
| Clear the memory. (🖝 5.2.3)          | Then try again after clearing the     |
|                                      | memory.                               |
| Check if OPE harness is connected to | After confirming that OPE HARNESS     |
| the Connection Board correctly.      | is connected to the Main Board        |
|                                      | correctly though the connector board, |
|                                      | if it is so, then replace the OPE     |
|                                      | assembly, Connector Board and Main    |
|                                      | Board in sequence.                    |

Troubleshooting

### 4.6.2 DEFECTIVE LCD OPERATION

### Description

**Defective LCD Operation** 

| Check and Cause                                                             | Solution                                                                                                    |
|-----------------------------------------------------------------------------|----------------------------------------------------------------------------------------------------|
| Clear the memory. (🖝 5.2.3)                                                 | The key is wrong itself or wrongly assembled.                                                                                  |
| Confirm to catch a click sound, while a key on the OPE panel is pressed on. | Even after the key has been replaced,<br>it is still wrong, try to replace the OPE<br>Ass'y and the Main Board in<br>sequence. |

### 4.6.3 NOT FUNCTIONING OF THE FUSER GEAR DUE TO MELTING AWAY

#### Description

The motor breaks away from its place due to gear melting away.

| Check and Cause        | Solution                |
|------------------------|-------------------------|
| Check the Fusing Lamp. | Replace the Fuser.      |
| 5 1                    | Replace the Main Board. |
|                        | Replace the SMPS.       |

### 4.6.4 PAPER EMPTY

#### Description

The paper lamp on the operator panel is on even when paper is loaded in the cassette.

| Check and Cause                                                                                        | Solution                        |
|----------------------------------------------------------------------------------------------------|---------------------------------|
| Bending or deformation of the actuator of the paper sensor.                                            | Replace the defective actuator. |
| The function of the Main Control board<br>is defective Perform Engine Test Mode:<br>diagnostic code 2. | Replace the Main Board.         |

### 4.6.5 PAPER EMPTY WITHOUT INDICATION

#### Description

The paper lamp on the operator panel does not come on when the paper cassette is empty.

| Check and Cause                                                                                        | Solution                        |
|----------------------------------------------------------------------------------------------------|---------------------------------|
| Bending or deformation of the actuator of the paper sensor.                                            | Replace the defective actuator. |
| The function of the Main Control board<br>is defective Perform Engine Test Mode:<br>diagnostic code 2. | Replace the Main Board.         |

### 4.6.6 COVER OPEN

#### Description

The ERROR lamp is on even when the front door is closed.

| Check and Cause                                                             | Solution                                             |
|-----------------------------------------------------------------------------|------------------------------------------------------|
| The hook lever in the Front Cover may be defective.                         | Replace the hook lever, if defective.                |
| Check the connector (CN1) and circuit of the cover switch department in the | Check the insertion of the Cover Open S/W Connecter. |
| Main Board.                                                                 | Replace the Main Board or Cover<br>Open S/W.         |

### 4.6.7 NO LAMP ON WHEN THE COVER IS OPEN

#### Description

The ERROR lamp does not come on even when the front door is open

| Check and Cause                                                             | Solution                                             |
|-----------------------------------------------------------------------------|------------------------------------------------------|
| Check the connector (CN1) and circuit of the cover switch department in the | Check the insertion of the Cover Open S/W Connecter. |
| Main Board.                                                                 | Replace the Main Board or Cover Open S/W.            |

### **4.6.8 DEFECTIVE MOTOR OPERATION**

#### Description

Main motor is not driving when printing, and paper does not feed into the printer, resulting "Jam 0".

| resulting "Jam 0".                                                        |                                                    | uble- |
|---------------------------------------------------------------------------|----------------------------------------------------|-------|
| Check and Cause                                                           | Solution                                           | Tro   |
| Motor harness or Main Board may be defective.                             | Check the motor harness, replace it, if defective. |       |
| Perform Engine Test Mode diagnostic code 0 and Check the Motor operation. | Replace the SMPS, if necessary.                    |       |

### **4.6.9 NO POWER**

#### Description

When system power is turned on, all lamps on the operator panel do not come on.

| Check and Cause                                                                                          | Solution                               |
|----------------------------------------------------------------------------------------------------|----------------------------------------|
| Check if the power input and SMPS output are normal.                                                     | Replace the power supply cord or SMPS. |
| Check for defective of LED-Panel on the OPE if the LED of panel does not appear after normal warming-up. | Replace the OPE ass'y.                 |

### 4.6.10 VERTICAL LINE GETTING CURVED

### Description

When printing, vertical line gets curved.

| Check and Cause                                                                                             | Solution                |
|----------------------------------------------------------------------------------------------------|-------------------------|
| If the supply of +24v is unstable in the                                                                    | Replace LSU.            |
| Main Board linking with LSU, check<br>drive by Engine Test Mode: Diagnostic<br>Code Check -1- LSU Motor on. | Replace the Main Board. |

# 4.7 PRINTING QUALITY PROBLEMS

### 4.7.1 VERTICAL BLACK LINES AND BANDS

#### Description

- 1. Straight thin black vertical line occurs in the printing
- 2. Dark black vertical band occur when the machine prints.

| I | D | igi | tal | P | i   | nte  | r   | I  |
|---|---|-----|-----|---|-----|------|-----|----|
| I | D | igi | tal | P | i   | nte  | r   | I  |
| I | D | igi | tal | P | i   | nte  | r   | I  |
| I | D | igi | tal | P | j   | nte  | r   | I  |
| I | D | igi | tal | P | i   | nte  | r   | I  |
|   | _ |     | _   | _ |     |      | 11  | 4  |
|   |   |     |     | H | 914 | T917 | 7.W | MF |

| Check and Cause                                                                    | Solution                                                                             |
|------------------------------------------------------------------------------------|--------------------------------------------------------------------------------------|
| 1. Damaged develop roller in the developer. Damaged doctor-blade or cleaning blade | If causes 1 and 2 occur in the developer cartridge, replace the AIO and try to print |
| Clear III Ig-Diade.                                                                | Denless the transfer veller if a second sec                                          |
| in the developer.                                                                  | No. 3.                                                                               |
| 3. Partial depressions or deformation on the surface of the transfer roller.       |                                                                                      |

### 4.7.2 VERTICAL WHITE LINE

### Description

White vertical line shows in the image.

| <b>L</b> igita | Printer |
|----------------|---------|
| <b>E</b> igita | Printer |
| <b>E</b> igita | Printer |
| <b>E</b> igita | Printer |
| <b>E</b> igita | Printer |

H914T918.WMF

shootil

| Check and Cause                                                                                                    | Solution                                                                                                    |
|----------------------------------------------------------------------------------------------------|----------------------------------------------------------------------------------------------------|
| Foreign matter stuck onto the window of internal lenses of LSU mirror.                                                                                                    | Foreign matter stuck onto the window:<br>Clean the LSU window with<br>recommended cleaner(IPA) Clean the<br>window with a clean cotton swab. |
| Foreign matter or toner particles between<br>the developer roller and blade. (In case the<br>life of the developer has been expired,<br>white lines or light image occur in front of<br>the image.) | Foreign matter in the LSU: Open the cover of LSU and clean with a cotton swab on the surface of the reflex mirror.                           |
| It may occur when a Burr and foreign substances are on the window of the developer frame.                                                                                                    | Remove the foreign matter and burr of the exposure window. (Developer cartridge)                                                             |
| If the fuser is defective, voids occur periodically at the top of a black image.                                                                                                    | Open the front cover and check ribs that corresponds to the position of the voids. Remove if found.                                          |
|                                                                                                    | If the problems are not solved, replace the AIO.                                                                                             |

### 4.7.3 HORIZONTAL BLACK BANDS

#### Description

Dark or blurry horizontal stripes occur in the prints printing periodically. (They may not occur periodically.)

Digital Printer Digital Printer Digital Printer Digital Printer Digital Printer

H914T919.WMF

| Check and Cause                                                                                                    | Solution                                                                                                    |
|----------------------------------------------------------------------------------------------------|----------------------------------------------------------------------------------------------------|
| Bad contacts of the voltage terminals to developer.                                                                                                   | Clean each voltage terminal of the<br>Charge, Supply, Develop and Transfer<br>roller. (remove the toner particles and<br>paper particles) |
| The rollers of developer may be stained.<br>Charge roller = 37.7 mm<br>Supply roller = 37 mm<br>Develop roller = 35.3 mm<br>Transfer roller = 45.3 mm | Clean the right gear that has a relatively small gap in the OPC.                                                                          |
|                                                                                                    | If the malfunction persists, replace the AIO.                                                                                             |

### 4.7.4 BLACK/WHITE SPOT

#### Description

- 1. Dark or blurry black spots occur periodically in the printing.
- 2. White spots occur periodically in the printing.

Digital Printer Digital Printer Digital Printer Digital Printer Digital Printer

| Check and Cause                                                                                                    | Solution                                                                                                    |       |
|----------------------------------------------------------------------------------------------------|----------------------------------------------------------------------------------------------------|-------|
| If dark or blurry black spots occur<br>periodically, the rollers in the developer may<br>be contaminated with unwanted matter or<br>paper particles.<br>(Charge roller : 37.7 mm interval<br>OPC drum : 75.5 mm interval) | Run OPC cleaning mode. Then print and run the Self-test 2 or 3 times.                                                                                                    |       |
| If faded areas or voids occur in a black<br>image at intervals of 75.5 mm, or black<br>spots occur elsewhere, the OPC drum<br>surface is damaged.                                                                         | In case of 75.5 mm interval irremovable in<br>1, cleanly remove foreign substances<br>stuck on the OPC location equivalent to<br>black spots and white spots with a dry<br>duster. | ible- |
| If a black image is partially broken, the transfer voltage is abnormal or the transfer roller's life has expired.                                                                                                    | The transfer roller guarantees 60,000 sheets printing. If the roller's life is expired, replace it.                                                                                | Trou  |
|                                                                                                    | In case of 37.7 mm interval irremovable in 1, take measures as to replace the AIO and try to print out.                                                                            |       |
|                                                                                                    | Clean the inside of the set against the paper particles and foreign matter in order not to cause the trouble.                                                                      |       |

H914T920.WMF

### 4.7.5 LIGHT IMAGE

### Description

The printed image is light, with no ghost.

Digital Printer Digital Printer Digital Printer Digital Printer Digital Printer

H914T921.WMF

| Check and Cause                                                                                                    | Solution                                                                             |
|----------------------------------------------------------------------------------------------------|--------------------------------------------------------------------------------------|
| Developer roller is stained when the toner of developer cartridge is almost consumed.                                    | Check if the toner save mode is off.                                                 |
|                                                                                                    | Replace the AIO. Then try to print.                                                  |
| Ambient temperature is below than 10°C.                                                                                  | Wait 30 minutes after the printer is powered on before you start to print.           |
| Defective contact caused by the toner<br>stains between the high voltage terminal in<br>the HVPS and the one in the set. | Clean the contaminated area.                                                         |
| Abnormal output from the HVPS. (Run self-<br>test and check the solution)                                                | Replace the HVPS (SMPS) if the problems are not solved by the above four directions. |

## 4.7.6 DARK IMAGE OR A BLACK

### Description

The printed image is dark.

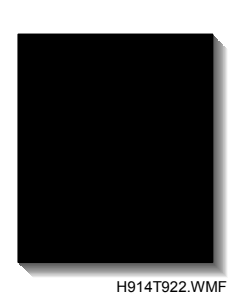

| Check and Cause                                                                                                    |                                                                            |
|----------------------------------------------------------------------------------------------------|----------------------------------------------------------------------------|
| No charge voltage in the Main Board.<br>(Perform Engine Test Mode diagnostic<br>code 4 HVPS check.)                                             | Clean the high voltage charge terminal.                                    |
| Charge voltage is not turned on due to the<br>bad contacts between power supply in the<br>side of the Developer and charge terminal<br>of HVPS. | Check the connector, which connects the main board and HVPS.               |
|                                                                                                    | If steps 1 and 2 above did not correct the problem replace the HVPS (SMPS) |

### 4.7.7 UNEVEN DENSITY

### Description

Print density is uneven between left and right.

Digital Printer Digital Printer Digital Printer Digital Printer Digital Printer

H914T923.WMF

| Check and Cause                                                                                                    | Solution                                        |
|----------------------------------------------------------------------------------------------------|-------------------------------------------------|
| The pressure force on the left and right<br>springs of the transfer roller is not even, the<br>springs are damaged, the transfer roller is<br>improperly installed, or the transfer roller<br>bushing or holder is damaged | Replace both the left and right spring holders. |
| The life of the developer has expired.                                                                                                    | Problem with the toner cartridge, replace       |
| The toner level is not even on the developer roller due to a bad blade.                                                                                                    | the AIO and try to print out.                   |

### 4.7.8 BACKGROUND

#### Description

Light dark background appears in whole area of the printing.

Digital Printer Digital Printer Digital Printer Digital Printer Digital Printer

H914T924.WMF

Trouble shootin

| Check and Cause                                          | Solution                                   |
|----------------------------------------------------------|--------------------------------------------|
| Recycled recording paper has been used.                  | Quality is not guaranteed with recycled    |
|                                                          | paper.                                     |
| The life of the developer has expired.                   | Replace the AIO.                           |
| The up-to-down movement of the transfer roller is swift? | Clean the bushings on the transfer roller. |
| The HVPS is normal?                                      | Replace the HVPS (SMPS).                   |
| (Perform Engine Test Mode diagnostic                     |                                            |
| code 4)                                                  |                                            |

# 4.7.9 GHOST (1)

### Description

Ghost occurs at 75.5 mm intervals of the OPC drum in all print areas.

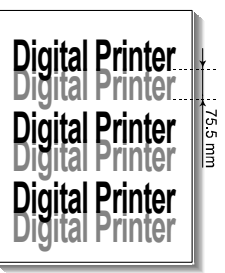

H914T925.WMF

| Check and Cause                              | Solution                                     |
|----------------------------------------------|----------------------------------------------|
| Bad contacts caused by contamination         | Clean the contaminated terminals.            |
| from toner particles between high voltage    |                                              |
| terminal in the main body and the electrode  |                                              |
| of the Developer.                            |                                              |
| Bad contacts caused by contamination         | Replace the AIO. Then try to print out.      |
| from toner particles between high voltage    |                                              |
| terminal in the main body and the one in     |                                              |
| the HVPS board.                              |                                              |
| The life of developer is expired.            | Replace the main board if not solved by      |
|                                              | the above two directions.                    |
| Transfer roller lifetime (60,000 sheets) has | If not solved by the above direction, check  |
| expired.                                     | the transfer roller lifetime and replace it. |
| Abnormal low temperature (below 10°C).       | Wait about 1 hour after power on before      |
|                                              | you use the printer.                         |
| Damaged cleaning blade in the developer.     | Problem in the toner cartridge, replace      |
|                                              | the AIO and try to print out.                |

### 4.7.10 GHOST (2)

#### Description

Ghost occurs at 75 mm intervals of the OPC drum in the whole printing.

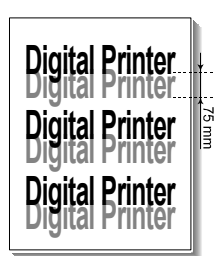

(When printing on card stock or transparencies using manual feeder)

| H91 | 4T92 | 6.WI | ИF |
|-----|------|------|----|
|     |      |      |    |

| Check and Cause                           | Solution                               |
|-------------------------------------------|----------------------------------------|
| When printing on card stock thicker than  | Select "Thick Mode" on paper type menu |
| normal paper or transparencies such as    | from the software application. Then go |
| OHP, higher transfer voltage is required. | back to the original mode.             |

# 4.7.11 GHOST (3)

### Description

Ghost occurs at 66.3 or 75.5 mm intervals.

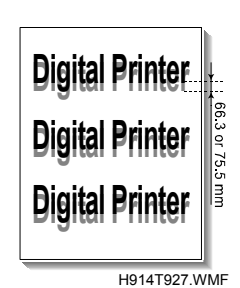

| Check and Cause      | Solution                                                                                                    |
|----------------------|----------------------------------------------------------------------------------------------------|
| Fuser contamination. | Disassemble the fuser. Then remove<br>contamination on the rollers. Clean<br>contamination between the thermistor and<br>the heat roller.<br>Make sure not to damage the rollers. |

# 4.7.12 GHOST (4)

### Description

White ghost occurs in a black image printing at 32 mm intervals.

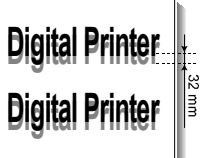

# **Digital Printer**

H914T928.WMF

| Check and Cause                                                            | Solution                                                                                             |
|----------------------------------------------------------------------------|----------------------------------------------------------------------------------------------------|
| The life of the developer may be expired.                                  | Replace the toner cartridge. Then try to print again.                                                |
| The abnormal voltage and bad contact of the terminal of the supply roller. | Check the approved voltage of the supply roller and contact of the terminal and adjust if necessary. |

### 4.7.13 STAINS ON THE FACE OF THE PAGE

#### Description

The background on the face of the printed page is stained.

Digital Printer Digital Printer Digital Printer Digital Printer Digital Printer

H914T929.WMF

| Check and Cause                                                                | Solution                                                                                                    |
|--------------------------------------------------------------------------------|----------------------------------------------------------------------------------------------------|
| Toner leakage due to incorrectly sealed developer.                             | Replace the AIO.                                                                                                    |
| If the transfer roller is contaminated, stains on the face of page will occur. | If the transfer roller is contaminated, run<br>PC Cleaning Mode Print 2 or 3 times.<br>Then do the Self-Test 2 or 3 times to<br>remove contamination. |

### 4.7.14 STAINS ON BACK OF PAGE

### Description

The back of the page is stained at 56.1 mm intervals.

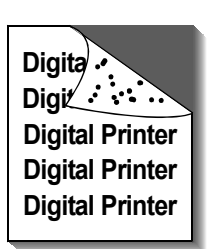

H914T930.WMF

| Check and Cause                  | Solution                                                                                                    |
|----------------------------------|----------------------------------------------------------------------------------------------------|
| Transfer roller is contaminated. | Perform the OPC Cleaning Mode Print 2<br>or 3 times. Run Self-Test to remove the<br>contamination of the transfer roller. |
| Pressure roller is contaminated. | Replace the transfer roller if contaminated severely.                                                                     |
|                                  | Replace the fuser.                                                                                                    |

### 4.7.15 BLANK PAGE PRINT OUT (1)

#### Description

Blank page is printed.

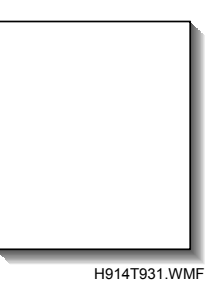

| Check and Cause                   | Solution                                 |
|-----------------------------------|------------------------------------------|
| Bad ground contacts in OPC and/or | Remove contamination of the terminals of |
| developer.                        | the AIO and the printer.                 |

### 4.7.16 BLANK PAGE PRINT OUT (2)

### Description

- 1. Blank page is printed.
- 2. One or several blank pages are printed.
- 3. When the printer turns on, several blank pages print.

| Check and Cause                   |                                            |
|-----------------------------------|--------------------------------------------|
| Bad ground contacts in OPC and/or | Remove contamination from the terminals    |
| developer.                        | of the AIO.                                |
| Abnormal solenoid.                | Perform the engine self test with the      |
|                                   | Engine Test Mode diagnostic code 0 to      |
|                                   | check if the solenoid operates correctly.  |
|                                   | If not solved by the above two directions, |
|                                   | replace the main board.                    |
|                                   | Turn the power off. Then clear the print   |
|                                   | job on the computer. Then try to print     |
|                                   | again.                                     |

H914T932.WMF

## 4.8 FAX & PHONE PROBLEMS

### 4.8.1 NO DIAL TONE

### Description

While on-hook button is pressed, there is no dial tone.

| Check and Cause                                                     | Solution                                                                                                    |
|---------------------------------------------------------------------|----------------------------------------------------------------------------------------------------|
| Check if the telephone line cord is connected to "LINE" correctly.  | If the telephone cord is normal but there is no dial tone, then try to replace the LIU Board.                               |
| Check if it makes CLICK sound while on hook dial key is pressed.    | If you cannot hear the CLICK sound of<br>the on hook dial key, the OPE Ass'y may<br>be defective. Replace the OPE assembly. |
| Check the connection of HARNESS between the LIU and the main board. | Check the speaker connection. Replace it if necessary.                                                                      |
| Check if the SPEAKER is connected<br>correctly.                     | Lastly, try to replace the Main Board.                                                                                      |

### 4.8.2 DEFECTIVE TONE DIAL

### Description

The tone dial does not operate correctly.

| Check and Cause                                                     | Solution                                                                                                    |
|---------------------------------------------------------------------|----------------------------------------------------------------------------------------------------|
| Check if the telephone line is connected correctly.                 | If you cannot hear the CLICK sound of<br>the on hook dial key, the OPE Ass'y may<br>be defective. Replace the OPE assembly.                       |
| Wile the ten key pad is pressed, check to catch a CLICK sound.      | If you can catch a CLICK sound, after<br>checking the connection of HARNESS<br>between the LIU and the main board, try<br>to replace the HARNESS. |
| Check the connection of HARNESS between the LIU and the Main Board. | The problem still persists, then replace<br>the LIU and the Main Board in sequence.<br><b>Notes:</b> Product supports the Tone Dial<br>type only. |

### 4.8.3 DEFECTIVE FAX FORWARD/RECEIVE

#### Description

The FAX FORWARD/RECEIVE does not operate correctly.

| Check and Cause                                                            | Solution                                                                              |
|----------------------------------------------------------------------------|---------------------------------------------------------------------------------------|
| Check if you can hear a dial tone by<br>pressing on hook dial key.         | <b>•</b> 4.8.2                                                                        |
| Check if you can hear a RECEIVE tone while MODEM testing in the TECH mode. | If the MODEM testing is normal and there is no dial tone, then replace the LIU board. |
|                                                                            | If the MODEM testing is abnormal, replace the main board.                             |

### 4.8.4 DEFECTIVE FAX FORWARD

#### Description

RECEIVE is functioning, but FORWARD does not operate correctly.

| Check and Cause                                                                                             | Solution                                                                          |
|----------------------------------------------------------------------------------------------------|-----------------------------------------------------------------------------------|
| Check if there is NOISE when you press<br>on-hook dial.                                                     | If it makes NOISE while using on-hook dial, replace or repair the telephone line. |
| Check the RECEIVE condition by trying to forward a FAX to another fax machine from the forwarding side FAX. |                                                                                   |
| Check if the telephone line connected to the product is damaged                                             |                                                                                   |

# 4.8.5 DEFECTIVE FAX RECEIVE (1)

### Description

FORWARD is functioning, but RECEIVE is not functioning or the received data are broken.

| Check and Cause                                                                | Solution                                                                  |
|--------------------------------------------------------------------------------|---------------------------------------------------------------------------|
| Check if there is NOISE when you press<br>on-hook dial.                        | If it makes NOISE while on hooking, replace or repair the telephone line. |
| Check the RECEIVE condition by trying to receive a FAX at another fax machine. |                                                                           |

### 4.8.6 DEFECTIVE FAX RECEIVE (2)

#### Description

The received data are lengthened or cut in the printing.

| Check and Cause                                                                                              | Solution                                                       |
|----------------------------------------------------------------------------------------------------|----------------------------------------------------------------|
| Check if there is NOISE when you press                                                                       | If it makes NOISE, rearrange the                               |
| on-hook dial.                                                                                                | telephone line. (🖝 4.8.4)                                      |
| Ask to the forwarding side, check the image quality of another machine receiving a FAX additionally sent to. | Check if the FAX status of the forwarding side is also normal. |

### 4.8.7 DEFECTIVE FAX RECEIVE (3)

#### Description

The phone is ringing continuously, but it cannot receive.

| Check and Cause                                    | Solution                                                                                     |
|----------------------------------------------------|----------------------------------------------------------------------------------------------|
| Check if the RECEIVE mode is TEL MODE or FAX MODE. | Replace the LIU and the main board in sequence when the RECEIVE mode is changed to FAX MODE. |

### 4.8.8 DEFECTIVE FAX RECEIVE (4)

### Description

The received data is reduced by more than 50% in the printing.

| Check and Cause                              | Solution                                                                                |
|----------------------------------------------|-----------------------------------------------------------------------------------------|
| Check the FAX status of the forwarding side. | After checking the data of the forwarding side, correct the FAX of the forwarding side. |

### 4.8.9 DEFECTIVE AUTOMATIC RECEIVING

#### Description

The automatic receiving function is not working.

| Check and Cause                                    | Solution                                                                                                    |
|----------------------------------------------------|----------------------------------------------------------------------------------------------------|
| Check if the RECEIVE mode is TEL MODE or FAX MODE. | If the RECEIVE mode is set to the TEL MODE, reset it to the FAX MODE.                                                                           |
|                                                    | Even after the RECEIVE mode is<br>changed to the FAX mode, it cannot<br>receive, then try to replace the LIU and<br>the Main Board in sequence. |

# 4.9 COPY PROBLEMS

### 4.9.1 WHITE COPY

### Description

Blank page is printed out when copy.

| Check and Cause                                        | Solution                                   |
|--------------------------------------------------------|--------------------------------------------|
| Check the Scan-Cover open.                             | Room light can transit a thin original.    |
| Check shading profile.                                 | Remake a shading profile in the tech mode. |
| Check white/black reference voltage in the Main Board. | Replace the Main Board if it is defective. |

### 4.9.2 BLACK COPY

### Description

Black page is printed out when Copy...

| Check and Cause                          | Solution                                        |
|------------------------------------------|-------------------------------------------------|
| Check for CIS problem on the Main board. | Check the CIS harness is properly<br>connected. |
| Check shading profile.                   | Read shading profile in the Tech mode.          |

### 4.9.3 ABNORMAL NOISE

### Description

There is noise from the ADF when machine copies.

| Check and Cause                           | Solution                                                                           |
|-------------------------------------------|------------------------------------------------------------------------------------|
| Check the Scanner Motor and any           | Check the right position of the                                                    |
| mechanical disturbance.                   | mechanical disturbance in the Scanner psth.                                        |
| Check the Motor Driver in the Main Board. | If any driver is defective, replace the Main Board.                                |
|                                           | • Connection PBA U4-1, 19 or U5-1,<br>19=0V to 24V swing signal when<br>operating. |

### 4.9.4 DEFECTIVE IMAGE QUALITY

### Description

There is noise when copy.

| Check and Cause                                   | Solution                                        |
|---------------------------------------------------|-------------------------------------------------|
| Check shading profile.                            | Remake shading profile in the tech mode.        |
| Check the gap between original and scanner glass. | The gap above 0.5 mm can cause a blurred image. |
| Check printing quality.                           | ☞ 4.7                                           |

4.10 ERROR MESSAGES

The display on the front panel shows the messages to indicate the printer 's status or errors. Refer to the tables below to understand the message 's meaning and clear the problem if necessary. Message details are shown in alphabetical order with numbered messages.

### BYPASS JAM

Description: The machine detects non-feed from bypass tray.

Solution: Open the side cover. Then clear the jam.

### COMM. ERROR

Description: Facsimile communication problem.

Solution: Try again.

### DOCUMENT JAM

Description: Document jams in the feeder when document jam occurs at ADF Solution: Clear the document jam.

### DOOR OPEN

Description: Side cover is not correctly closed.

Solution: Close the cover correctly.

### GROUP NOT AVAILABLE

Description: You have tried to set a group location when you can only set a single location number. This can occur when you try to add locations for multi-dial operation.

Solution: Try again. Check group location.

### HEATING ERROR

Description: Temperature does not go up at the time of operation.

Solution: Check thermistor contact point and heating lamp.

### LINE BUSY

Description: Remote fax did not answer

Solution: Try again.

#### LINE ERROR

Description: The machine cannot connect with the remote machine, or has lost contact because of a problem on the phone line.

Solution: Try again. Wait an hour for the line to clear. Then try again if you still have problems.
#### ERROR MESSAGES

#### LOAD DOCUMENT

Description: You have attempted to set up a sending operation with no document loaded. Load a document and try again.

Solution: Try again. Make sure the remote machine is OK.

#### MEMORY FULL

Description: The memory has become full.

Solution: Either delete unnecessary documents, or retransmit after more memory becomes available, or split the transmission into more than one operation.

#### NO ANSWER

Description: The remote machine did not answer after all the redial attempts.

Solution: Try again. Make sure the remote machine is OK.

#### NO CARTRIDGE

Description: When the machine detected the toner cartridge has not been installed. Solution: Install the Cartridge.

#### NO. NOT ASSIGNED

Description: The speed dial location you tried to use has no number assigned to it. Solution: Dial the number manually with the keypad, or assign the number.

### NO PAPER [ADD PAPER]

Description: The recording paper has run out. The printer system stops. Solution: Load the recording paper in the paper feeder.

#### **OPEN HEAT ERROR**

Description: Thermistor not connected to main board or contact point is not coupled tightly in power on.

Solution: Check thermistor contact point, Heating Camp & Thermostat.

### OVERHEAT

Description: The printer part has overheated.

Solution: Your unit will automatically return to the standby mode when it cools down to normal operating temperature. If failure persists, call service.

### PAPER JAM 0 OPEN/CLOSE DOOR

Description: Recording paper has jammed in paper feeding area. Recording paper is jammed in pick-up unit

Solution: Press STOP and clear the jam.

### PAPER JAM 1/2 OPEN/CLOSE DOOR

Description: Recording paper has jammed inside the unit. Recording paper has jammed in paper exit unit.

Solution: Clear the jam.

## RETRY REDIAL?

Description: The machine is waiting for the programmed interval to automatically redial.

Solution: You can press START to immediately redial, or STOP to cancel the redial operation.

### TONER EMPTY

Description: When the machine has encountered the Toner Empty.

Solution: Replace the Toner Cartridge.

## TONER LOW

Description: Toner may be low

Solution: Toner may be unevenly distributed. Remove the toner cartridge and shake it gently to evenly distribute the toner. Then replace the toner cartridge.

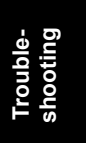

## 4.11 TONER CARTRIDGE (AIO) SERVICE

Use only the recommended toner cartridge. Machine operation cannot be guaranteed if you do not use the recommended toner cartridge.

## 4.11.1 PRECAUTIONS ON SAFE-KEEPING THE TONER CARTRIDGE

Do not put the toner cartridge in direct light for more than a few minutes. This can damage the cartridge.

## 4.11.2 SERVICE FOR THE LIFE OF TONER CARTRIDGE

You can temporarily improve the print quality by redistributing the toner if the printed image is light due to the life of the toner. (Shake the toner cartridge). This will temporarily solve the problem, however you should replace the toner cartridge.

### **Redistributing Toner**

White streaks or light print occurs when the toner cartridge gets near the end of its life. The LCD shows the warning message, "Toner Low." You can temporarily make the print quality better by redistributing the remaining toner in the cartridge.

1. Open the front cover.

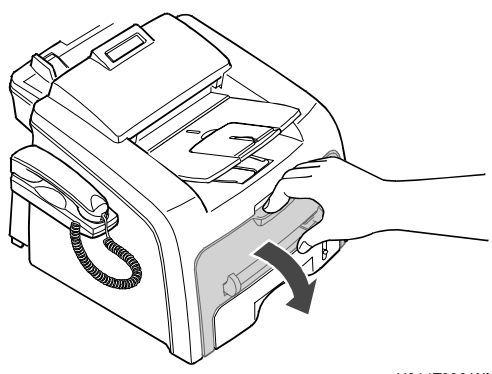

H914T936.WMF

- 2. Gently push the used cartridge down. Then pull it out.
  - **NOTE:** Recycle the used toner cartridge. Examine the recycling brochure packed with the toner cartridge for details

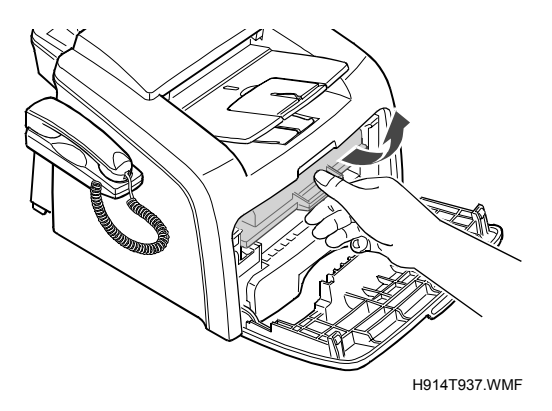

#### TONER CARTRIDGE (AIO) SERVICE

- 16 April 2004
- Unpack the new toner cartridge. Then gently shake it horizontally four or five times. This distributes the toner evenly inside the cartridge.
- Figure 2

   Figure 2

   Figure 2

   Figure 2

   Figure 2

   Figure 2

   Figure 2

   Figure 2

   Figure 2

   Figure 2

   Figure 2

   Figure 2

   Figure 2

   Figure 2

   Figure 2

   Figure 2

   Figure 2

   Figure 2

   Figure 2

   Figure 2

   Figure 2

   Figure 2

   Figure 2

   Figure 2

   Figure 2

   Figure 2

   Figure 2

   Figure 2

   Figure 2

   Figure 2

   Figure 2

   Figure 2

   Figure 2

   Figure 2

   Figure 2

   Figure 2

   Figure 2

   Figure 2

   Figure 2

   Figure 2

   Figure 2

   Figure 2

   Figure 2

   Figure 2

   Figure 2

   Figure 2

   Figure 2
- 4. Keep the box and the cover for shipping. Put the new toner cartridge in the machine until it locks into place.

## 4.11.3 SERVICE GUARANTEE

Please refer to the operating Instructions for details on service guarantee.

## 4.11.4 SIGNS AND MEASURES AT POOR TONER CARTRIDGE

| Fault                                                                     | Signs                                      | Cause & Check                                                                                                    | Solution                                                                                                    |
|---------------------------------------------------------------------------|--------------------------------------------|----------------------------------------------------------------------------------------------------|----------------------------------------------------------------------------------------------------|
| Light image and<br>partially blank<br>image (Cartridge<br>life is ended.) | The printed<br>image is light<br>or dirty. | <ol> <li>Shake the toner<br/>cartridge if the image<br/>is light or dirty. Then<br/>check the image<br/>again. If the problem<br/>stays, the cartridge is<br/>at the end of its life.</li> </ol>                                                                                              | <ol> <li>Image quality<br/>improves when you<br/>shake or replace the<br/>toner cartridge. 100<br/>pages remain before<br/>toner ends.</li> </ol>                                                                                                    |
| Digital Printer<br>Digital Printer<br>Digital Printer                     | Parts of the<br>image are not<br>printed.  | <ol> <li>Parts of the image<br/>does not print. Shake<br/>the toner cartridge.<br/>Then check the image<br/>again.</li> <li>NG: clean the LSU<br/>window with a cotton<br/>swab.</li> <li>OK: Lack of toner.<br/>The toner life is near<br/>the end.</li> </ol>                               | 2. For item 2-<br>If image quality<br>improves after you<br>clean the LSU window,<br>then the toner<br>cartridge is normal.<br>(Contamination on the<br>LSU window has<br>caused image quality<br>problems.)                                                                                                    |
|                                                                           | A "tick tick"<br>noise occurs.             | <ol> <li>A noise like "tick tick"<br/>occurs. Measure the<br/>time between ticks.</li> <li>White vertical stripes<br/>show on parts of the<br/>page. Shake the toner<br/>cartridge. Then check<br/>the image again. OK:<br/>Lack of toner. The<br/>toner life is near the<br/>end.</li> </ol> | <ol> <li>For item 3-<br/>If the time between<br/>ticks is about 2<br/>seconds, the toner<br/>inside the toner<br/>cartridge is almost<br/>empty. (Replace the<br/>toner cartridge. 200<br/>pages remain before<br/>the toner ends)</li> <li>For item 3-<br/>This is caused by lack<br/>of toner. Replace the<br/>toner cartridge.</li> </ol> |

| Fault                  | Signs                                                                                         | Cause & Check                                                                                                    | Solution                                                                                                    |
|------------------------|-----------------------------------------------------------------------------------------------|----------------------------------------------------------------------------------------------------|----------------------------------------------------------------------------------------------------|
| Toner<br>Contamination | Toner<br>contamination<br>of the printed<br>page at<br>regular<br>intervals down<br>the page. | <ol> <li>Contamination at<br/>regular intervals.         <ul> <li>(a)Check the distance<br/>between<br/>contamination marks.</li> <li>(b)Check the<br/>appearance at the two<br/>ends of the toner<br/>cartridge OPC drum.</li> </ul> </li> </ol>                     | <ol> <li>(a) Refer to section 6.5</li> <li>(b) If the ends of the<br/>OPC drum are<br/>contaminated with<br/>toner: Check the<br/>number of pages<br/>printed with this<br/>cartridge. Waste toner<br/>collector could be full.</li> </ol> |
|                        | Random toner<br>contamination<br>over large<br>parts of the<br>paper surface.                 | <ol> <li>Random page<br/>contamination.</li> <li>(a) Maker sure the<br/>terminals (contact<br/>points) of the toner<br/>cartridge are clean.</li> <li>(b) Make sure the<br/>terminals (contact<br/>points) of the toner<br/>cartridge are not<br/>damaged.</li> </ol> | 2. Clean all HV contacts.<br>Replace the cartridge<br>if the problem stays.                                                                                                    |

Troubleshooting

| Fault                                                                                                    | Signs                                                                        | Cause & Check                                                                                                    | Solution                                                                                                    |
|----------------------------------------------------------------------------------------------------|------------------------------------------------------------------------------|----------------------------------------------------------------------------------------------------|----------------------------------------------------------------------------------------------------|
| White Black<br>spot<br>Digital Printer.<br>Digital Printer<br>Digital Printer<br>Digital Printer<br>Digital Printer<br>H914T920.WMF | <ul> <li>Light or dark<br/>black dots on<br/>the image<br/>occur.</li> </ul> | <ol> <li>If light or dark black<br/>dots occur at regular<br/>intervals this is<br/>because the toner<br/>cartridge rollers are<br/>contaminated with<br/>unwanted substance<br/>or paper particles.</li> <li>38mm interval:<br/>Charge roller</li> <li>95mm interval: OPC<br/>cycle</li> </ol>                                                                                                    | 1. For item 1 -Do OPC<br>cleaning mode print 4-<br>5 times to remove<br>excess toner. Check<br>for unwanted<br>substances on the<br>OPC surface. Clean<br>with a clean gauze<br>with IPA (Isopropyl<br>Alcohol). Use high<br>caution not to damage<br>the OPC surface.<br>Never use other<br>alcohol.                                                     |
|                                                                                                    | • White spots occur in the image.                                            | <ol> <li>If white spots occur in<br/>a black image at<br/>intervals of 95mm, or<br/>black spots occur<br/>elsewhere, the OPC<br/>drum is damaged or<br/>unwanted substance<br/>stays on the surface.</li> <li>If a black and white or<br/>graphic image is<br/>partially broken at<br/>irregular intervals, the<br/>transfer roller's life has<br/>ended or the transfer<br/>voltage is not correct.</li> </ol> | <ol> <li>For Item 2 -If OPC<br/>cleaning mode print 4-<br/>5 times does not<br/>resolve the problem at<br/>intervals of 37.7mm -<br/>place the toner<br/>cartridge at intervals of<br/>75.5mm – clean OPC<br/>drum.</li> <li>For item 3 - Replace<br/>the transfer roller.<br/>(Check the transfer<br/>voltage and readjust if<br/>necessary.)</li> </ol> |

Troubleshooting

| Fault               | Signs                                                                               | Cause & Check                                                                                                    | Solution                                                                                                    |
|---------------------|-------------------------------------------------------------------------------------|----------------------------------------------------------------------------------------------------|----------------------------------------------------------------------------------------------------|
| Recycled<br>product | Poor<br>appearance of<br>the toner<br>cartridge.                                    | <ol> <li>Poor appearance of<br/>the toner cartridge.         <ul> <li>(a) Check for damage</li> <li>(b) Check the<br/>appearance of parts of<br/>the toner cartridge,<br/>such as frame, hopper,<br/>screws</li> </ul> </li> </ol>                                                         | <ol> <li>For Item 1 the<br/>cartridge is a recycled<br/>product -         <ul> <li>(a) If there is any<br/>evidence of<br/>disassembling the<br/>toner cartridge.</li> <li>(b) If materials other<br/>than normal parts of<br/>the toner cartridge are<br/>added or substituted.</li> </ul> </li> </ol>                                                                           |
|                     | <ul> <li>Dirty or rough printouts.</li> <li>Bad background in the image.</li> </ul> | <ul> <li>Not clean and rough<br/>printouts.         <ul> <li>(a) Make sure the<br/>terminals (contact<br/>point) of the toner<br/>cartridge are clean.</li> <li>(b) Make sure the<br/>terminals (contact<br/>point) of the toner<br/>cartridge are not<br/>damaged.</li> </ul> </li> </ul> | <ol> <li>Clean all HV contacts.<br/>Replace the cartridge<br/>if the problem stays.</li> <li>NOTE: Note If the<br/>cartridge is recycled<br/>then these types of<br/>problems can occur<br/>when the toner<br/>cartridge is recycled<br/>over 2 times. If 'near<br/>empty' cartridges are<br/>collected for re-use<br/>this is also recycling<br/>the toner cartridge.</li> </ol> |

| Fault                          | Signs                                                                                     | Cause & Check                                                                                                    | Solution                                                                                                    |
|--------------------------------|-------------------------------------------------------------------------------------------|----------------------------------------------------------------------------------------------------|----------------------------------------------------------------------------------------------------|
| Ghost & Image<br>Contamination | The printed<br>image is too<br>light or dark,<br>or partially<br>contaminated<br>black.   | <ol> <li>The printed image is<br/>too light or dark, or<br/>partially contaminated<br/>black.</li> <li>(a) Check if unwanted<br/>substances or toner<br/>stay on the terminals<br/>(point of contact) of the<br/>toner cartridge.</li> <li>(b) Check if the<br/>terminal assembly is<br/>correct.</li> </ol> | <ol> <li>Items 1, 2, 3         <ul> <li>(a) Clean the contacts<br/>on the toner cartridge.</li> <li>(b) Clean the contact<br/>points on the set.</li> <li>(c) If the terminal<br/>assembly is damaged<br/>repair or replace the<br/>terminals, or, replace<br/>the cartridge</li> </ul> </li> </ol> |
|                                | <ul> <li>Totally<br/>contaminated<br/>black. (Black<br/>image printed<br/>out)</li> </ul> | <ol> <li>Totally contaminated<br/>black. (Black image<br/>printed out)         <ul> <li>(a) Check if unwanted<br/>substances stay on the<br/>terminal (point of<br/>contact) of the toner<br/>cartridge.</li> <li>(b) Check if the<br/>terminal assembly is<br/>correct.</li> </ul> </li> </ol>              | 2. Item 2<br>This is related to<br>problems with the<br>charge roller contact.<br>Check the charge<br>roller contacts.                                                                                                    |
|                                | The density of<br>printouts is too<br>dark and ghost<br>occurs.                           | <ol> <li>The printed image is<br/>dark and ghost occurs.</li> <li>(a) Check if unwanted<br/>substances stay on the<br/>terminal (point of<br/>contact) of the toner<br/>cartridge.</li> <li>(b) Check if the<br/>terminal assembly is<br/>correct.</li> </ol>                                                | 3. Item 3<br>This is related to<br>problems with the<br>developer bias voltage<br>contact. Check the<br>charge roller contacts.                                                                                                    |

shooting

## 4.12 SOFTWARE PROBLEMS (CAUSES AND SOLUTIONS)

## 4.12.1 THE PRINTER IS NOT WORKING (1)

## Description

The printer does not operate in the printing mode when the power is set on.

|    | Check and Cause                                                                                                |    | Solution                                                                                                    |       |
|----|----------------------------------------------------------------------------------------------------|----|----------------------------------------------------------------------------------------------------|-------|
| 1. | Do the self-test mode with<br>the menu buttons. Then print<br>the test page. (Menu, Enter,<br>Enter)           | 1. | If the test print works then there are no problems<br>in the printer. If the test print does not work then<br>the printer is defective. The problem is not due<br>to computer software or driver settings.                                                                                                    |       |
| 2. | Check that the PC and the<br>printer are correctly<br>connected. Make sure the<br>toner cartridge is installed | 2. | Replace the printer cable. If the problem is not<br>solved even after the cable is replaced, check<br>the amount of the remaining toner. (refer to<br>Toner Cartridge Service 7-6, Page 7-25)                                                                                                    |       |
| 3. | The machine does not print in Windows.                                                                         | 3. | Check that the connection between PC and<br>printer port are correct. If you use windows,<br>check that the printer driver in the controller is                                                                                                    | hle-  |
| 4. | Maker sure the printer cable<br>is directly connected to the<br>printer.                                       |    | set up correctly. Make sure the correct port is<br>selected and 'Use On-line' is selected in the<br>driver. If the printer driver is correctly set up, try<br>to print a test page from the driver. Examine<br>which program does not work. Try opening<br>'Memo Pad' and printing. If the printer does not<br>work in a certain program, adjust the setup in<br>that program. At times, the printout is normal in<br>the Windows basic programs, but it's not<br>working in a particular program. In this case,<br>uninstall and re-install the new driver. If the<br>printer does not work in the Windows basic<br>programs and you are print with the parallel port<br>check the port setting in CMOS is on ECP and<br>that the address is IRQ 7 and 378 (for parallel<br>port 1). Use USB instead of parallel – or vice<br>versa. | Troit |
|    |                                                                                                    | 4. | If you have other devices that need to share the<br>printer port, temporarily disconnecting these<br>devices. Uninstall the drivers. Then check if the<br>printer works by alone. If you use a USB hub try<br>to connect directly to the back of the PC.                                                                                                    |       |

4-45

## 4.12.2 THE PRINTER IS NOT WORKING (2)

### Description

There is no response or print speed is low when the machine gets a print command. This is due to incorrect setup and not a problem with the printer.

|    | Check and Cause                                                              |          | Solution                                                                                                    |
|----|------------------------------------------------------------------------------|----------|----------------------------------------------------------------------------------------------------|
| 1. | Make sure you have enough free hard disk space for the temporary work files. | 1.       | Not enough printer memory means there is a hard disk space problem and not a printer RAM problem. In this case, make more space on the                                                                                                    |
| 2. | Print error occurs even if there is enough space in the                      | ha<br>pi | hard disk. Get more space with the disk utilities program.                                                                                                    |
|    | hard disk.                                                                   | 2.       | The connection of the cable and printer port is not correct. Check that the cable is properly                                                                                                    |
| 3. | 3. Check the parallel-port-<br>related items in the CMOS                     |          | connected. Make sure the port settings in CMOS are correct f you use the parallel port                                                                                                    |
| 4. | Setup.<br>4. Reboot the system to print.                                     | 3.       | For the printer port, Select ECP. SPP and normal modes support 8-bit data transfer, while ECP Mode supports 12-bit data transfer.                                                                                                    |
|    |                                                                              | 4.       | If the regular font is not printing, the cable or the<br>printer driver may be defective. Turn the PC and<br>printer off, and reboot the system to print again.<br>If not solved, double-click the printer in my<br>computer If the regular fonts are not printed this<br>time again. the cable must be defective so<br>replace the cable with new one. |

## 4.12.3 ABNORMAL PRINTING

## Description

Printing does not work after you replace the cable. Printer does not operate or strange fonts are printed,

| Check and Cause |                                                                                                    |    | Solution                                                                                                    |  |  |
|-----------------|----------------------------------------------------------------------------------------------------|----|----------------------------------------------------------------------------------------------------|--|--|
| 1.              | Set up the parallel port with CMOS SETUP.                                                                                                    | 1. | Ensure that ECP (best) or SPP is set in the CMOS (BIOS).                                                                                                    |  |  |
| 2.              | Printer driver error.                                                                                                    | 2. | Make sure that the correct driver is loaded. Use                                                                                                    |  |  |
| 3.              | Error message "insufficient<br>memory". (The printing job<br>stops because of insufficient<br>virtual memory. This is<br>caused by insufficient space<br>on the hard disk.) |    | the driver supplied on the CD or downloaded<br>from the web site. DO NOT use the Microsoft<br>driver supplied with the Windows operating<br>system. If the printer is a GDI or SPL type printer<br>make sure that ALL OTHER GDI or SPL drivers<br>are uninstalled. Windows lets you load only 1 of<br>this type of driver. |  |  |
|                 |                                                                                                    | 3. | Delete unnecessary files to make enough space<br>on the hard disk. Then start the print job again.                                                                                                    |  |  |

## 4.12.4 SPOOL ERROR

#### Description

SPOOL (simultaneous peripheral operations online) is the process Windows uses to manage print jobs. Jobs are processed and then stored on the hard disk until the printer is ready to get them

|    | Check and Cause                                                  |    | Solution                                                                                                    |   |
|----|------------------------------------------------------------------|----|----------------------------------------------------------------------------------------------------|---|
| 1. | Not enough space on the hard disk in the directory for           | 1. | Delete unnecessary files to make more space for spool storage.                                                              |   |
|    | the basic spool.                                                 | 2. | There may be files from previous failed print jobs                                                                          |   |
| 2. | If previous printing errors were not solved.                     |    | on the hard disk with the name in the form '* jnl'.<br>Delete these files and Reboot Windows to start                       |   |
| 3. | There may be problems with                                       |    | the printer again.                                                                                                    |   |
|    | other drivers or programs.                                       | 3. | Close all other programs except the current one,                                                                            |   |
| 4. | When an application program                                      |    | if possible.                                                                                                    |   |
|    | or the printer driver is damaged.                                |    | Delete the printer driver completely. Then install it again.                                                                |   |
| 5. | When some files related to the OS are damaged or virus infected. | 5. | Check for viruses, and restore the damaged files after you reboot the computer. Then install the application program again. | • |
| 6. | Memory is less than the minimum.                                 | 6. | Put more memory to the PC.                                                                                                  |   |

**CAUTION:** How to delete the data in the spool manager.

The installed drivers and the list of the documents you want to print are shown in the spool manager

Select the document to be deleted. Then check delete in the menu.

The current job will still print when you delete the job data that has already been transferred to the printer's memory. The job may take a long time to delete if there is a problem with the printer (out of toner, offline, out of paper etc.).

# 5. SERVICE TABLES

## 5.1 USER MODE

| Function         |                                  | ltem             | Contents                                                                                                    |
|------------------|----------------------------------|------------------|----------------------------------------------------------------------------------------------------|
| 1. Paper Setting | Paper Type                       |                  | Plain Paper / Bond /<br>Transparency / Card Stock /<br>Labels / Preprinted /<br>Colored / Envelope / Thick /<br>Thin                                      |
|                  | Paper Size                       | Tray Paper       | A4 / LTR / LGL                                                                                                    |
|                  | •                                | Manual Feed      | A4 / LTR / LGL                                                                                                    |
| 2. Copy Setup    | Default Change                   | Darkness         | Light / Normal / Dark                                                                                                    |
|                  |                                  | Original Type    | Text / Photo                                                                                                    |
|                  |                                  | Reduce / Enlarge | Custom 50–200 % /<br>Original (100%) / LGL-LTR<br>(78%) / LGL-A4 (83%) / A4-<br>LTR (94%) / EXE-LTR<br>(104%) / 50% / 150% /<br>(200% only for Model L2C) |
|                  |                                  | No. of Copies    | 1-99                                                                                                    |
|                  | Timeout                          |                  | 15 / 30 / 60 / 180 / off                                                                                                    |
|                  | Copy Collated                    |                  | On / Off                                                                                                    |
| 3. Fax Setup     | Ring to Answer                   |                  | 1-7                                                                                                    |
|                  | Darkness                         |                  | Lighten / Normal / Darken                                                                                                    |
|                  | Redial Term                      |                  | 1-15                                                                                                    |
|                  | Redials                          |                  | 0-13                                                                                                    |
|                  | MSG Confirm.                     |                  | On / Off / On-Err                                                                                                    |
|                  | Auto Report                      |                  | On / Off                                                                                                    |
|                  | Auto Reduction                   |                  | On / Off                                                                                                    |
|                  | Discard Size                     |                  | 0-30 MM                                                                                                    |
|                  | Receive Code                     |                  | 0-9                                                                                                    |
|                  | DRPD Mode                        |                  | Set                                                                                                    |
|                  | Defait change                    |                  | Resolution                                                                                                    |
| 4. Fax Feature   | Delay Fax                        |                  | Enter number                                                                                                    |
|                  | Priority Fax                     |                  | Enter number                                                                                                    |
|                  | Add Page                         |                  | Enter number                                                                                                    |
|                  | Cancel Job                       |                  | Enter number                                                                                                    |
| <u> </u>         | Delay RX Poll                    |                  | Enter number                                                                                                    |
| 5. Advanced Fax  | Send Forward                     |                  | On / Off                                                                                                    |
|                  | RCV Forward                      |                  | On / Off                                                                                                    |
|                  | Junk Fax Setup<br>Secure Receive |                  |                                                                                                    |
|                  |                                  |                  | On / Off / Print                                                                                                    |
|                  |                                  |                  |                                                                                                    |
|                  | Stamp RCV Nam                    | le               |                                                                                                    |
|                  | ECM Mode                         |                  | On / Off                                                                                                    |

## Service Tables

| Function          | Item           | Contents                                                                                                    |
|-------------------|----------------|----------------------------------------------------------------------------------------------------|
| 6. Reports        | Phone Book     | Phone Book List                                                                                                    |
|                   | Sent Report    | Transmission Journal                                                                                                    |
|                   | RCV Report     | Reception Journal                                                                                                    |
|                   | System Data    | System Data List                                                                                                    |
|                   | Scheduled Jobs | Schedule Information List                                                                                                    |
|                   | MSG Confirm    | Message Confirmation<br>Report                                                                                                    |
|                   | Junk Fax List  | Junk Fax List                                                                                                    |
| 7. Sound / Volume | Speaker        | On / Off / Comm.                                                                                                    |
|                   | Ringer         | Off / Low / Med / High                                                                                                    |
|                   | Key Sound      | On / Off                                                                                                    |
|                   | Alarm sound    | On / Off                                                                                                    |
| 8. Machine Setup  | Machine ID     | Enter number                                                                                                    |
|                   | Date & Time    | Set date and time                                                                                                    |
|                   | Clock Mode     | 12 Hour / 24 Hour                                                                                                    |
|                   | Dial Mode*     | Tone / Pulse                                                                                                    |
|                   | Language       | English / French / Spanish /<br>Portuguese / German /<br>Italian / Dutch / Danish /<br>Swedish / Finnish /<br>Norwegian / Russian /<br>Polish / Hungarian / Czech                  |
|                   | Power Save     | On / Off                                                                                                    |
|                   | Ignore Toner   | On / Off                                                                                                    |
|                   | USB Mode       | Full Speed / High Speed                                                                                                    |
| 9. Maintenance    | Clean Drum     | Yes / No                                                                                                    |
|                   | Notify toner   | On / Off                                                                                                    |
|                   | Clear Memory   | Clear All Memory / Paper<br>Setting / Copy Set Up / Fax<br>Set Up / Fax Feature /<br>Advanced Fax /<br>Sound/Volume / Machine<br>Set Up / Sent Report / RCV<br>Report / Phone Book |
|                   | Remote Test    | On / Off                                                                                                    |
|                   | Adjust Shading | On / Ott                                                                                                    |

\*: This item can show only in some country code settings.

The table shows functions the user can set. Examine the user manual for instructions.

The service manual shows things that the user can set.

## 5.2 TECH MODE

## 5.2.1 HOW TO GO INTO TECH MODE

The technician can examine the machine and do different tests in service (tech) mode. Tech mode shows the cause of a malfunction.

You can still use the machine normally when you are in tech mode.

Do this procedure to go into the Tech mode:

Press Menu  $\rightarrow$  #  $\rightarrow$  1  $\rightarrow$ 9  $\rightarrow$  3  $\rightarrow$  4 in sequence. The LCD shows 'TECH'. Then the machine goes into tech mode.

Do this procedure to go back to user mode:

 $Menu \rightarrow \# \rightarrow 1 \rightarrow 9 \rightarrow 3 \rightarrow 4$ 

## 5.2.2 SETTING-UP SYSTEM IN TECH MODE

| Function Item |                  | Co                 | Contents           |  |
|---------------|------------------|--------------------|--------------------|--|
| Data Setup    | Send Level       | 9-15               |                    |  |
|               | Dial Mode        | Tone / Pulse       |                    |  |
|               | Modem Speed      | 33.6 / 28.8 / 14.4 | / 12.0 / 9.6 / 4.8 |  |
|               |                  | (K bps)            |                    |  |
|               | Error Rate       | 5% / 10%           |                    |  |
|               | Notify Toner     | Customer No.       |                    |  |
|               |                  | Customer Name      |                    |  |
|               |                  | Service No.        |                    |  |
|               |                  | Serial No.         |                    |  |
|               | Clear All Memory | Select Country co  | ode                |  |
|               | Clear Count      | Enter Password     | Total Page CNT     |  |
|               |                  | (1934 enter)       | CRU Print CNT      |  |
|               |                  |                    | FLT Scan CNT       |  |
|               |                  |                    | ADF Scan CNT       |  |
|               |                  |                    | Used Toner CNT     |  |
|               |                  |                    | Edit Toner Dot     |  |
|               | Flash Upgrade    | Local / Remote     |                    |  |
|               | Silence Time     | 12 Sec / Unlimit / | Off                |  |
|               | Ignore Toner     | On / Off           |                    |  |
| Machine Test  | Switch Test      |                    |                    |  |
|               | Modem Test       |                    |                    |  |
|               | Dram Test        | OK / NG            |                    |  |
|               | Rom Test         | Flash / Engine ve  | rsions             |  |
|               | Pattern Test     | Pattern 1-7, all   |                    |  |
|               | Shading Test     |                    |                    |  |
| Report        | Protocol         | Protocol List      |                    |  |
|               | System Data      | System Data List   |                    |  |
| New Cartridge |                  | Yes / No           |                    |  |

Service Tables

## 5.2.3 DATA SET-UP

### SEND LEVEL

You can set the level of the transmission signal. The Tx level must be less than -12 dBm.

**CAUTION:** The send fax level is set at the factory. Do not change this in the field.

### DIAL MODE

Examine the users line status. Then set the correct dialing mode.

- TONE: Electrical type of dial
- PULSE: Mechanical type of dial

## MODEM SPEED

You can set the maximum modem speed.

Communication is automatic when the modem speed is set at a lower speed. Keep the default at 33.6 Kbps.

## ERROR RATE

The baud rate automatically goes to 2400 bps when the error rate is not the same as the set value. This keeps the error rate below the set value.

You can set the rate between 5% and 10%.

## NOTIFY TONER

When this feature is enabled, (and when the toner becomes low), toner low information is sent to a specified contact point. The contact point can be the service company etc. Access this menu and select ON. Enter the name and the number of the contact point, the customer's fax number, the model name, and the serial number when the LCD prompts.

## CLEAR ALL MEMORY

Use this function to reset the system to the default set at the factory.

This function resets the system to the initial value when the machine does not work correctly. Values are set to the default values. The machine will not keep data set by the user. This procedure does not clear the counter data values.

<Procedure>

- 1. Set the [MEMORY CLEAR] in tech mode.
- 2. Push the ENTER button.
- 3. The country name will show. You can see all available countries when you scroll by pressing "◄" or "▶"
  - EU default (UK)
  - North America default (USA/Canada)
  - Asia default (Singapore)
  - China default (China)

NOTE: You cannot change the default country values.

- 4. Push the ENTER button. This clears the memory. Then it changes it to the country code that you set.
- **NOTE: Note:** Do this procedure after you replace the main board. If you do not do this procedure, the system will not operate correctly.

### **CLEAR COUNT**

This function erases the counters stored in system memory. Type password "1934" to enter the menu

### FLASH UPGRADE

The firmware upgrade has these functions:

• Local and remote.

Examine the firmware upgrade section (r 5.4.4).

#### SILENCE TIME

The machine monitors the line after a call is picked up by the answering machine in ANS/FAX mode. If a period of silence is detected on the line at any time, the call will be treated as a fax message and the machine begins receiving. Silence detection time is selectable between limited (about 12 seconds) and unlimited time.

When "12 sec" is selected, the machine goes to receiving mode when it detects a period of silence. When "unlimited" is selected, the machine waits until the answering operation ends. Then the machine goes to receiving mode.

Service Tables

## 5.2.4 MACHINE TEST

## SWITCH TEST

Use this to test all keys on the operation control panel. The LCD shows the result when you push a key.

## **MODEM TEST**

Use this to hear different transmission signals to the telephone line from the modem and to check the modem. The modem part of the main board does not operate correctly if you cannot hear a transmission signal.

## DRAM TEST

Use this to examine the machine's DRAM. The LCD shows the result.

The LCD shows << O K >> if the memory works correctly.

## ROM TEST

Use this to examine the machine's ROM. The LCD shows the result and the software version.

Example:

- FLASH VER: 6.04 V
- ENGINE VER:1.08 V

## PATTERN TEST

Use this to make sure the printer mechanism operates correctly.

These patterns are printed;

• Pattern-1 ~ Pattern-7

QA Pattern-1 ~ QA Pattern-4

## SHADING TEST

The function sets the best scan quality from information it gets from the CIS (Contact Image Sensor). This function checks the condition of the CIS unit if copy image quality is poor.

< Procedure >

| 1. | TECH MODE                 |
|----|---------------------------|
|    | (MENU, #, 1934)           |
|    | $\downarrow$              |
|    | Machine TEST              |
|    | $\downarrow$              |
|    | Shading TEST              |
|    | ↓                         |
|    | Add white document in ADF |
|    | $\downarrow$              |

- 2. After scanning the CIS SHADING PROFILE will print out.
- 3. If the printed image not the same as the sample image shown, then the CIS is defective.

**NOTE:** Make sure that the cover is closed when you test the CIS.

| [H91   | 4/H9 | 15] |
|--------|------|-----|
| 1.10.1 |      |     |

#### [H916]

| ading value                                                                              | SHADING VALUE                                                                                      | e ce     |
|------------------------------------------------------------------------------------------|----------------------------------------------------------------------------------------------------|----------|
| MONO GRAY SUMDING : Max. = 255 Min. = 173 Avg. = 219 Lower Cnt = 0 Led On Time = 4032 us | 1. HONE GRAY FRANCISC :<br>WHITE : AVERAGE FIXEL VALUE = 2305 HLACK : AVERAGE FIXEL VALUE = 1576   | Servi    |
|                                                                                          |                                                                                                    |          |
| RESULTS : PASS                                                                           | - RED COAY STANDARD :<br>SHITE: A VERSAGE FIEL VALUE = 3480 BLACE : A VERSAGE FIREL VALUE = 937    | <u>.</u> |
|                                                                                          |                                                                                                    |          |
|                                                                                          | 3. OBERY GRAF GRAFT GALLE = 2458 BLACK + AVEDARE FIXEL VALUE = 956                                 |          |
|                                                                                          |                                                                                                    |          |
|                                                                                          |                                                                                                    |          |
|                                                                                          | 4. HULE GRAY HIRACING I<br>WRITE : AVERAGE FIREL VALUE = 2579<br>REACK : AVERAGE FIREL VALUE = 966 |          |
|                                                                                          |                                                                                                    |          |
|                                                                                          | > RESULTS : OX.                                                                                    |          |

## 5.2.5 REPORT

## PROTOCOL LIST

Use this list to examine for send and receive errors. The protocol list automatically prints if a communication error occurs when the machine is in tech mode.

## SYSTEM DATA

• This gives a list of the system data set by the user and those in tech mode.

## 5.2.6 NEW CARTRIDGE

The machine usually detects when a new AIO (CRU) cartridge has been put in. However there may be the case when the machine does not detect the new AIO automatically. In cases like this you can manually let the machine detect a new AIO. The manual procedure and the automatic detect procedure have the same effect on the machine when the AIO is replaced. (New AIO Detection: - 6.3.1).

If this is set to "Yes", the machine will clear "TOTAL TONER COUNT" and "Cru Prints". Then the machine increments the counter "Replaced Toner Counts".

## 5.3 DATE OF SALE

This function shows the date that the customer used the machine for the first time.

When the customer first operates the machine, the machine starts a scan and page count.

### NOTE:

- The machine will keep the time of first operation.
- The machine will keep this data even if you erase the memory (Clear All Memory).

### Procedure

Press MENU, #, 1, 9, 3, # in sequence. Firmware version shows on the LCD.

Press 1 (in the number keypad): The LCD display shows "Firmware Updated date"

Press 2 (in the number keypad): The LCD display shows "product first use date"

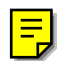

## 5.4 FIRMWARE DOWNLOAD

You can use the remote control panel to upgrade the machine firmware. Connect the machine to a PC through parallel or USB cable before you do the firmware upgrade procedure.

It is very rare to lose data and settings after the program has downloaded. However you should print out the system data list in tech mode before you start the download procedure. This will let you re-program settings that may get lost.

## 5.4.1 DOWNLOAD PROCEDURE

### RCP (Remote Control Panel) mode

This procedure is used when the machine is connected with a parallel port or USB port to a PC. The machine uses the RCP (Remote Control Panel) software to upgrade the firmware.

- 1. Connect PC and printer with parallel cable or USB cable.
- 2. Do RCP and set the Firmware update tab. Current firmware version and emulation version are shown.
- 3. Keep the firmware file on the PC, in a path near to the root of C:, ie C:\TEMP. Use the "Browse" button to get the firmware file to update the machine.
- 4. Push the update button. The firmware file automatically goes to the printer. The printer is initialized when the update is finished. Make sure that these show on the LCD display when you download the new firmware:

1) DATA RECEIVING (USB) / COPY/B FILE LPT1 (PARALELL)

- 2) PC TO DRAM IS OK
- 3) FLASH IS ERASING
- 4) FLASH PROGRAMMING
- 5) CHECKSUMMING
- 6) DOWNLOAD OK
- 7) Warming up Please wait...
- 5. Push the refresh icon. Then make sure that the version number shown agrees with the new firmware.

#### Note: Country code

The country code will not change after you download the new firmware.

#### To get the system data list

Use this procedure to make sure that the firmware was correctly upgraded.

- 1. Go into TECH mode. Then get the system data list.
- 2. Make sure that the correct firmware version is shown on the system data list.
  Example: Firmware/Engine/Emulation Version: 6.04 V1.0.8

Service Tables

## 5.4.2 RECOVERY PROCEDURE

The machine will not operate if the update procedure did not work correctly. At this time, do these:

- 1. Set the power off and then on.
- 2. Do the steps in the download procedure from step 4 again.

The machine will start the upgrade procedure again.

## 5.4.3 REMOTE MACHINE UPDATE

This function uses one fax machine installed with the most recent firmware. It upgrades one or more other remote machines of the same type with the telephone network.

#### How to update firmware by remote fax

- 1. Use a fax machine with the most recent firmware.
- 2. Select "Remote" in the flash upgrade of data setup menu in tech mode. Tech Mode  $\rightarrow$  Data Setup  $\rightarrow$  Flash Upgrade (r 5.2.3)
- 3. Put in the telephone number of the fax machine to upgrade. (You can upgrade several faxes at the same time). Put in the telephone number for each machine if you want to upgrade more than one machine.
- 4. Then push the enter button. This will send the firmware file to each fax machines. (It takes 10 or 15 minutes to send the file to each machine.)
- CAUTION: 1) The sending and receiving fax machines must be the same model.
  - 2) A sending fax must be set up in ECM mode. The receiving machine memory must be set to 100%.

## 5.5 ENGINE TEST MODE

The engine test mode lets you examine the engine condition. It examines the condition of each device and shows the result of the test on the LCD.

You can examine these in engine test mode:

- Diagnostic Diagnose engine and mechanical components
- Engine test Print out test patterns
- Status print Print engine status condition on each output

## 5.5.1 TO ENTER THE ENGINE TEST MODE

Press MENU, #, 1, 9, 3, 1 in sequence. The LCD shows 'Engine Test'. Then the machine goes into engine test mode.

Press "0", "1", "2", "3" or "4" to select the Test No. (see list below – left hand column)

**NOTE:** You can damage the machine if you do tests for long periods of time.

## 5.5.2 DIAGNOSTIC

#### [H914/H915]

| No. | Test Name         | Engine Test        | Remarks                            |            |
|-----|-------------------|--------------------|------------------------------------|------------|
| 0   | MTR FAN<br>SOLETC | Motor Test         | 1: On, 2: Off – next test selected | 0. 10      |
|     |                   | Pick-Up Test       | 1: On, 2: Off – next test selected | vic        |
|     |                   | FAN Test           | 1: On, 2: Off – next test selected | Ser<br>Tak |
|     |                   | Manual CLT Test    | 1: On, 2: Off – next test selected |            |
|     |                   | PTL Test           | 1: On, 2: Off – next test selected |            |
|     |                   | LSU Motor Test     | 1: On, 2: Off – next test selected |            |
| 1   | LSU TEST          | LSU Hsync Test     | 1: On, 2: Off – next test selected |            |
|     |                   | LD Test            | 1: On, 2: Off – next test selected |            |
|     |                   | Feed Sensor Test   | 1. Check: read the sensor          |            |
|     |                   |                    | 2. Next: Next Sensor test          |            |
|     | SENSOR<br>TEST    | Exit Sensor Test   | 1. Check: read the sensor          |            |
|     |                   |                    | 2. Next: Next Sensor test          |            |
| 2   |                   | Cover Sensor Test  | 1. Check: read the sensor          |            |
| 2   |                   |                    | 2. Next: Next Sensor test          |            |
|     |                   | Empty Senor Test   | 1. Check: read the sensor          |            |
|     |                   |                    | 2. Next: Next Sensor test          |            |
|     |                   | Manual Sensor Test | 1. Check: read the sensor          |            |
|     |                   |                    | 2. Next: Next Sensor test          |            |
| 3   | HEAT<br>TEST      | Therm ADC          | 1: On, 2: Off Next Sensor test     |            |
|     |                   | (130 – 220)        |                                    |            |
|     |                   | Therm ADC          | 1: On, 2: Off Next Sensor test     |            |
|     |                   | ( 125 – 85 )       |                                    | l          |

| No. | Test Name      | Engine Test     | Remarks                                |
|-----|----------------|-----------------|----------------------------------------|
| 4   | HVPS<br>TEST   | MHV Test        | 1: On, 2: Off (-1550V ± 50V)           |
|     |                | Dev Biast Test  | 1: On, 2: Off (-430V ± 20V)            |
|     |                | THV EN/NEG Test | 1: On, 2: Off (+1300V ± 20V)           |
|     |                | THV On Test     | 1: On, 2: Off - next test selected     |
|     |                |                 | 1: On 2: Off (Compare each ADC )/alue) |
|     |                |                 | 1. On, 2. On (Compare each ADC value)  |
|     |                | 600 V~3550 V    |                                        |
|     | Heat Error Num |                 | 1:Check, 2: Next                       |
| 5   | Low Heat Num   |                 | 1:Check, 2: Next                       |
|     | Heat Buffer (  | 1 - 10)         | 1:Check, 2: Next                       |

## [H916]

| No. | Test Name     | Engine Test                     | Remarks                                 |
|-----|---------------|---------------------------------|-----------------------------------------|
| 0   |               | Motor Test                      | 1: On, 2: Off – next test selected      |
|     |               | SCF Motor Test                  | 1: On, 2: Off – next test selected      |
|     |               | Pick-Up Test                    | 1: On, 2: Off – next test selected      |
|     |               | SCF Pick-Up Test                | 1: On, 2: Off – next test selected      |
|     | SOLLIC        | FAN Test                        | 1: On, 2: Off – next test selected      |
|     |               | Manual CLT Test                 | 1: On, 2: Off – next test selected      |
|     |               | PTL Test                        | 1: On, 2: Off – next test selected      |
| 1   |               | LSU Error Test                  | 1: On, 2: Off – next test selected      |
| '   | 130 1131      | LD Test                         | 1: On, 2: Off – next test selected      |
|     |               | Feed Sensor Test                | 1. Check: read the sensor               |
|     |               |                                 | 2. Next: Next Sensor test               |
|     |               | Exit Sensor Test                | 1. Check: read the sensor               |
|     |               |                                 | 2. Next: Next Sensor test               |
|     |               | Cover Sensor Test               | 1. Check: read the sensor               |
| 2   | SENSOR        |                                 | 2. Next: Next Sensor test               |
| 2   | TEST          | Empty Senor Test                | 1. Check: read the sensor               |
|     |               |                                 | 2. Next: Next Sensor test               |
|     |               | Manual Sensor Test              | 1. Check: read the sensor               |
|     |               |                                 | 2. Next: Next Sensor test               |
|     |               | Scf Empty                       | 1. Check: read the sensor               |
|     |               |                                 | 2. Next: Next Sensor test               |
|     |               | Therm ADC                       | 1: On, 2: Off Next Sensor test          |
| 3   | HEAT<br>TEST  | (130 – 220 )                    |                                         |
|     |               | Therm ADC                       | 1: On, 2: Off Next Sensor test          |
|     |               | (120 - 80)<br>MHV Test (1500 V) |                                         |
|     | HVPS<br>TEST  | $\frac{1}{1000}$                | 1. OII, 2. OII (-1550V $\pm$ 50V)       |
| 4   |               | BIAS Test (430 V)               | 1: OI, 2: OII (-430V $\pm$ 20V)         |
|     |               | THV Test (1300 V)               | 1: On, 2: Off $(\pm 13000 \pm 200)$     |
|     |               |                                 | 1: On, 2: Off (Compare cach ADC )(alua) |
|     |               | 600 V~3550 V                    | 1. On, 2. On (Compare each ADC value)   |
|     | Which colf to | 000 V~3000 V                    | 1:Chack 2: Novt                         |
| 5   | Which low bo  | or:                             | 1. Check 2: Next                        |
| 5   | Eusor town (  | al:<br>1 60)                    | 1. Check 2: Next                        |
|     | ruser temp (  | 1 - 00)                         | LOHECK, Z. INEXL                        |

## **ENGINE TEST (ONLY H916)**

| No. | Test Name         | Engine Test    |  |
|-----|-------------------|----------------|--|
| 1   | STRIPE<br>PATTERN | Pattern Test 0 |  |
|     |                   | Pattern Test 1 |  |
|     |                   | Pattern Test 2 |  |
| 2   | B / W<br>PATTERN  | Black Test     |  |
|     |                   | White Test     |  |

## 5.5.3 STATUS PRINT

A group of parameters are printed at the bottom of each page when this function is enabled. This shows the print engine condition.

This function is not for service use. This setting stays on when you go out of engine mode. Make sure to set this function off before you go out of engine mode.

Service Tables

# 6. DETAILED DESCRIPTIONS

## **6.1 PRINTER COMPONENTS**

## 6.1.1 FRONT VIEW / REAR VIEW (H914/H915)

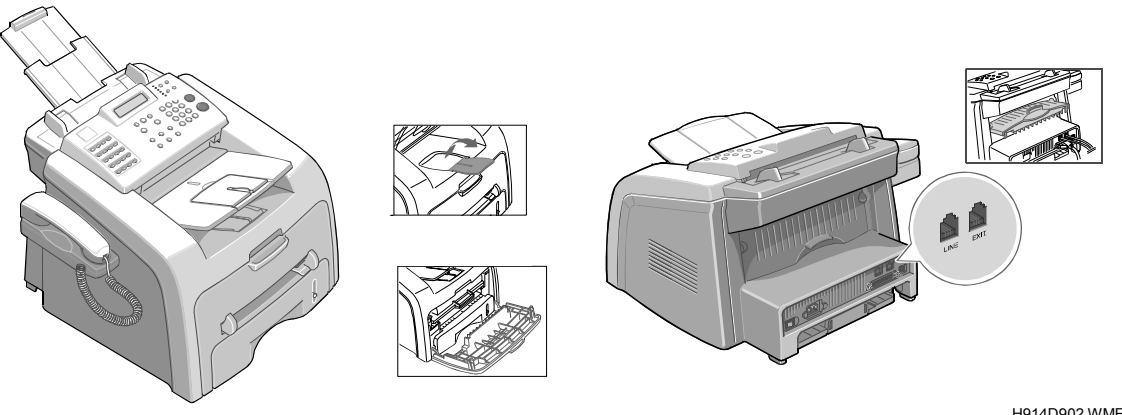

H914D901.WMF

H914D902.WMF

## 6.1.2 FRONT VIEW / REAR VIEW (H916)

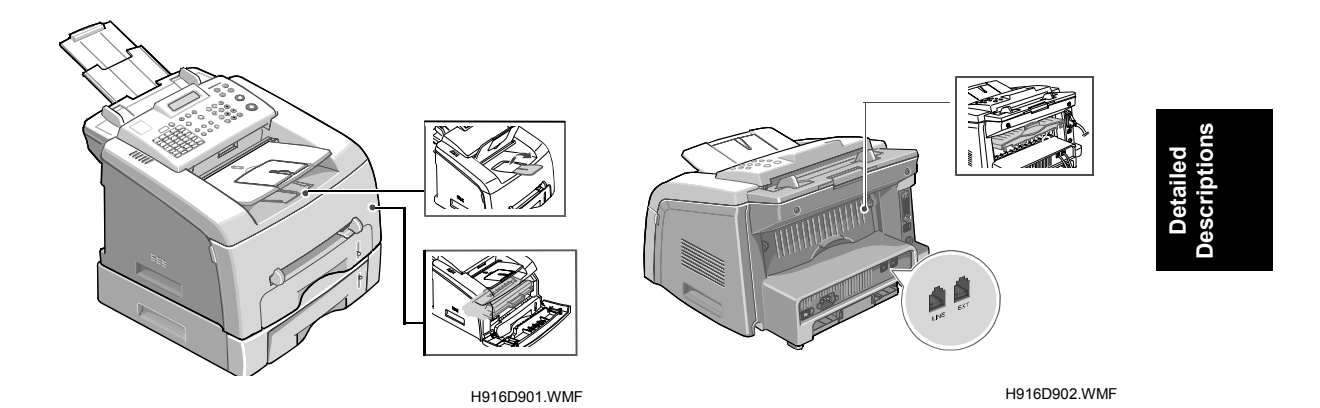

## 6.2 SYSTEM LAYOUT

## 6.2.1 FEEDING SECTION

The cassette automatically gets paper and feeds it one sheet at a time. The cassette has a friction pad. The friction pad separates paper to make sure that paper is fed one sheet at a time. A sensor checks when the paper tray is empty.

- Feeding method: Universal cassette type
- Feeding standard: Center loading
- Feeding capacity:
  - Cassette-250 sheets (75g/m<sup>2</sup>, 20lb paper standard)
  - Manual 1 sheet (Paper, OHP, Envelop, etc.)
- Paper detecting sensor: Photo sensor
- Paper size sensor: None

## 6.2.2 TRANSFER ASS'Y

The transfer ass'y has a PTL and transfer roller. The PTL sends light to the OPC drum. This decreases the charge on the drum's surface and improves transfer efficiency.

The transfer roller moves toner from the OPC drum surface to the paper.

## 6.2.3 DRIVER ASS'Y

The driver ass'y is a gear driven power unit. The motor gives power to the paper feed unit, the fuser unit, and the toner cartridge.

## 6.2.4 FUSING

The fusing unit has these:

- Heat Lamp
- Heat Roller
- Pressure Roller
- Thermistor, and Thermostat.

The fusing procedure uses heat and pressure to melt toner to the paper.

### Thermostat

The thermostat is a temperature-sensing device. It cuts power to the heat lamp when the heat lamp or heat roller gets too hot.

### Thermistor

The thermistor checks the surface temperature of the heat roller. Then it sends this data to the main processor. The main processor uses this data to control the temperature of the heat roller.

### Heat Roller

The heat lamp heats the surface of the heat roller. Toner melts and stays on the paper when the paper goes between the heat and pressure rollers. The surface of the roller is coated with teflon. The teflon makes sure that toner does not stay on the roller surface.

## Pressure roller

The pressure roller is below the heat roller. It is made of a silicon resin, and the surface of the roller is coated with teflon. The teflon makes sure that toner does not stay on the roller surface.

### Safety Features

- These are used to not let the machine get too hot:
  - 1st protection device: Hardware cuts off when the machine gets too hot.
  - 2nd protection device: Software cuts off when the machine gets too hot.
  - 3rd protection device: Thermostat cuts power to the lamp.

### Safety device

- The machine uses these safety devices:
  - Fuser power is cut off when the front cover is opened.
  - LSU power is cut off when the front cover is opened.
  - The machine keeps the temperature of the fuser cover's surface at less than 80°C. To protect the user, a caution label is put where the customer can see it easily when the rear cover is opened.

Detailed Description

## 6.2.5 SCANNER

The scanner reads an image with a photosensitive sensor.

#### Hardware:

• CCD module, connection board, ADF board, AFE (Analog Front End), and image processor (Located in CPU).

#### Mechanical:

• ADF (Automatic Document Feeder)

## 6.2.6 LSU (LASER SCANNER UNIT)

The video controller controls the LSU unit. It scans the video data it gets from the video controller with a laser beam. It uses the rotation principal of the polygon mirror to put the latent image on the OPC drum.

One face of the polygon mirror is for one line scanning.

## 6.2.7 CRU (ALSO KNOWN AS AIO)

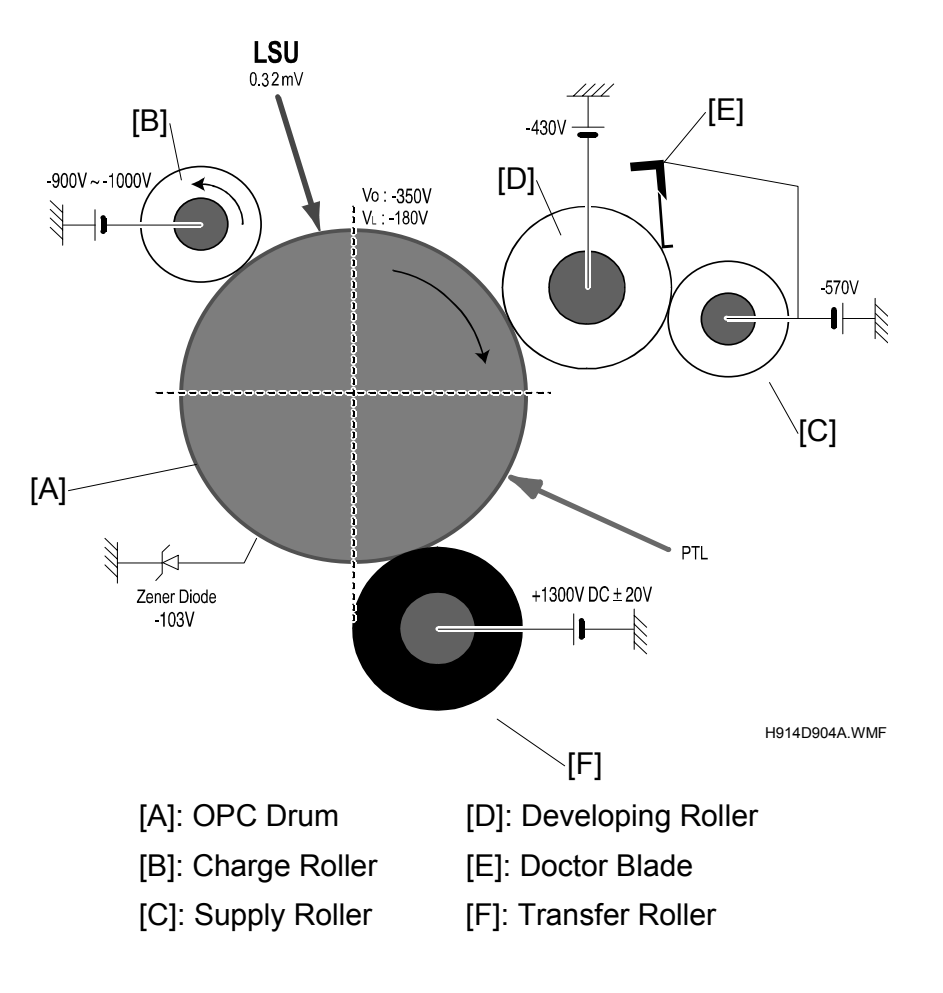

A visual image is made with the electronic photo procedure.

The OPC unit and developer unit are in the same cartridge.

The OPC unit has the OPC drum [A] and charging roller [B]. The developer unit has toner, toner cartridge, supply roller, developing roller, and doctor blade.

- Developing procedure: Non magnetic 1 element contact procedure
- Toner: Non magnetic 1 element shatter type toner
- Toner near end sensor: None
- OPC cleaning: Electric static + FILM OPC gets the toner.
- Toner waste: Electrical static gets the toner.
- OPC drum protect shutter: None

## 6.2.8 NEW CRU (AIO) DETECTION

A new supply CRU cartridge has a fuse [A]. The machine knows a new cartridge has been installed when the fuse gets detected. The starter CRU does not have fuse.

When the new cartridge is installed in the machine, the machine automatically detects by the fuse that the cartridge is brand-new. Then the machine resets the total dot counter (TOTAL TONER COUNT) and CRU print counter (Cru Prints). Then the machine increments the counter for counting the number of CRU replaced (Replaced Toner Counts). In the case when the "Replaced Toner Counts" was 0, the CRU currently installed is regarded as starter CRU. At this time, the condition to detect toner end is shorter than that for supply CRU.

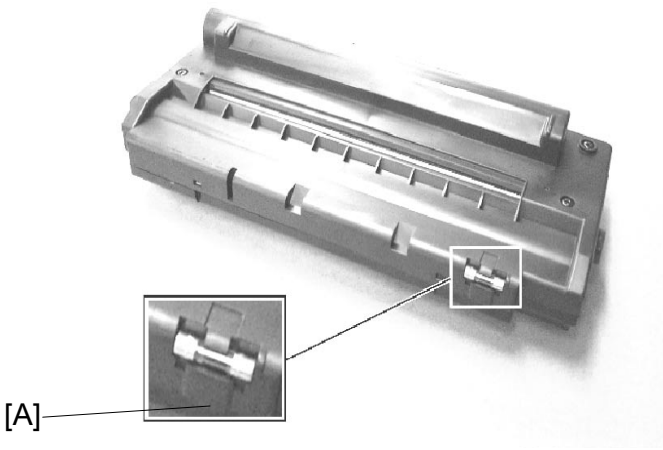

B173D999.tif

The fuse will blow. This opens the circuit when you install the CRU.

## 6.2.9 TONER END DETECTION

The machine does not have a toner end sensor. The machine checks the amount of toner with software. The machine counts and adds up black dots as toner consumption.

• For example, when the machine prints 5% of black rate chart, approx. 1,165,000 dots will be added.

When the total number of dots gets to a pre-programmed figure (as for toner nearend), the machine shows "TONER LOW". After another period of dots has been counted up, the machine shows "TONER EMPTY" (toner end). At this time, the machine stops printing.

You can check the total dot counts from the current AIO in the system data list in TECH mode.

## 6.3 MAIN BOARD

The engine board and controller board have been integrated into a single PBA. This board has the CPU, printer scanner and line control functions. The CPU operates as the bus controller, I/O handler, motor driver and PC interface. The main board sends the current image video data to the LSU. Then it monitors the electro photographic print procedure.

These circuits are on the PBA:

- Main motor (paper feed, cartridge, fuser)
- Clutch driver
- Pre-transfer lamp driver
- Heat-lamp driver
- CIS driver
- Scan motor driver
- Modem
- Fan driver.

The signals from the paper feed jam sensor and paper empty sensor are inputted to the main board from the power supply PBA.

## 6.3.1 ASIC (CHORUS2)

The 16/32-bit RISC micro controller is a cost-effective, low power, small size and high performance micro-controller.

### Main function block

- 1.8V internal, 3.3V external (I/O boundary) microprocessor with 4KByte cache
- Image processor
- On-chip clock generator with PLL
- Memory & external bank control
- DMA control (5-channel)
- Interrupt control
- 2-port USB host /1- port USB device (ver 1.1) interface control
- Parallel port interface control
- UART (2 Channel)
- Synchronous serial interface control
- Timer (4 Channel)
- Watch dog timer
- Power control: Normal, slow, idle, stop and SL\_IDLE mode
- A/D converter (10-bit, 2 channel)
- General I/O port control
- Print head control
- Carrier motor control
- Paper motor control
- Tone generator
- RTC with calendar function
- S/W assistant function (Rotator)

## 6.3.2 FLASH MEMORY

This keeps the system program. Firmware upgrade occurs when you download from the new image with the PC interface.

- Capacity:
  - a) H914/H915: 0.5 MB
  - b) H916: 2.0 MB
- Access Time: 70 nsec

## 6.3.3 SDRAM

Used as a buffer, system memory area at the time the machine prints.

## 6.3.4 SENSOR INPUT CIRCUIT

#### Paper Empty Sensor:

The paper empty sensor (Photo Interrupter) on the engine board lets CPU know if the tray has paper. It uses the actuator to do this.

It shows a paper empty condition when it reads the D0 Bit of CPU. Then it sets the second LED (yellow) on the panel LEDs.

#### MP Sensing:

The MP sensor (Photo Interrupter) on the SMPS/HVPS PBA checks if paper is in the MP tray. The CPU monitors signal (MP\_EMPTY, CN3-Pin 13) to check if paper is in the MP. Paper is fed from the MP if paper is available.

### Paper Feed and Toner Cartridge Sensor:

Photo interrupter signal (nP\_FEED, CN3-Pin 2) detects when paper passes the actuator on the feed sensor. The CPU monitors this. This signal starts the process of image creation after a certain delay time. If the feed sensor is not detected within 1 second after paper is fed, a paper Jam0 occurs. (Shown on the LCD panel).

The paper feed sensor operates when a toner cartridge is put in. A message is shown on the LCD if no cartridge is detected.

### Paper Exit Sensor:

Checks if a paper gets out from the machine. The exit sensor on the engine board and actuator on the frame are used for this process. Paper detects the on/off time of exit sensor. Then correct operation or jam information is sent to the CPU.

#### Cover Open Sensor:

The cover open sensor actuator is located on the front cover. The sensor is in the main frame. The +24VS to the DC fan, solenoid, main motor, polygon motor part of LSU and HVPS are cut off when the front cover is opened. The CPU monitors signals (COVER\_OPEN) to check when the cover is opened.

### DC FAN / SOLENOID Driving:

Driven by transistor and controlled by D6 bit of CPU.

When it is set high, the TR goes on and drives the fan. It goes off when sleep mode is set.

There are two solenoids, driven by the paper pick-up and MP signal. The drive time is 300 ms. A diode prevents the TR from the noise pulse given when the solenoid is de-energizing.

#### Motor Drive:

The motor driving circuit starts when the driver IC is set on. An A3977 (motor driver IC) is used. You can change the resistance values of the sensing and the voltage values of the V reference with the motor driving voltage value.

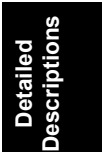

## 6.4 SMPS & HVPS (ALSO KNOWN AS PSU AND POWER PACK)

The SMPS and HVPS are on the same board.

The SMPS gives DC power to the system.

It gets 110V (NA model) / 220V (EU, AS and China models) and outputs the 5 V, 12 V and 24 V. Then it gives power to the main board and ADF board.

The HVPS makes high voltage of THV/MHV/Supply/Dev and gives it to the developer part. The HVPS gets 24V and outputs the high voltage for THV/MHV/BIAS. The output high voltage goes to the toner, OPC cartridge, and transfer roller.

## 6.4.1 HVPS (HIGH VOLTAGE POWER SUPPLY)

- 1. Transfer High Voltage (THV+)
  - Function: This voltage moves toner from the OPC drum to the paper.
  - Output voltage: +1300V DC±20V
  - Error: If THV (+) is not present, then low-density printing occurs. This is because toner on the OPC drum does not get transferred to the paper. Waste toner over-flow can occur if this condition stays. Ghost images can show and occur again at 76mm intervals.

## 2. Charge Voltage (MHV)

- Function: This voltage charges the surface of the OPC to -900V ~ -1000V.
- Output voltage: -1550 V DC ± 50 V
- Error: If MHV is not present, then toner with no charge goes to the full OPC surface. At this time a black page is printed out.

### 3. Cleaning Voltage (THV-)

- Function: This removes toner contamination from the rear side of the paper. A negative (-) polarity is sent to the transfer roller. This forces the toner to go back to the to OPC drum.
- Output Voltage: +300V/-150V
- Error: Smudges and toner contamination show on the reverse side of the printed page.

## 4. Developing Voltage (DEV)

- Function: This voltage develops toner on the OPC drum surface when it is exposed by the LSU (Laser Scanning Unit).
  - The exposed voltage on the OPC is -180V when the machine prints.
  - Unexposed is -900~-1000V
  - Exposing voltage on the DEV is -430 V.
- Toner with (-) polarity is developed. Then it is put to an exposed section of the OPC.
- Output voltage: -430 V DC ± 20 V
- Error:
  - a) If DEV is GND, print density gets very low.
  - b) Print density gets very high when DEV floats because of a defective connection between the frame and cartridge contacts etc.

### 5. Supply Voltage (SUP)

- Function: This voltage gives toner to the developing roller.
- Output voltage: -630 V DC ± 50 V (Use ZENER, DEV Gear)
- Error:
  - a) When SUP is GND, print density gets very low.
  - b) Density gets very low and toner does not show if SUP floats because of defective connection between the frame and cartridge contacts etc.

### 6. OPC Ground ZENER Voltage

- Function: This voltage stops image contamination for low temperature and low humidity conditions.
- -130V DC ± 15V is maintained on OPC ground. (-103V ZENER diode is connected to OPC ground) when a set prints without an output voltage.
- Error type:
  - a) There is no image problem when the ZENER diode is 0V. Contamination can occur on the full image in low temperature and low humidity environments
  - b) A blank page is printed out when the ZENER diode is disconnected. (It is the same when a ZENER diode is disconnected from OPC ground.)

## 6.4.2 SMPS (SWITCHING MODE POWER SUPPLY)

This is the power source for the full system. It is an independent module so that it is possible to use it for common use. It is attached at the bottom of the set.

The SMPS gives DC power to drive the system. The AC heater control gives power to the fuser. The SMPS has four output channels (+5 V, -5 V, +24 Vs).

The SMPS has these power sources:

- 120V (North America)
- 220 V (Europe, Asia, China).

### AC Input

- Inputting rated voltage: AC 220V ~ 240V AC 100~127V
- Inputting voltage fluctuating range: AC 198V ~ 264V AC 90V ~ 135V
- Rated frequency: 50/60 Hz
- Frequency fluctuating range: 47 ~ 63 Hz
- Inputting current: under 4.5Arms/2.5Arms

### Length of Power Cord: 1830 ± 50mm

Power Switch: Use

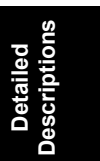
## 6.5 ENGINE F/W

### 6.5.1 FEEDING

Pickup roller drive is controlled by the pick-up solenoid when paper is fed from the cassette.

The general output port or the external output port control the on/off of the solenoid. The operation of the manual sensor decides if paper will be fed from the manual feeder. Paper gets fed by driving the main motor.

Paper jams occur at these times:

#### Jam 0

- Paper does not move after pick-up.
- Paper does not get to the feed sensor in time after pick-up.
- The machine will get the paper again if the feed sensor is not set on. When the machines tries to get the paper a second time and the feed sensor is not set on for some time, Jam 0 shows.
- Leading edge of the paper does not get to the feed sensor.
- Feed sensor does not go on when the paper gets to the feed sensor. This will show after the paper goes past the feed sensor.

#### Jam 1

- The trailing edge of the paper does not go past the feed sensor after some time (The feed sensor cannot be set off)
- The paper cannot get to the exit sensor after the leading edge of the paper goes past the feed sensor. (The exit sensor cannot be set on) The paper is between the feed sensor and the exit sensor.

### Jam 2

• The paper does not pass the exit sensor after the trailing edge of the paper goes past the feed sensor.

### 6.5.2 DRIVE

The main motor drives the paper feed unit, developing unit and the fuser Software controls these:

- Acceleration
- Constant speed
- Deceleration profiles.

### 6.5.3 TRANSFER

PWM (Pulse Width Modulation) controls these:

- Charging voltage
- Developing voltage
- Transfer voltage

### 6.5.4 FUSING

The resistance of the thermistor varies inversely with the temperature of the hot roller. The control circuit monitors the temperature through the thermistor and turns the fusing lamp on and off. This keeps the hot roller at the operating temperature.

### Error Type

| Error            | Description                                                                                                    |  |  |  |
|------------------|----------------------------------------------------------------------------------------------------|--|--|--|
| Open heat error  | Stays less than 68 °C for more than 25 seconds at the time of warm-up.                                                                                                    |  |  |  |
| Lower heat error | <ul> <li>Standby:</li> <li>Stays less than 100°C for more than 25 seconds</li> <li>Printing:</li> <li>Stays less than 145°C for more than 5 seconds for 2 pages one after the other.</li> <li>Stays 40°C less than the set fusing temperature for more than 4 seconds for 3 pages one after the other.</li> </ul> |  |  |  |
| Over heat error  | Stays higher than 220°C for more than 3 seconds                                                                                                    |  |  |  |

### 6.5.5 LSU

The LSU has the LD (Laser Diode) and the polygon motor control. The LD goes on and the polygon motor is enabled when they get a signal to print. Hsync occurs when the light sensor detects the beam.

LReady occurs when the polygon motor speed becomes normal.

The status bit of the LSU controller register goes to '1' if these two conditions are okay. Then the LSU is ready. The errors shown in the table occur if these two conditions occur.

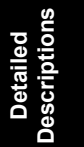

#### Error Type

| Error               | Description                                                             |  |  |
|---------------------|-------------------------------------------------------------------------|--|--|
| Polygon motor error | When the polygon motor's speed is not correct.                          |  |  |
| Hsync error         | The polygon motor speed is correct, but the Hsync signal is not correct |  |  |

## 6.6 LIU BOARD

LIU board is a line interface unit, and circuit to interface with a telephone line.

There is a ring-detect circuit to detect a ring signal from a switchboard. There is also a surge absorber to prevent it from a thunderbolt located on a line input unit.

## 6.7 OPE BOARD

OPE board has different function keys and LCD to show key operations.

# SPECIFICATIONS

## **1. GENERAL SPECIFICATIONS**

| Item                         |              | H914                                               | H915      | H916                           |
|------------------------------|--------------|----------------------------------------------------|-----------|--------------------------------|
| Size (W x D x H) w/o handset |              | 363.0 x 398.0 x 308.3 mm<br>(14.3" x 15.7"x 12.1") |           | 388 x 417 x 335<br>mm (15.3" x |
|                              |              |                                                    |           | 16.4"x 13.2")                  |
| Weight With Ton              | er Cartridge | 9.5 kg (21.1 lb) w/o                               | o handset | 11 kg (24.4 lb)                |
|                              |              | 9.7 kg (21.5 lb) wit                               | h handset | w/o handset                    |
| LCD                          |              | 16 character x 2 lines                             |           |                                |
| Standard Interfac            | ce           | USB 1.1                                            |           | USB 2.0                        |
| Power Switch                 |              | Yes                                                |           |                                |
| Input Voltage                |              | NA model: AC 100 ~ 127V, 50/60 Hz                  |           |                                |
|                              |              | EU/AS/CHN model: 220V ~ 240V, 50/60 Hz             |           | 60 Hz                          |
| Noise                        | Operating    | 52dBA                                              |           |                                |
|                              | Standby      | 39dBA 40dBA                                        |           | 40dBA                          |
| EMI Approval                 |              | Class B                                            |           |                                |

## 2. PC PRINT SPECIFICATION

| Item H914 H915 H |            | H916                                        |                              |                  |  |
|------------------|------------|---------------------------------------------|------------------------------|------------------|--|
| Energy Save Mode |            | Yes (5/10/15/30/45                          | Yes (5/10/15/30/45 min./off) |                  |  |
| Print Method     |            | Laser                                       |                              |                  |  |
| Speed            |            | A4 - 16 ppm, Lette                          | er - 17 ppm (5%, Ch          | aracter Pattern) |  |
| Resolution       | Normal     | 600 x 600 dpi                               |                              |                  |  |
|                  | RET        | No                                          |                              |                  |  |
| Print Language   |            | GDI                                         |                              |                  |  |
| Toner Save       |            | Yes                                         |                              |                  |  |
| FPOT             | Stand by   | Approx. 12 second                           | ls                           |                  |  |
|                  | Power Save | Less than 42 seconds                        |                              |                  |  |
| Printable Area   |            | A4 : 202 mm (7.9") / Letter : 208 mm (8.2") |                              |                  |  |
| Duplex Print No  |            |                                             |                              |                  |  |

# 3. SCAN SPECIFICATION

| Item           |               | H914 | H915           | H916          |
|----------------|---------------|------|----------------|---------------|
| Halftone       |               | -    | 256 level      |               |
| Scan Method    |               | -    | Mono CIS       | Color CIS     |
| Scan Speed     | Gray scale    | -    | 72 sec/scan    |               |
| (Letter, 300   | Color         | -    | -              | 120 sec/scan  |
| dpi, USB)      | Black & White | -    | 25 sec         | /scan         |
| Resolution (Op | otical)       | -    | 200 x 200 dpi  | 600 x 300 dpi |
| Scan Width     | Max           | -    | 216 mm (8.5")  |               |
|                | Effective     | -    | 208 mm         | n (8.2")      |
| Scan Length    | Max           | -    | 356 mm (14.0") |               |

## 4. COPY SPECIFICATION

| Item              |            | H914                        | H915                                                 | H916          |  |
|-------------------|------------|-----------------------------|------------------------------------------------------|---------------|--|
| Speed             |            | A4 - 16 ppm, Letter         | A4 - 16 ppm, Letter - 17 ppm (5%, Character Pattern) |               |  |
| Resolution        |            | 200 x 3                     | 300 dpi                                              | 600x300 dpi   |  |
| Halftone          |            |                             | 256 level                                            |               |  |
| Original mode     | Text Photo | 300 x 3                     | 300 x 300 dpi                                        |               |  |
| FCOT (Note)       | Power Save | Approx                      | Approx 40 sec                                        |               |  |
|                   | Stand by   | Approx 30 sec               |                                                      | Approx 20 sec |  |
| Copy Speed (Note) | SDMP       | 17 ppm (Letter)             |                                                      |               |  |
|                   | MDSP       | 3 ppm (Letter) 8 ppm (Lette |                                                      |               |  |
| Zoom Range        |            | 50-150%                     |                                                      | 50-200%       |  |
| Multi Copy        |            | 1~99                        |                                                      |               |  |

NOTE:FCOT:First Copy Output TimeSDMP:Single Document Multiple PrintoutMDSP:Multiple Document Single Printout

## 5. TELEPHONE SPECIFICATION

| Item               | H914             |    | H915       |     | H916          |
|--------------------|------------------|----|------------|-----|---------------|
| Speed Dial         | 80 Locations     |    |            |     | 150 Locations |
| 1 – Touch          | 20 Locations     |    |            |     | 40 Locations  |
| Handset            | China: Ye        | s  | China. NA: | Yes | No            |
|                    | EU, Asia: No     |    | EU:        | No  |               |
| On – hook Dial     | Yes              |    |            |     |               |
| Last Number Redial | Yes              |    |            |     |               |
| Automatic Redial   | Yes              |    |            |     |               |
| Pause              | Yes              |    |            |     |               |
| Ringer Volume      | Off / Low / Medi | um | / High     |     |               |

# 6. FAX SPECIFICATION

| Item                       |                    | H914          | H915    | H916                    |
|----------------------------|--------------------|---------------|---------|-------------------------|
| Compatibility              |                    | ITU-T G3      |         |                         |
| Communication System       |                    | PSTN / PABX   |         |                         |
| Modem Speed                | -                  | 33.6Kbps      |         |                         |
| TX Speed                   |                    | Approx. 3 sec |         |                         |
| Compression                |                    | MH / MR / MMR |         | MH / MR / MMR<br>/ JBIG |
| ECM                        |                    | Yes           |         |                         |
| Resolution                 | Std                | 203 x 98dpi   |         |                         |
|                            | Fine               | 203 x 196dpi  |         |                         |
|                            | Super Fine         | 203 x 392 dpi |         | 300 x 300 dpi           |
| Halftone                   |                    | 256level      |         |                         |
| Memory                     | Capacity           | 2N            | 1B      | 5MB                     |
|                            | Optional<br>Memory | No            |         |                         |
|                            | Broadcasting       | 109 Locations |         |                         |
|                            | Delay TX           | Yes           |         |                         |
|                            | Memory RX          | Yes           |         |                         |
| Functions                  | TTI                | Yes           |         |                         |
|                            | RTI                | No            |         |                         |
|                            | CSI                | Yes           |         |                         |
|                            | Polling            | Rx Polling    |         |                         |
|                            | Security           | Yes           |         |                         |
|                            | Receive            |               |         |                         |
|                            | Flash              | 2 MB          |         |                         |
|                            | Auto Reduction     |               |         |                         |
| F/W Upgrade<br>from Remote |                    | Yes           |         |                         |
| Memory Back U              | p                  | Yes (96       | 6 Hour) | Yes (72 Hour)           |

Spec.

# 7. PAPER HANDLING

| Item                                                 |                | H914                                            | H915                   | H916                        |  |
|------------------------------------------------------|----------------|-------------------------------------------------|------------------------|-----------------------------|--|
| Cassette                                             | Туре           | Cassette                                        |                        |                             |  |
|                                                      | Input          | 250Sheets/75g/m <sup>2</sup> (20 lb.)           |                        |                             |  |
|                                                      | Optional       | N                                               | 0                      | Yes                         |  |
|                                                      | Cassette       |                                                 |                        | (250 sheets)                |  |
|                                                      | Output         | Max. 150 sheets/75                              | 5g/m² (20 lb.)         |                             |  |
|                                                      | Output Control | Face down, (Face                                | up with using rear οι  | utput slot)                 |  |
|                                                      | Bypass         | 1 sheet                                         |                        |                             |  |
|                                                      | Media Size for | For Fax and Copy:                               | A4, Letter, Legal      |                             |  |
|                                                      | Main Tray      | For PC Print: A4, L                             | etter, Legal, Folio, E | xecutive, B5                |  |
|                                                      | Media Size for | A4, Letter, Legal, F                            | olio, Executive, A5,   | B5, A6, Monarch,            |  |
|                                                      | Bypass         | COM10, C5, DL, C                                | ustom                  |                             |  |
|                                                      | Media Weight   | Tray: 60 ~ 90g/m <sup>2</sup> (                 | (16 ~ 24 lb)           |                             |  |
|                                                      |                | Bypass: 60 ~ 161g/m <sup>2</sup> (16 ~ 43 lb)   |                        |                             |  |
| ADF                                                  | Input Capacity | pacity 20 Sheets/75g/m <sup>2</sup> (20 lb.) 50 |                        | 50 Sheets/                  |  |
|                                                      |                |                                                 |                        | 75g/m <sup>2</sup> (20 lb.) |  |
| Media Weight 50 ~ 105g/m <sup>2</sup> (12.5 ~ 28 lb) |                |                                                 |                        |                             |  |

## 8. SOFTWARE

| Item                          |         | H914          | H915                          | H916           |
|-------------------------------|---------|---------------|-------------------------------|----------------|
| Operating System (Scan/Print) |         | -             | Win95/98/Win-Me/NT4.0/2000/XP |                |
| Driver                        | Printer | -             | GE                            | DI             |
|                               | TWAIN   | -             | Ye                            | S              |
| RCP (Windows only)            |         | Yes           | Yes                           |                |
|                               |         | (For firmware |                               |                |
|                               |         | update only)  |                               |                |
|                               | Mac     | -             | Yes (Printer only)            |                |
| Linux<br>PC-FAX               |         | -             | No                            | C              |
|                               |         | -             | No (PC-Fax is                 | only available |
|                               |         |               | through PC                    | ; modem.)      |

## 9. CONSUMABLES

| Item            |              | H914                              | H915 | H916 |
|-----------------|--------------|-----------------------------------|------|------|
| Туре:           |              | Single cartridge (All-in-one)     |      |      |
| How to install  |              | Front door open and front loading |      |      |
| Toner           | Level sensor | No                                |      |      |
| Toner Dot Count |              | Yes                               |      |      |

# APPENDIX BLOCK DIAGRAM

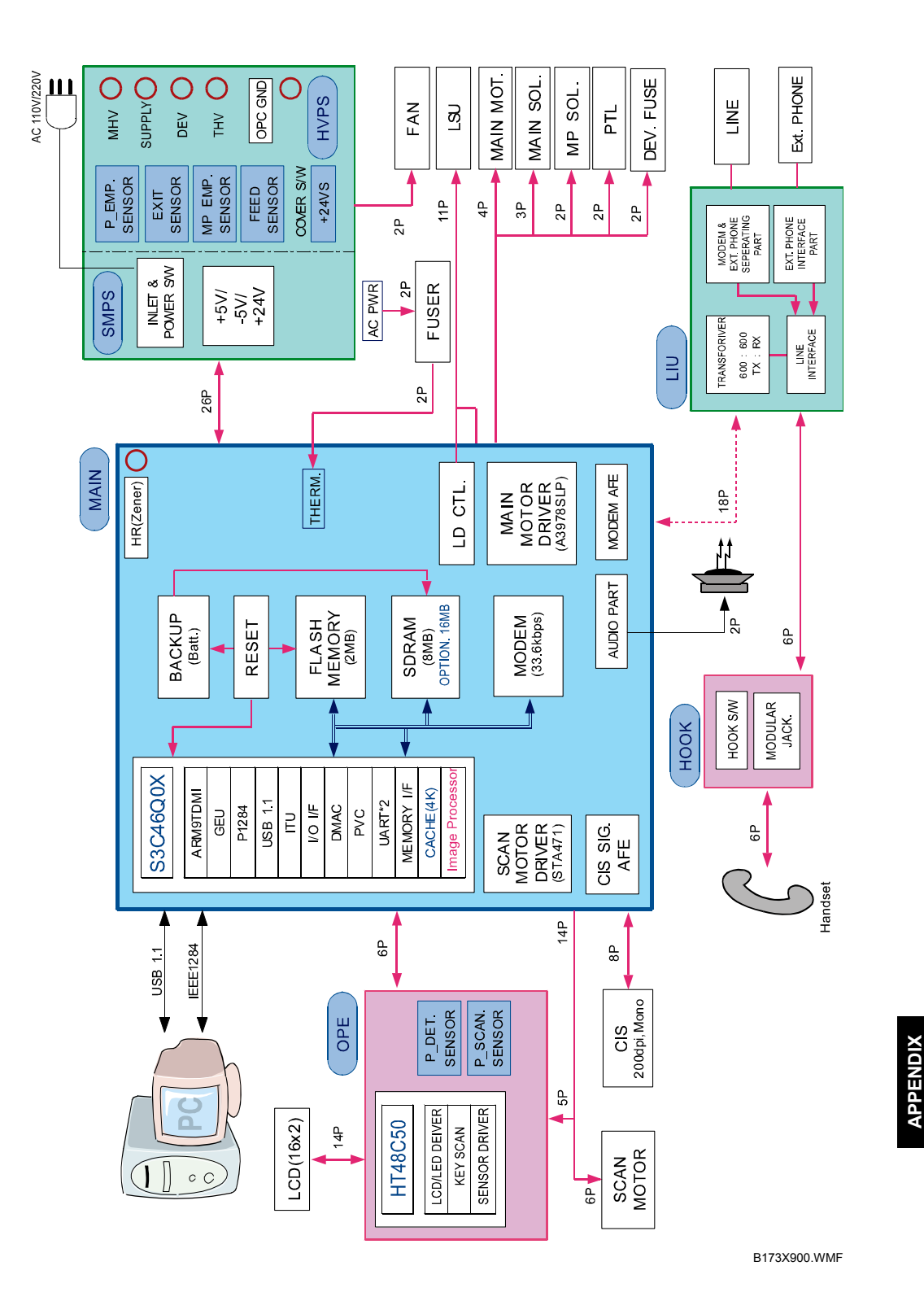

**APPENDIX-1** 

Ę

## **CONNECTION DIAGRAM**

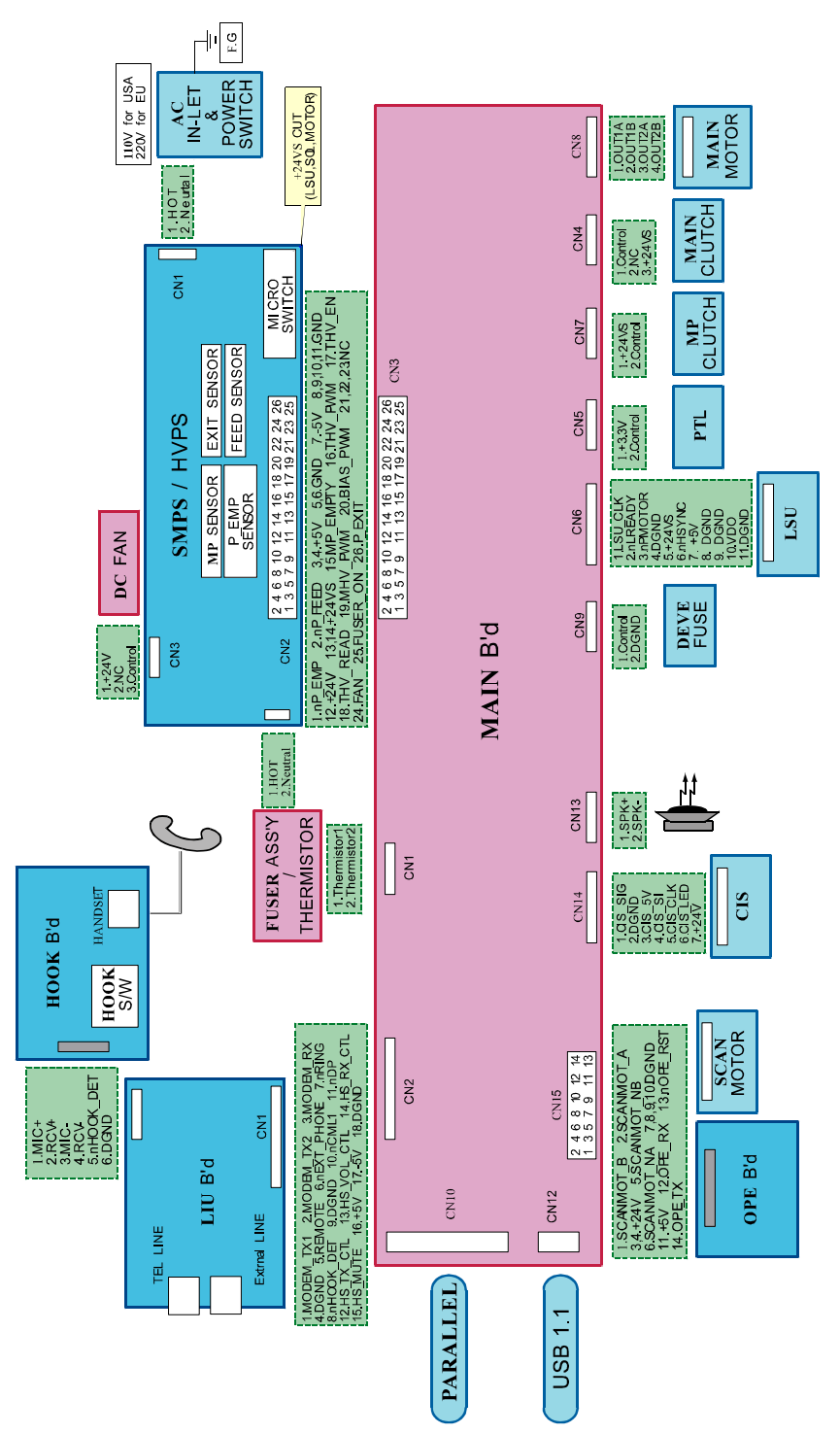

B173X901.WMF

16 April 2004